# Service Manual

## ViewSonic VP2130b-1

## Model No. VS10773 21" Color TFT LCD Display

(VP2130b-1\_SM Rev. 1a Dec. 2005)

ViewSonic® 381 Brea Canyon Road, Walnut, California 91789 USA - (800) 888-8583

#### Copyright

Copyright ©2005 by ViewSonic Corporation. All rights reserved. No part of this publication may be reproduced, transmitted, transcribed, stored in a retrieval system, or translated into any language or computer language, in any form or by any means, electronic, mechanical, magnetic, optical, chemical, manual or otherwise, without the prior written permission of ViewSonic Corporation.

#### Disclaimer

ViewSonic makes no representations or warranties, either expressed or implied, with respect to the contents hereof and specifically disclaims any warranty of merchantability or fitness for any particular purpose. Further, ViewSonic reserves the right to revise this publication and to make changes from time to time in the contents hereof without obligation of ViewSonic to notify any person of such revision or changes.

#### Trademarks

Optiquest is a registered trademark of ViewSonic Corporation. ViewSonic is a registered trademark of ViewSonic Corporation. All other trademarks used within this document are the property of their respective owners.

## **Revision History**

| Revision | SM Editing Date | ECR Number | Description of Changes | Editor      |
|----------|-----------------|------------|------------------------|-------------|
| 1a       | 12/23/2005      |            | Initial release        | Jamie Chang |
|          |                 |            |                        |             |
|          |                 |            |                        |             |
|          |                 |            |                        |             |
|          |                 |            |                        |             |
|          |                 |            |                        |             |

i

## TABLE OF CONTENTS

| 1. Precautions and Safety Notices           | 1  |
|---------------------------------------------|----|
| 2. Specification                            | 4  |
| 3. Front Panel Function Control Description | 11 |
| 4. Circuit Description                      | 21 |
| 5. Adjusting Procedure                      | 34 |
| 6. Trouble Shooting Flow Chart              | 54 |
| 7. Recommended Spare Parts List             | 61 |
| 8. Exploded View And Exploded Parts List    | 65 |
| 9. Block Diagram                            | 69 |
| 10. Schematic Diagrams                      | 70 |
| 11. PCB Layout Diagrams                     | 75 |

#### 1. Precaution & Safety Notice

#### 1. Caution :

No modification of any circuit should be attempted . Service work should only be performed after you are thoroughly familiar with all of the following safety checks and servicing guide line

#### 2. Safety Check :

Care should be taken while servicing this LCD display. Because of the high voltage used in the inverter circuit. These voltage are exposed in such areas as the associated transformer circuits .

#### 3. POWER SUPPLY REQUIREMENTS

The external power converter for this display utilizes AC and DC cords, AC cord is detachable, but DC cord is permanently attached. Any attempt to replace another adapter could result in serious problem on the display.

#### 4. LEAKAGE CURRENT HOT CHECK

- 4-1 Plug the AC cord directly into the AC outlet. Do not use an isolation transformer during this check.
- 4-2 Connect a 1500 ohm , 10 watt resistor , paralleled by a 0.15uF capacitor between each metallic part and a good earth ground
- 4-3 Use an AC voltmeter with 1000 ohm / volt or more sensitivity and measure the AC voltage across the combination 1500 ohm resistor and 0.15uF capacitor.
- 4-4 Move the resistor connection to each exposed metallic part and measure the voltage.
- 4-5 Reverse the polarity of the AC plug in the AC outlet and repeat the above measurement.
- 4-6 Voltage measured must not exceed 1.5 volt RMS, from any exposed metallic part to the ground. A leakage current tester may be used in the above hot check, in which case any circuit measured must not exceed 1.0 milliamp. In the case of a measurement exceeding the 1.0 milliamp value, a rework is required to eliminate the chance of a shock hazard.

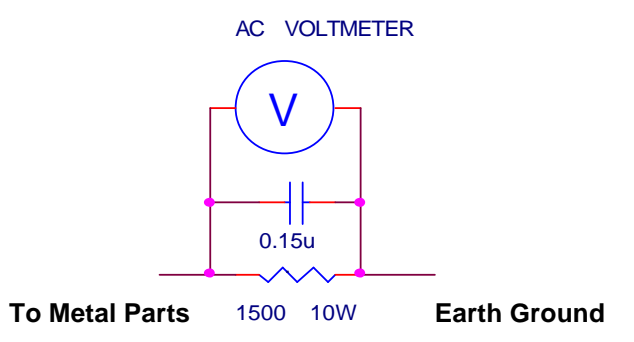

## Handling & Placing method

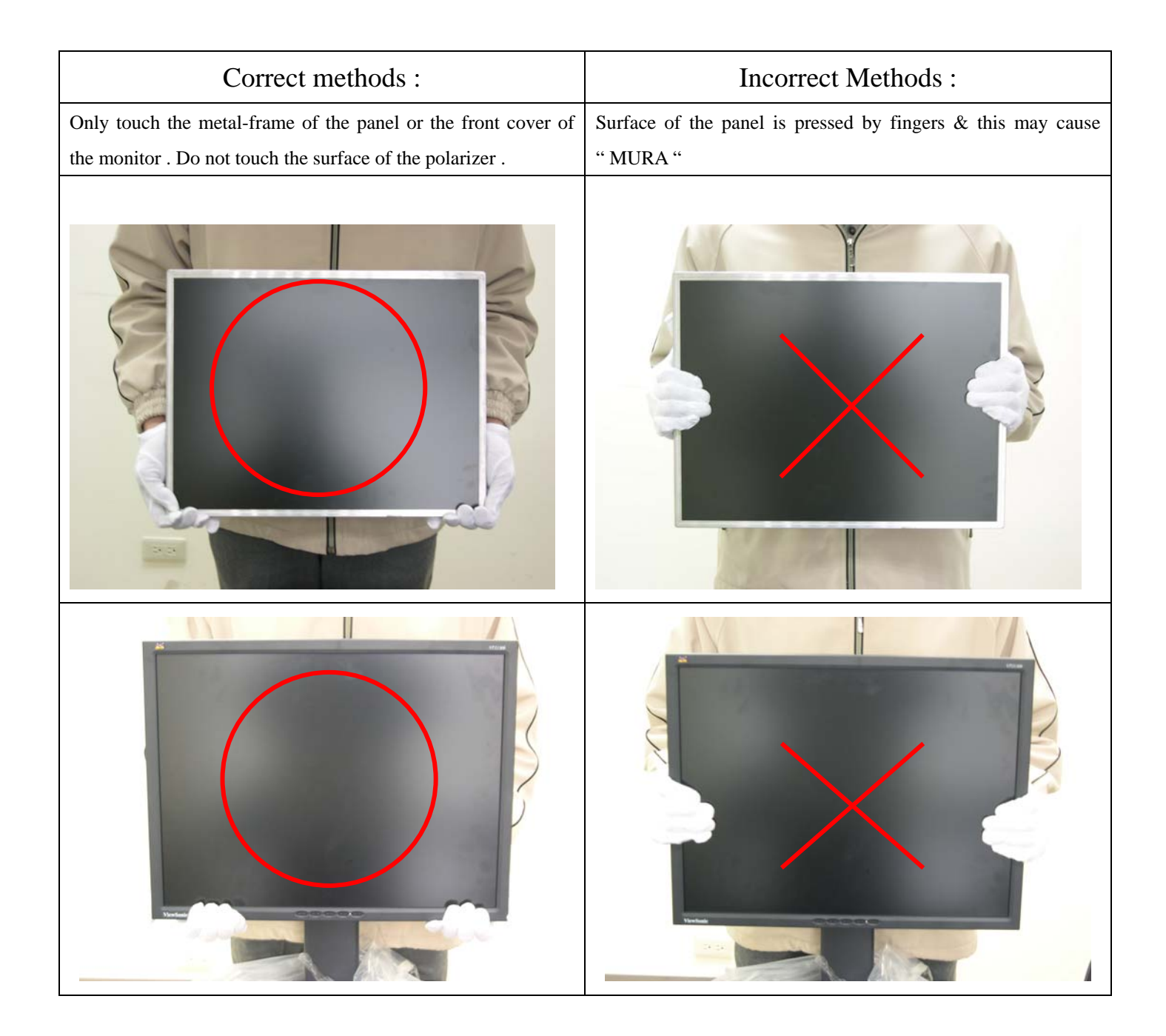

| Correct methods :                 | Incorrect Methods :                             |
|-----------------------------------|-------------------------------------------------|
| Take out the monitor with cushion | Take out the monitor by grasping the LCD panel. |
|                                   | This may cause "MURA".                          |
|                                   |                                                 |

| Correct methods :                              | Incorrect Methods :                     |
|------------------------------------------------|-----------------------------------------|
| Place the monitor on a clean & soft foam pad . | Place the monitor on foreign objects .  |
|                                                | That could scratch the surface of panel |
|                                                |                                         |

## 2. Specification

| Test Resolution & Frequency      | 1600x1200 @ 60Hz                  |  |  |  |  |  |
|----------------------------------|-----------------------------------|--|--|--|--|--|
| Test Image Size                  | Full Size                         |  |  |  |  |  |
| Contract and Brightness Controls | Factory Default:                  |  |  |  |  |  |
| Contrast and Brightness Controls | Contrast = 70%, Brightness = 100% |  |  |  |  |  |

## VIDEO INTERFACE

| Input Connector (refer the appendix A) | D-Sub = DB-15 (Analog)                       |  |  |  |  |  |  |
|----------------------------------------|----------------------------------------------|--|--|--|--|--|--|
|                                        | DVI-A = DVI-I (Analog)                       |  |  |  |  |  |  |
|                                        | DVI-D = DVI-I (Digital)                      |  |  |  |  |  |  |
| Default Input Connector                | Defaults to the first detected input         |  |  |  |  |  |  |
| Video Cablo Strain Poliof              | Equal to twice the weight of the monitor for |  |  |  |  |  |  |
|                                        | five minutes                                 |  |  |  |  |  |  |
| Video Cable Connector DB-15 Pin out    | Compliant DDC/CI                             |  |  |  |  |  |  |
|                                        | Video RGB (Analog)                           |  |  |  |  |  |  |
| Video Signals                          | Separate Sync / Composite Sync / SOG         |  |  |  |  |  |  |
|                                        | TMDS (Digital)                               |  |  |  |  |  |  |
| Video Impedance                        | 75 Ohms (Analog), 100 Ohms (Digital)         |  |  |  |  |  |  |
| Maximum PC Video Signal                | 950 mV with no damage to monitor             |  |  |  |  |  |  |
| Maximum Mac Video Signal               | 1250 mV with no damage to monitor            |  |  |  |  |  |  |
| Sync Signals                           | TTL                                          |  |  |  |  |  |  |
| DDC/CI                                 | Compliant with Revision 1.0                  |  |  |  |  |  |  |
| Sync Compatibility                     | Separate Sync / Composite Sync / SOG         |  |  |  |  |  |  |
|                                        | Shall be compatible with all PC type         |  |  |  |  |  |  |
| Video Compatibility                    | computers, Macintosh computers, and after    |  |  |  |  |  |  |
|                                        | market video cards                           |  |  |  |  |  |  |
|                                        | 640 x 350, 640 x 400, 640 x 480, 720 x 400,  |  |  |  |  |  |  |
|                                        | 720 x 480, 720 x 576, 800 x 600, 832 x 624,  |  |  |  |  |  |  |
|                                        | 1024 x 768, 1152 x 864, 1152 x 870, 1280 x   |  |  |  |  |  |  |
| Resolution Compatibility               | 720, 1280 x 768, 1280 x 960, 1280 x 1024,    |  |  |  |  |  |  |
|                                        | 1360 x 768, 1400 x 1050, 1440 x 900, 1600 x  |  |  |  |  |  |  |
|                                        | 1200, 1680 x 1050, 1920 x 1080, 1920 x 1200  |  |  |  |  |  |  |
|                                        |                                              |  |  |  |  |  |  |
| Exclusions                             | Not compatible with interlaced video         |  |  |  |  |  |  |

## **USB INTERFACE**

| Up Stream Connector   | B type USB port x1                   |  |  |  |  |  |
|-----------------------|--------------------------------------|--|--|--|--|--|
| Down Stream Connector | A type USB port x4                   |  |  |  |  |  |
| Compatibility         | Compliant with Revision 2.0          |  |  |  |  |  |
| Power                 | The hub gets power from the display. |  |  |  |  |  |

#### **POWER SUPPLY**

| Internal Power Supply               | Delta EADP-64BF                                                                                                    |
|-------------------------------------|----------------------------------------------------------------------------------------------------|
| Input Voltage Range                 | 90 to 264 VAC                                                                                                    |
| Input Frequency Range               | 47.5 to 63 Hertz                                                                                                    |
| Short Circuit Protection            | Output can be shorted without damage                                                                                                    |
| Over Current Protection             | 5.0 A typical at 12.0 VDC                                                                                                    |
| Leakage Current                     | 3.5mA (Max) at 254VAC / 60Hz                                                                                                    |
| Efficiency                          | 80 % typical at 115VAC Full Load                                                                                                    |
| Fuse                                | Internal and not user replaceable                                                                                                    |
| Power Dissipation                   | 64 Watts (typ)                                                                                                    |
| Max Input AC Current                | 1.5 Arms @ 90VAC, 0.75 Arms @180VAC                                                                                                    |
| Inrush Current (Cold Start)         | 50 A (max) @ 115VAC<br>90 A (max) @ 230VAC                                                                                                    |
| Power Supply Cold Start             | Shall start and function properly when under full load, with all combinations of input voltage, input frequency, and operating temperature.                                                                                                    |
| Power Supply Transient Immunity     | Shall be able to withstand an ANSI/IEEE<br>C62.41-1980 6000V 200 ampere ring wave<br>transient test with no damage.                                                                                                    |
| Power Supply Line Surge Immunity    | Shall be able to withstand 1.5 times nominal line voltage for one cycle with no damage.                                                                                                    |
| Power Supply Missing Cycle Immunity | Shall be able to function properly, without reset or visible screen artifacts, when ½ cycle of AC power is randomly missing at nominal input.                                                                                                    |
| Power Supply Acoustics              | The power supply shall not produce audible<br>noise that would be detectable by the user.<br>Audible shall defined to be in compliance with<br>ISO 7779 (DIN EN27779:1991) Noise<br>measurements of machines acoustics. Power<br>Switch noise shall not be considered. |
| Power Saving Operation(Method)      | VESA DPMS Signaling                                                                                                    |
| Power Consumption                   | On Mode < 53 W (Typ) / 56 W (max)<br>Active Off < 3 W                                                                                                    |
| Recovery Time                       | On Mode = N/A, Active Off < 8 sec                                                                                                    |

## ELECTRICAL REQUIREMENT

## Horizontal / Vertical Frequency

| Horizontal Frequency  | 24 – 92 KHZ                   |
|-----------------------|-------------------------------|
| Vertical Refresh Rate | 50 – 85* HZ.                  |
| Maximum Pixel Clock   | 165 MHz                       |
| Sync Polarity         | Independent of sync polarity. |

## **Timing Table**

|      |           |               |     | Anal      | og        |     | Digi        |                                                                                                    |
|------|-----------|---------------|-----|-----------|-----------|-----|-------------|----------------------------------------------------------------------------------------------------|
| ltem | Timing    |               |     | Separated | Composite | SOG | ital - TMDS | Remark                                                                                                    |
| 1    | 640 x 350 | @ 70 Hz, 31.5 | KHz | ~         | ~         | ~   | ~           |                                                                                                    |
| 2    | 640 x 350 | @ 85 Hz, 37.9 | KHz | ~         | ~         |     | ~           | For Separated sync, Only horizontal full screen, The vertical position is at the center.                            |
| 3    | 640 x 400 | @ 60 Hz, 31.5 | KHz | ~         | ~         | *   | ~           | For SOG sync, switch 640x400@60Hz<br>and 640x480@60Hz by [1]+[2] short cut<br>key (primery = 640x480@60Hz)          |
| 4    | 640 x 400 | @ 70 Hz, 31.5 | KHz | ~         | ~         | ~   | ~           | For Separated Sync, Switch<br>640x400@70Hz and 720x400@70Hz by<br>[1]+[2] short cut key (primery =<br>640x400@70Hz) |
| 5    | 640 x 400 | @ 85 Hz, 37.9 | KHz | ~         | ~         | ~   | ~           | For Separated Sync, Switch<br>640x400@85Hz and 720x400@85Hz by<br>[1]+[2] short cut key (primery =<br>640x400@85Hz) |
| 6    | 640 x 480 | @ 50 Hz, 24.7 | KHz | ~         | ~         | ~   |             |                                                                                                    |
| 7    | 640 x 480 | @ 60 Hz, 31.5 | KHz | ✓         | ~         | ~   | ~           | For SOG sync, switch 640x400@60Hz<br>and 640x480@60Hz by [1]+[2] short cut<br>key (primery = 640x480@60Hz)          |
| 8    | 640 x 480 | @ 67 Hz, 35   | KHz | ✓         | ~         | ~   | ~           |                                                                                                    |
| 9    | 640 x 480 | @ 72 Hz, 37.9 | KHz | √         | ~         | ~   | ~           |                                                                                                    |

| 10 | 640 x 480  | @ 75 Hz | , 37.5 | KHz | ~ | ~ | ~ | ~ |                                                                                                    |
|----|------------|---------|--------|-----|---|---|---|---|----------------------------------------------------------------------------------------------------|
| 11 | 640 x 480  | @ 85 Hz | , 43.3 | KHz | ~ | ~ | ~ | ~ |                                                                                                    |
| 12 | 720 x 400  | @ 70 Hz | , 31.5 | KHz | ~ | ~ | ~ | ~ |                                                                                                    |
| 13 | 720 x 400  | @ 85 Hz | , 37.9 | KHz | ~ | ~ | ~ | ~ | For Separated Sync, Switch<br>640x400@85Hz and 720x400@85Hz by<br>[1]+[2] short cut key (primery =<br>640x400@85Hz)                  |
| 14 | 720 x 480  | @ 60 Hz | , 31.5 | KHz |   |   | ~ | ~ |                                                                                                    |
| 15 | 720 x 576  | @ 50 Hz | , 31.3 | KHz |   |   | ~ | ~ |                                                                                                    |
| 16 | 800 x 600  | @ 50 Hz | , 24.7 | KHz | ~ | ~ | ~ | ~ |                                                                                                    |
| 17 | 800 x 600  | @ 56 Hz | , 35.1 | KHz | ~ | ~ | ~ | ~ |                                                                                                    |
| 18 | 800 x 600  | @ 60 Hz | , 37.9 | KHz | ~ | ~ | ~ | ~ |                                                                                                    |
| 19 | 800 x 600  | @ 72 Hz | , 48.1 | KHz | ~ | ~ | ~ | ~ |                                                                                                    |
| 20 | 800 x 600  | @ 75 Hz | , 46.9 | KHz | ~ | ~ | ~ | ~ |                                                                                                    |
| 21 | 800 x 600  | @ 85 Hz | , 53.7 | KHz | ~ | ~ | ~ | ~ |                                                                                                    |
| 22 | 832 x 624  | @ 75 Hz | , 49.7 | KHz | ~ | ~ | ~ | ~ |                                                                                                    |
| 23 | 1024 x 768 | @ 50 Hz | , 39.6 | KHz | ~ | ~ | ~ | ~ | For Separated and Composite sync,<br>Switch 1024x768@50Hz and<br>1280x768@50Hz by [1]+[2] short cut key<br>(primery = 1024x768@50Hz) |
| 24 | 1024 x 768 | @ 60 Hz | , 48.4 | KHz | ~ | ~ | ~ | ~ |                                                                                                    |
| 25 | 1024 x 768 | @ 70 Hz | , 56.5 | KHz | ~ | ~ | ~ | ~ |                                                                                                    |
| 26 | 1024 x 768 | @ 72 Hz | , 58.1 | KHz | ~ | ~ | ✓ | ✓ |                                                                                                    |
| 27 | 1024 x 768 | @ 75 Hz | , 60   | KHz | ~ | ~ | ~ | ~ |                                                                                                    |
| 28 | 1024 x 768 | @ 75 Hz | , 60.2 | KHz | ~ | ~ | ~ | ~ |                                                                                                    |
| 29 | 1024 x 768 | @ 85 Hz | , 68.7 | KHz | ~ | ~ | ~ | ~ |                                                                                                    |

| 30 | 1152 x 864  | @ 7 | 5 Hz,  | 67.5 | KHz | ~ | ~ | ~ | ~ |                                                                                                    |
|----|-------------|-----|--------|------|-----|---|---|---|---|----------------------------------------------------------------------------------------------------|
| 31 | 1152 x 870  | @ 7 | 5 Hz,  | 68.7 | KHz | ~ | ~ | ~ | ~ |                                                                                                    |
| 32 | 1280 x 720  | @ 5 | 0 Hz,  | 37.5 | KHz |   |   | ~ | ~ |                                                                                                    |
| 33 | 1280 x 720  | @ 6 | 60 Hz, | 45   | KHz |   |   | ~ | ~ |                                                                                                    |
| 34 | 1280 x 768  | @ 5 | 0 Hz,  | 39.6 | KHz | ~ | ~ | ~ | ~ | For Separated and Composite sync,<br>Switch 1024x768@50Hz and<br>1280x768@50Hz by [1]+[2] short cut key<br>(primery = 1024x768@50Hz) |
| 35 | 1280 x 768  | @ 6 | 0 Hz,  | 47.4 | KHz | * |   | ~ | ~ | For analog sync, Switch 1280x768@60Hz<br>and 1360x768@60Hz by [1]+[2] short cut<br>key (primery = 1280x768@60Hz)                     |
| 36 | 1280 x 768  | @ 6 | 60 Hz, | 47.8 | KHz | ~ |   | ~ | ~ |                                                                                                    |
| 37 | 1280 x 768  | @ 7 | 5 Hz,  | 60.3 | KHz | ~ | ~ | ~ | ~ |                                                                                                    |
| 38 | 1280 x 768  | @ 8 | 5 Hz,  | 68.6 | KHz | ~ | ~ | ~ | ~ |                                                                                                    |
| 39 | 1280 x 960  | @ 5 | 0 Hz,  | 49.4 | KHz | ~ | ~ | ~ | ~ |                                                                                                    |
| 40 | 1280 x 960  | @ 6 | 60 Hz, | 59.7 | KHz | ~ | ~ | ~ | ~ |                                                                                                    |
| 41 | 1280 x 960  | @ 7 | 5 Hz,  | 75.2 | KHz | ~ | ~ | ~ | ~ |                                                                                                    |
| 42 | 1280 x 960  | @ 8 | 5 Hz,  | 85.9 | KHz | ~ | ~ | ~ | ~ |                                                                                                    |
| 43 | 1280 x 1024 | @ 5 | 0 Hz,  | 52.7 | KHz | ~ | ~ | ~ | ~ |                                                                                                    |
| 44 | 1280 x 1024 | @ 6 | 60 Hz, | 64   | KHz | ~ | ~ | ~ | ~ |                                                                                                    |
| 45 | 1280 x 1024 | @ 7 | 5 Hz,  | 80   | KHz | ~ | ~ | ~ | ~ |                                                                                                    |
| 46 | 1280 x 1024 | @ 8 | 5 Hz,  | 91.1 | KHz | ~ | ~ | ~ | ~ |                                                                                                    |
| 47 | 1360 x 768  | @ 6 | 60 Hz, | 47.7 | KHz | ~ | ~ | ~ | ~ | For analog sync, Switch 1280x768@60Hz<br>and 1360x768@60Hz by [1]+[2] short cut<br>key (primary = 1280x768@60Hz)                     |
| 48 | 1400 x 1050 | @ 5 | 0 Hz,  | 54.1 | KHz | ✓ | ✓ | ✓ | ✓ |                                                                                                    |

| 49 | 1400 x 1050 | @ 60 H | z, 64.7 | KHz | ~ | ~ |              | ~ | For analog sync, Switch<br>1400x1050@60Hz and<br>1680x1050@60Hz by [1]+[2] short cut key<br>(primary = 1400x1050@60Hz)                  |
|----|-------------|--------|---------|-----|---|---|--------------|---|----------------------------------------------------------------------------------------------------|
| 50 | 1400 x 1050 | @ 60 H | z, 65.3 | KHz | ~ | ~ |              |   | For Separated and Composite sync,<br>Switch 1400x1050@60Hz and<br>1680x1050@60Hz by [1]+[2] short cut key<br>(primary = 1400x1050@60Hz) |
| 51 | 1400 x 1050 | @ 75 H | z, 82.3 | KHz | ~ | ~ | ~            | ~ |                                                                                                    |
| 52 | 1440 x 900  | @ 60 H | z, 55.5 | KHz | ~ | ~ | ~            | ~ |                                                                                                    |
| 53 | 1440 x 900  | @ 60 H | z, 59.9 | KHz | ~ | ~ | ~            | ~ |                                                                                                    |
| 54 | 1440 x 900  | @ 75 H | z, 75   | KHz | ~ | ~ | ~            | ~ |                                                                                                    |
| 55 | 1440 x 900  | @ 85 H | z, 84.8 | KHz | ~ | ~ | ~            | ~ |                                                                                                    |
| 56 | 1600 x 1200 | @ 50 H | z, 61.8 | KHz | ~ | ~ | ~            | ~ |                                                                                                    |
| 57 | 1600 x 1200 | @ 60 H | z, 75   | KHz | ~ | ~ | ~            | ~ |                                                                                                    |
| 58 | 1680 x 1050 | @ 60 H | z, 64.7 | KHz | ~ | ~ |              | ~ | For analog sync, Switch<br>1400x1050@60Hz and<br>1680x1050@60Hz by [1]+[2] short cut key<br>(primary = 1400x1050@60Hz)                  |
| 59 | 1680 x 1050 | @ 60 H | z, 65.3 | KHz | ~ | ~ |              |   | For Separated and Composite sync,<br>Switch 1400x1050@60Hz and<br>1680x1050@60Hz by [1]+[2] short cut key<br>(primary = 1400x1050@60Hz) |
| 60 | 1920 x 1080 | @ 50 H | z, 28.1 | KHz |   |   | ~            | ~ |                                                                                                    |
| 61 | 1920 x 1080 | @ 60 H | z, 33.8 | KHz |   |   | ✓            | ✓ |                                                                                                    |
| 62 | 1920 x 1200 | @ 60 H | z, 74   | KHz | ✓ | ✓ | $\checkmark$ | ✓ |                                                                                                    |

\*1. Tolerance ±2KHz. (if the range dose not cover other timing mode)

\*2. Any timing not in the list, it should display as normal or show on "OUT OF RANGE" OSD message without blanking.

9

\*3. The image quality of 85Hz mode might be worse than 75Hz.

#### **Primary Presets**

1600x1200 @ 60Hz

#### **User Presets**

Number of User Presets (recognized timings) Available: 10 presets total in FIFO configuration

### **Changing Modes**

Maximum Mode Change Blank Time for image stability : 3 seconds (Max), excluding "Auto Adjust" time Under DOS mode (640 x 350, 720 x 400 & 640 x 400), it should recall factory setting when execute "Auto Adjust" The monitor needs to do "Auto Adjust" the first time a new mode is detected (see section "0-Touch<sup>™</sup> Function Actions") While running Change Mode, Auto Adjust or Memory Recall, the image shall blank

### TFT LCD PANEL

#### **Panel Source Identify**

The panel code "S" for Samsung panel should be shown on following position,

(1) The lower right side of ID label. (see Figure 2)

(2) The lower right side of UPC label. (see Figure 3)

(3) The F/W version sticker or silkscreen on main board.

## 3. Front Panel Function Control Description

![](_page_13_Figure_1.jpeg)

## ViewSonic VP2130

#### **Main Menu Controls**

Adjust the menu items shown below by using the up and down buttons.

A. Auto Image Adjust automatically sizes, centers, and fine tunes the video signal to eliminate waviness and distortion. Press the [2] button to obtain a sharper image.

## NOTE: Auto Image Adjust works with most common video cards. If this function does not work on your LCD display, then lower the video refresh rate to 60 Hz and set the resolution to its pre -set value.

- B. Contrast adjusts the difference between the image background (black level) and the foreground (white level).
- C. Brightness adjusts the lamps current to control the screen brightness.
- D. **Color Adjust** provides several color options: preset color temperatures and Custom User Color which allows you to adjust red (R), green (G), and blue (B). The factory setting for this product is 6500K (6500° Kelvin).
  - sRGB Standard color space proposed by Microsoft and HP.
  - 9300K Adds blue to the screen image for cooler white (used in most office settings with fluorescent lighting).
  - 7500K Adds blue to the screen image for cooler white
  - 5400K Adds red to the screen image for warmer white and richer red.
  - 5000K Adds red to the screen image for warmer white and richer red.

Custom User Color - Individual adjustments for red, green, and blue.

1 To select color (R, G or B) press button [2].

- 2 To adjust selected color, press or
- 3 When you are finished making all color adjustments, press button [1] twice.
- E. Information displays the timing mode (video signal input) coming from the graphics card in your computer. See your graphic card's user guide for instructions on changing the resolution and refresh rate (vertical frequency). VESA 1280 x 1024 @ 60 Hz (recommended) means that the resolution is 1280 x 1024 and the refresh rate is 60 Hertz.
- F. Manual Image Adjust controls are explained below:

PIP (Picture in Picture) features are explained below:

PIP enables Picture in Picture function.

- PIP Position is for user to adjust the position of PIP. Press button [2] to enter the PIP H. Position and use
- or to adjust the PIP horizontal position. User can press [2] to enter V. Position and use or to adjust the PIP vertical position.

**PIP SWAP** is for user to swap the signal in main window to daughter window while the signal of daughter window will be displayed in main window.

H. Size (Horizontal Size) adjusts the width of the screen image.

#### NOTE: Vertical size is automatic with your LCD display.

**H./V. Position adjusts** horizontal and vertical position of the screen image. You can toggle between Horizontal and Vertical by pressing button [2]. Horizontal moves the screen image to the left or to the right. Vertical moves the screen image up and down.

Fine Tune sharpens focus by aligning the illuminated text and/or graphic characters.

**Sharpness adjusts** the clarity and focus of the screen image. This feature is disabled when the input signal is 1600x1200@60Hz analog signal.

Scaling features are explained below:

Fill All - the signal will be displayed on the whole screen and wide signal will be adjusted to 4:3 ratio.

**Fill Aspect Ratio** – the width of the signal will fit the screen horizontally while the vertical directions may not fit the screen (if the input is wide signal)

1:1 - the signal will be displayed on the center of the screen with 1:1 ratio. This means you may see the signal at the center of the screen while it is surrounded by black area.

G Setup Menu controls are explained below:

Language allows you to choose the language used in the menus and control screens.

Resolution Notice displays the recommended resolution for this LCD display.

Enable allows the Resolution Notice to appear on-screen.

Disable will not allow the Resolution Notice to appear on-screen.

**OSD Timeout** sets the length of time an on-screen display screen is displayed. For example, with a"15 second" setting, if a control is not pushed within 15 seconds, the display OSD disappears.

OSD Position allows you to move the on-screen display menus and control screens.

**H. Memory Recall** returns adjustments to the original factory settings if the display is operating in a factory Preset Timing Mode listed in this user guide.

## **OSD Function Menu**

#### A. When in Analog Input Mode

#### 1. Main Menu

Press the [1] (Menu) button to enter the Main Menu:

Press the  $[\blacktriangle]$  button to highlight the previous item or the  $[\lor]$  button to highlight the next item.

Press the [1] (Menu) button to exit the Main Menu.

#### (1) Auto Image Adjust Page:

Press the [2] button to execute the auto image adjust function.

Press the [1] button to exit the page.

#### (2) Contrast/Brightness Page:

Press the [2] button to enter the contrast adjustment page.

Press the [1] button to exit the page.

#### 1) Contrast Item

Press the  $[\blacktriangle]$  button to increase the contrast.

Press the  $[\mathbf{\nabla}]$  button to decrease the contrast.

Press the [2] button to enter the brightness adjustment page.

Press the [1] button to exit the page.

#### 2) Brightness Item

Press the  $[\blacktriangle]$  button to increase the brightness.

Press the  $[\mathbf{\nabla}]$  button to decrease the brightness.

Press the [2] button to enter the contrast adjustment page.

Press the [1] button to exit the page.

#### (3) Input Select Page:

Press the [2] button to switch to digital input mode.

#### (4) Audio Adjust Page:

- Press the  $[\blacktriangle]$  button to increase the volume.
- Press the  $[\mathbf{\nabla}]$  button to decrease the volume.
- Press the [2] button to enable or disable mute function .
- Press the [1] button to exit the page.

#### (5) Color Adjust Page:

Press the [2] button to enter the color adjustment page.

Press the [1] button to exit the page.

Press the  $[\blacktriangle]$  button to highlight the previous item or the  $[\lor]$  button to highlight the next item.

- 1) sRGB Item
- 2) 9300K Item
- 3) 6500K Item
- 4) 5400K Item
- 5) 5000K Item

Press the [2] button to select the currently highlighted item. Press the [1] button to exit the currently highlighted item.

#### 6) User Color Item

Press the [2] button to enter the user color page.

Press the [1] button to exit the page.

#### **Red, Green, Blue Options:**

Press the [2] button to cycle among the colors.

Press the [1] button to exit the page.

Press the  $[\blacktriangle]$  button to increase the selected color level.

Press the  $[\mathbf{\nabla}]$  button to decrease the selected color level.

#### (6) Information Page:

Press the [2] button to enter the information page.

Press the [1] button to exit the information page.

#### (7) Manual Image Adjust Page:

Press the [2] button to enter the manual image adjustment page.

Press the [1] button to exit the page.

Press the  $[\blacktriangle]$  button to highlight the previous item or the  $[\lor]$  button to highlight the next item.

#### 1) H./V. Position Item

Press the [2] button to enter the horizontal/vertical postion adjustment page. Press the [1] button to exit the page.

#### a) Horizontal Position:

Press the [2] button to enter the vertical position adjustment page.

Press the [1] button to exit the page.

Press the  $[\blacktriangle]$  button to shift the image to the right.

Press the  $[\mathbf{\nabla}]$  button to shift the image to the left.

#### b) Vertical Position:

Press the [2] button to return to the horizontal position adjustment page.

Press the [1] button to exit the page.

Press the  $[\blacktriangle]$  button to shift the image upward.

Press the  $[\mathbf{\nabla}]$  button to shift the image downward.

#### 2) Horizontal Size Item

Press the [2] button to enter the horizontal size adjustment page.

Press the [1] button to exit the page.

Press the  $[\blacktriangle]$  button to make the image wider.

Press the  $[\mathbf{\nabla}]$  button to make the image narrower.

#### 3) Fine tune Item

Press the [2] button to enter the fine tuning page.

Press the [1] button to exit the page.

Press "[ $\blacktriangle$ ]" Button to adjust character position in one direction.

Press "[ $\nabla$ ]"Button to adjust character position in the other direction.

#### 4) Sharpness Item

Press the [2] button to enter the sharpness adjustment page.

Press the [1] button to exit the page.

Press " $[\blacktriangle]$ " Button to increase image sharpness.

Press " $[\nabla]$ " Button to decrease image sharpness.

#### (8) Setup Menu Page:

Press the [2] button to enter the setup menu page.

Press the [1] button to exit the page.

Press the  $[\blacktriangle]$  button to highlight the previous item or the  $[\lor]$  button to highlight the next item.

#### 1) Language Select Item

Press the [2] button to enter the language selection page.

Press the [1] button to exit the page.

Press the  $[\blacktriangle]$  button to highlight the previous item or the  $[\lor]$  button to highlight the next item.

#### English, French... Option

Press the [2] button to select the language.

Press the [1] button to exit the page.

#### 2) Resolution Notice Item

Press the [2] button to enter the resolution notice page.

Press the [1] button to exit the page.

#### **Enable, Disable Option**

Press the [2] button to select the highlighted option.

Press the [1] button to exit the page.

Press the  $[\blacktriangle]$  button to highlight the previous option or the  $[\lor]$  button to highlight the next option.

#### 3) OSD Position Item

Press the [2] button to enter the OSD position adjustment page.

Press the [1] button to exit the page.

#### a) Horizontal Position Option

Press the [2] button to enter the vertical position adjustment page. Press the [1] button to exit the page.

Press the  $[\blacktriangle]$  button to shift the menu to the right.

Press the  $[\mathbf{\nabla}]$  button to shift the menu to the left.

#### b) Vertical Position Option:

Press the [2] button to enter the horizontal position adjustment page.

Press the [1] button to exit the page.

Press the  $[\blacktriangle]$  button to shift the menu upward.

Press the  $[\mathbf{\nabla}]$  button to shift the menu downward.

#### 4) OSD Time Out Item

Press the [2] button to enter the OSD time out adjustment page.

Press the [1] button to exit the page.

Press the  $[\blacktriangle]$  button to increase the OSD time out.

Press the  $[\mathbf{\nabla}]$  button to decrease the OSD time out.

#### 5) OSD Background Item

Press the [2] button to enter the OSD background selection page.

Press the [1] button to exit the page.

#### **Enable, Disable Option**

Press the  $[\blacktriangle]$  button to highlight the previous option or the  $[\lor]$  button to highlight the next option.

Press the [2] button to select the highlighted option.

Press the [1] button to exit the page.

#### (9) Memory Recall Page

Press the [2] button to execute the memory recall function. Press the [1] button to exit the page.

#### 2. Other Menu:

This "shortcut" menu is directly accessible without bringing up the OSD.

#### (1) Contrast Dialog

Press the  $[\blacktriangle]$  or  $[\blacktriangledown]$  button to enter the Contrast Dialog.

Press the [1] button to exit the Contrast Dialog.

Press the [2] button to enter the Brightness Dialog.

Press the  $[\blacktriangle]$  button to increase the contrast.

Press the  $[\mathbf{\nabla}]$  button to decrease the contrast.

#### (2) Brightness Dialog

Press the  $[\blacktriangle]$  or  $[\blacktriangledown]$  button to enter the Brightness Dialog.

Press the [1] button to exit the Brightness Dialog.

Press the [2] button to enter the Contrast Dialog.

Press the  $[\blacktriangle]$  button to increase the brightness.

Press the  $[\mathbf{\nabla}]$  button to decrease the brightness.

#### (3) Analog/Digital Dialog

Press the [2] button to toggle between analog and digital modes.

#### **B.** When in Digital Input Mode

#### 1. Main Menu

Press the [1] (Menu) button to enter the Main Menu:

Press the  $[\blacktriangle]$  button to highlight the previous item or the  $[\lor]$  button to highlight the next item.

Press the [1] (Menu) button to exit the Main Menu.

#### (1) Auto Image Adjust Page:

Press the [2] button to execute the auto image adjust function. Press the [1] button to exit the page.

#### (2) Contrast/Brightness Page:

Press the [2] button to enter the contrast adjustment page. Press the [1] button to exit the page.

#### 1) Contrast Item

Press the  $[\blacktriangle]$  button to increase the contrast.

Press the  $[\mathbf{\nabla}]$  button to decrease the contrast.

Press the [2] button to enter the brightness adjustment page.

Press the [1] button to exit the page.

#### 2) Brightness Item

Press the  $[\blacktriangle]$  button to increase the brightness.

Press the  $[\mathbf{\nabla}]$  button to decrease the brightness.

Press the [2] button to enter the contrast adjustment page.

Press the [1] button to exit the page.

#### (3) Input Select Page:

Press the [2] button to switch to analog input mode.

#### (4) Audio Adjust Page:

- Press the  $[\blacktriangle]$  button to increase the volume.
- Press the  $[\mathbf{\nabla}]$  button to decrease the volume.
- Press the [2] button to enable or disable mute function .

Press the [1] button to exit the page.

#### (4) Color Adjust Page:

Press the [2] button to enter the color adjustment page.

Press the [1] button to exit the page.

Press the  $[\blacktriangle]$  button to highlight the previous item or the  $[\lor]$  button to highlight the next item.

- 1) sRGB Item
- 2) 9300K Item
- 3) 6500K Item
- 4) 5400K Item
- 5) 5000K Item
  - Press the [2] button to select the currently highlighted item.
  - Press the [1] button to exit the currently highlighted item.
- 6) User Color Item

Press the [2] button to enter the user color page.

Press the [1] button to exit the page.

**Red, Green, Blue Options:** 

Press the [2] button to cycle among the colors.

Press the [1] button to exit the page.

Press the  $[\blacktriangle]$  button to increase the selected color level.

Press the  $[\mathbf{\nabla}]$  button to decrease the selected color level.

#### (5) Information Page:

Press the [2] button to enter the information page.

Press the [1] button to exit the information page.

#### (6) Manual Image Adjust Page:

Press the [2] button to enter the manual image adjustment page.

Press the [1] button to exit the page.

Press the  $[\blacktriangle]$  button to highlight the previous item or the  $[\lor]$  button to highlight the next item.

#### 1) Sharpness Item

Press the [2] button to enter the sharpness adjustment page.

Press the [1] button to exit the page.

Press "[ $\blacktriangle$ ]" Button to increase image sharpness.

Press "[ $\mathbf{\nabla}$ ]" Button to decrease image sharpness.

#### (7) Setup Menu Page:

Press the [2] button to enter the setup menu page. Press the [1] button to exit the page.

Press the  $[\blacktriangle]$  button to highlight the previous item or the  $[\lor]$  button to highlight the next item.

#### 1) Language Select Item

Press the [2] button to enter the language selection page.

Press the [1] button to exit the page.

Press the  $[\blacktriangle]$  button to highlight the previous item or the  $[\lor]$  button to highlight the next item.

English, French... Option

Press the [2] button to select the language.

Press the [1] button to exit the page.

#### 2) Resolution Notice Item

Press the [2] button to enter the resolution notice page.

Press the [1] button to exit the page.

#### Enable, Disable Option

Press the [2] button to select the highlighted option.

Press the [1] button to exit the page.

Press the  $[\blacktriangle]$  button to highlight the previous option or the  $[\lor]$  button to highlight the next option.

#### 3) OSD Position Item

Press the [2] button to enter the OSD position adjustment page.

### Press the [1] button to exit the page.

#### a) Horizontal Position Option

Press the [2] button to enter the vertical position adjustment page. Press the [1] button to exit the page.

Press the  $[\blacktriangle]$  button to shift the menu to the right.

Press the  $[\mathbf{\nabla}]$  button to shift the menu to the left.

#### b) Vertical Position Option:

Press the [2] button to enter the horizontal position adjustment page.

Press the [1] button to exit the page.

Press the  $[\blacktriangle]$  button to shift the menu upward.

Press the  $[\mathbf{\nabla}]$  button to shift the menu downward.

#### 4) OSD Time Out Item

Press the [2] button to enter the OSD time out adjustment page.

Press the [1] button to exit the page.

Press the  $[\blacktriangle]$  button to increase the OSD time out.

Press the  $[\mathbf{\nabla}]$  button to decrease the OSD time out.

#### 5) OSD Background Item

Press the [2] button to enter the OSD background selection page.

Press the [1] button to exit the page.

#### **Enable, Disable Option**

Press the  $[\blacktriangle]$  button to highlight the previous option or the  $[\lor]$  button to highlight the next option.

Press the [2] button to select the highlighted option.

Press the [1] button to exit the page.

#### (8) Memory Recall Page

Press the [2] button to execute the memory recall function. Press the [1] button to exit the page.

#### 2. Other Menu:

This "shortcut" menu is directly accessible without bringing up the OSD.

#### (1) Contrast Dialog

Press the  $[\blacktriangle]$  or  $[\blacktriangledown]$  button to enter the Contrast Dialog.

Press the [1] button to exit the Contrast Dialog.

Press the [2] button to enter the Brightness Dialog.

Press the  $[\blacktriangle]$  button to increase the contrast.

Press the  $[\mathbf{\nabla}]$  button to decrease the contrast.

#### (2) Brightness Dialog

Press the  $[\blacktriangle]$  or  $[\blacktriangledown]$  button to enter the Brightness Dialog.

Press the [1] button to exit the Brightness Dialog.

Press the [2] button to enter the Contrast Dialog.

Press the  $[\blacktriangle]$  button to increase the brightness.

Press the  $[\mathbf{\nabla}]$  button to decrease the brightness.

#### (3) Analog/Digital Dialog

Press the [2] button to toggle between analog and digital modes.

#### **C. Other Information**

#### When the "No Signal" or "Out of Range" messages appear:

If no input signal is detected, the "No Signal" message will appear in the center of the screen.

If the V-Sync signal rate is greater than than 85Hz or its resolution is greater than SXGA, the "Out of Range" message will appear in the center of the screen.

#### **Activating Factory Mode and Burn Mode:**

While the device is in standby, press the [2] button, then press the power button to enter Factory Mode. While Factory Mode is active, an additional menu page titled "Factory Menu" will be accessible. Press the [2] button to enter the Factory Menu page, then press the [2] button to enter Burn Mode.

#### When Installing a New Main Board

- 1. Enter Factory Mode.
- 2. Use a PC or chrom to send a 32-tone gray scale signal to the monitor.
- 3. Select "Auto Color"

#### 4. Circuit Description

#### 1. Outline

Buttons on the front panel: Power On/Off button, button 2 (ENTER / INPUT SELECT), up arrow button, down arrow button, button 1 (MENU).

D-sub 15pin connector, DVI-I connector and AC-IN jack are located on the back side of the cabinet.

OSD menu includes the following function;

Auto Image Adjust (only active under analog input)

- Contrast/Brightness
- Input Select
- Color Adjust
- Information
- Manual Image Adjust
- Setup Menu
- Memory Recall

Contrast and Brightness can be directly controlled with UP / DOWN buttons.

#### 2. Connectors

AC inlet : CEE22 typed connector

Video signal connector for analog input: 15P Mini D-Sub

![](_page_23_Figure_17.jpeg)

| PIN | MNEMONIC | SIGNAL          |
|-----|----------|-----------------|
| 1   | RV       | Red Video       |
| 2   | GV       | Green Video     |
| 3   | BV       | Blue Video      |
| 4   | NC       | None            |
| 5   | GND      | Ground (DDC     |
|     |          | return)         |
| 6   | RG       | Red GND         |
| 7   | GG       | Green GND       |
| 8   | BG       | Blue GND        |
| 9   | +5V      | +5V (for DDC)   |
| 10  | SG       | Sync GND        |
| 11  | NC       | None            |
| 12  | SDA      | DDC Data        |
| 13  | HS       | Horizontal Sync |
| 14  | VS       | Vertical Sync   |
| 15  | SCL      | DDC Clock       |

Video signal connector for digital input: 29pin DVI-D,DVI-A connector

![](_page_24_Figure_1.jpeg)

DVI-I

| Pin No. | Signal Name | Description                                 |
|---------|-------------|---------------------------------------------|
| 1       | RX2-        | TMDS negative differential input, channel 2 |
| 2       | RX2+        | TMDS positive differential input, channel 2 |
| 3       | GND         | Logic Ground                                |
| 4       | RX4-        | Reserved. No connection                     |
| 5       | RX4+        | Reserved. No connection                     |
| 6       | SCL         | DDC2B Clock                                 |
| 7       | SDA         | DDC2B Data                                  |
| 8       | VS          | Reserved. No connection                     |
| 9       | RX1-        | TMDS negative differential input, channel 1 |
| 10      | RX1+        | TMDS positive differential input, channel 1 |
| 11      | GND         | Logic Ground                                |
| 12      | RX3-        | Reserved. No connection                     |
| 13      | RX3+        | Reserved. No connection                     |
| 14      | +5V         | Power                                       |
| 15      | GND         | Logic Ground                                |
| 16      | HP          | SENSE Pin, Pull High                        |
| 17      | RX0-        | TMDS negative differential input, channel 0 |
| 18      | RX0+        | TMDS positive differential input, channel 0 |
| 19      | GND         | Logic Ground                                |
| 20      | RX5-        | Reserved. No connection                     |
| 21      | RX5+        | Reserved. No connection                     |
| 22      | GND         | Logic Ground                                |
| 23      | RXC+        | TMDS positive differential input, reference |
|         |             | clock                                       |
| 24      | RXC-        | TMDS negative differential input, reference |
|         |             | clock                                       |
| C1      | RED         | Red Video for DVI-A only                    |
| C2      | GRN         | Green Video for DVI-A only                  |
| C3      | BLU         | BlueVideo for DVI-A only                    |
| C4      | HS          | Horizontal Sync                             |
| C5      | GND         | GND                                         |

#### 3. ELECTRICAL SPECIFICATIONS

#### **Standard conditions**

| Display Area | 408.0 x 306.0 mm |
|--------------|------------------|
| Video Signal | 0.7Vpp           |
| Contrast     | Default          |
| Brightness   | Max.             |
| Ambient      | 20 +/- 5 C       |
| Input        | AC 110~ 240V     |
| Warming up   | > 30 min         |
| Display      | 1600X1200        |

#### POWER

Power supply

| Input voltage     | 100~240Vac                     |
|-------------------|--------------------------------|
| Power frequency   | 50~60Hz                        |
| Input current     | <1.5Arms@90Vac                 |
| Inrush current    |                                |
|                   | 80A(Max) at 230Vac(cold start) |
| Power consumption | 52W(typical);56W(Max)          |

#### Power Management

| State   | Power    | Indicator |
|---------|----------|-----------|
| On      | 56Watts  | Green     |
| Standby | < 3Watts | Amber     |
| Off     | <3Watts  | Off       |

#### Acceptable timing

If the timing is within following specification, this LCD display can automatically function with a certain position.

Horizontal: Sync frequency: 24~92 kHz

Vertical: Sync frequency: 50~85Hz

#### Signal level and input impedance

Video Signal level: 0.7Vp-p Video signal.

Sync Signal level

H/V Separate: TTL level

Input impedance

Analog video input: 75 ohm

Digital video input: 100 ohm

Confidential - Do Not Copy

Sync input: > 1 k ohm

4. SIGNAL CABLE: Signal cable with Mini D-Sub 15P connectors at both ends. Length: 1.8 meter.

#### 5. EDID data

## <u>AUO</u> Analog EDID

|      |     |     |      | ////  | ///   | ///D  | isp. | layi  | ng N  | Monit | or El | DID////////           |
|------|-----|-----|------|-------|-------|-------|------|-------|-------|-------|-------|-----------------------|
| 128  | BY  | res | OF   | EDID  | COE   | )E:   |      |       |       |       |       |                       |
|      |     | 0   | 1    | 2     | 3     | 4     | 5    | 6     | 7     | 8     | 9     |                       |
| 0    |     | 00  | FF   | FF    | FF    | FF    | FF   | FF    | 00    | 5A    | 63    | _                     |
| 10   |     | 1C  | 13   | 01    | 01    | 01    | 01   | 01    | 0F    | 01    | 03    |                       |
| 20   |     | 0E  | 29   | 1F    | 78    | 2E    | 30   | 85    | Аб    | 56    | 4A    |                       |
| 30   |     | 99  | 24   | 14    | 50    | 54    | BF   | EF    | 80    | A9    | 40    |                       |
| 40   |     | 90  | 4F   | 90    | 40    | 81    | 80   | 81    | 40    | 71    | 4F    |                       |
| 50   |     | 01  | 01   | 01    | 01    | 48    | 3F   | 40    | 30    | 62    | в0    |                       |
| 60   |     | 32  | 40   | 40    | C0    | 13    | 00   | 98    | 32    | 11    | 00    |                       |
| 70   |     | 00  | 1E   | 00    | 00    | 00    | FF   | 00    | 50    | 53    | 42    |                       |
| 80   |     | 30  | 35   | 30    | 31    | 30    | 30   | 30    | 30    | 31    | 0A    |                       |
| 90   |     | 00  | 00   | 00    | FD    | 00    | 32   | 4B    | 1E    | 5C    | 11    |                       |
| 100  |     | 00  | 0A   | 20    | 20    | 20    | 20   | 20    | 20    | 00    | 00    |                       |
| 110  |     | 00  | FC   | 00    | 56    | 50    | 32   | 30    | 33    | 30    | 20    |                       |
| 120  |     | 53  | 45   | 52    | 49    | 45    | 53   | 00    | FD    | )     |       |                       |
| (08- | -09 | ) ] | D Ma | anufa | actu  | rer   | Name |       |       |       |       | = VSC                 |
| (11. | -10 | ) E | Prod | uct 1 | D C   | ode   |      |       |       |       |       | = 131C                |
| (12. | -15 | ) I | Last | 5 D:  | igit  | s of  | Se   | rial  | L Nui | mber  |       | = Not Used            |
| (16  | )   | W   | eek  | of M  | anuf  | act   | ure  |       |       |       |       | = 01                  |
| (17) | )   | Y   | ear  | of M  | anuf  | act   | ure  |       |       |       |       | = 2005                |
| (10- | -17 | ) ( | Comp | lete  | Ser   | ial   | Num  | ber   |       |       |       | = See Descriptor Bloc |
| (18  | )   | E   | DID  | Vers  | ion   | Num   | ber  |       |       |       |       | = 1                   |
| (19  | )   | E   | DID  | Revi  | sior  | ı Nu  | mber | -     |       |       |       | = 3                   |
| (20) | )   | v   | IDEC | ) INP | UT E  | EFI   | NITI | ON:   |       |       |       |                       |
|      |     | An  | alog | g Sig | nal   |       |      |       |       |       |       |                       |
|      |     | 0.  | 700, | , 0.3 | 00    | (1.0  | 00   | Vp-p  | )     |       |       |                       |
|      |     | Se  | epar | ate   | Sync  | s, (  | Comp | osit  | te S  | ync,  | Sync  | on Green              |
| (21  | )   | М   | axin | num H | oriz  | zont  | al 1 | mag   | e Si  | .ze _ |       | = 410 mm              |
| (22) | )   | М   | axin | num V | erti  | lcal  | Ima  | ige i | Size  | e     |       | = 310 mm              |
| (23  | )   | D   | ispl | .ay G | amma  | à     |      |       |       |       |       | = 2.20                |
| (24) | )   | P   | ower | r Man | lager | nent  | and  | l Su  | ppor  | ted   | Featu | are(s):               |
|      |     | A   | ctiv | re Of | f/Ve  | ery 1 | Low  | Powe  | er,   | Stan  | dard  | Default Color Space,  |
|      |     | Pr  | efei | rred  | Tim   | ing   | Mode | е     |       |       |       |                       |

25

Confidential - Do Not Copy

Display Type = R/G/B Color (25-34) CHROMA INFO: Red X - 0.648 Green X - 0.289 Blue X - 0.143 White X - 0.313 Red Y - 0.339 Green Y - 0.598 Blue Y - 0.078 White Y - 0.329 (35) ESTABLISHED TIMING I: 720 X 400 @ 70Hz (IBM,VGA) 640 X 480 @ 60Hz (IBM,VGA) 640 X 480 @ 67Hz (Apple,Mac II) 640 X 480 @ 72Hz (VESA) 640 X 480 @ 75Hz (VESA) 800 X 600 @ 56Hz (VESA) 800 X 600 @ 60Hz (VESA) (36) ESTABLISHED TIMING II: 800 X 600 @ 72Hz (VESA) 800 X 600 @ 75Hz (VESA) 832 X 624 @ 75Hz (Apple, Mac II) 1024 X 768 @ 60Hz (VESA) 1024 X 768 @ 70Hz (VESA) 1024 X 768 @ 75Hz (VESA) 1280 X 1024 @ 75Hz (VESA) (37) Manufacturer's Reserved Timing: 1152 X 870 @ 75Hz (Apple, Mac II) (38-53) Standard Timing Identification: 1600 X 1200 @60Hz 1400 X 1050 @75Hz 1400 X 1050 @60Hz 1280 X 1024 @60Hz 1280 X 960 @60Hz 1152 X 864 @75Hz Not Used Not Used

26

Confidential - Do Not Copy

| Sync  | Offset:  | 64   | pixels |
|-------|----------|------|--------|
| Borde | r: 0 piz | kels | 3      |

Sync Pulse Width: 192 pixels Frequency: 75.00 KHz

Vertical:

Active Time: 1200 lines Sync Offset: 1 lines Border: 0 lines Blanking Time: 50 lines Sync Pulse Width: 3 lines Frequency: 60.00 Hz

Digital Separate, Horizontal Polarity (+) Vertical Polarity (+)

(72-89) Detailed Timing / Descriptor Block 2:

Monitor Serial Number: PSB050100001

(90-107) Detailed Timing / Descriptor Block 3:

Monitor Range Limits: Min Vertical Freq - 50 Hz Max Vertical Freq - 75 Hz Min Horiz. Freq - 30 KHz Max Horiz. Freq - 92 KHz Pixel Clock - 170 MHz Secondary GTF - Not Supported

(108-125) Detailed Timing / Descriptor Block 4:

Monitor Name: VP2030 SERIES

(126) No Extension EDID Block(s)

#### **Digital EDID**

128 BYTES OF EDID CODE: 0 1 2 3 4 5 6 7 8 9 0 00 FF FF FF FF FF FF 00 5A 63 10 1C 13 01 01 01 01 01 OF 01 03 20 80 29 1F 78 2E 30 85 A6 56 4A 99 24 14 50 54 BF EF 80 A9 40 30 40 90 4F 90 40 81 80 81 40 71 4F 50 31 OA 01 01 48 3F 40 30 62 B0 32 40 40 C0 13 00 98 32 11 00 60 70 00 1E 00 00 00 FF 00 50 53 42 80 | 30 35 30 31 30 30 30 30 31 0A 90 00 00 00 FD 00 32 4B 1E 5C 11 100 00 0A 20 20 20 20 20 20 00 00 00 FC 00 56 50 32 30 33 30 20 110 | 120 | 53 45 52 49 45 53 00 52 (08-09) ID Manufacturer Name \_\_\_\_\_ = VSC \_\_\_\_\_ = 131C (11-10) Product ID Code \_\_\_\_\_ (12-15) Last 5 Digits of Serial Number \_\_\_\_\_ = Not Used (16) Week of Manufacture \_\_\_\_\_ = 01 (17)Year of Manufacture \_\_\_\_\_ = 2005 (10-17) Complete Serial Number \_\_\_\_\_ = See Descriptor Block (18) EDID Version Number \_\_\_\_\_ = 1 (19) EDID Revision Number = 3 (20) VIDEO INPUT DEFINITION: Digital Signal Non - VESA DFP 1.x Compatible Maximum Horizontal Image Size \_\_\_\_\_ (21) = 410 mm (22) Maximum Vertical Image Size \_\_\_\_\_ = 310 mm (23) Display Gamma \_\_\_\_\_ = 2.20 (24) Power Management and Supported Feature(s): Active Off/Very Low Power, Standard Default Color Space, Preferred Timing Mode Display Type = R/G/B Color (25-34) CHROMA INFO: Red X - 0.648 Green X - 0.289 Blue X - 0.143 White X - 0.313

- Red Y 0.339 Green Y 0.598 Blue Y 0.078 White Y 0.329 (35) ESTABLISHED TIMING I: 720 X 400 @ 70Hz (IBM,VGA) 640 X 480 @ 60Hz (IBM,VGA) 640 X 480 @ 67Hz (Apple, Mac II) 640 X 480 @ 72Hz (VESA) 640 X 480 @ 75Hz (VESA) 800 X 600 @ 56Hz (VESA) 800 X 600 @ 60Hz (VESA) (36) ESTABLISHED TIMING II: 800 X 600 @ 72Hz (VESA) 800 X 600 @ 75Hz (VESA) 832 X 624 @ 75Hz (Apple, Mac II) 1024 X 768 @ 60Hz (VESA) 1024 X 768 @ 70Hz (VESA) 1024 X 768 @ 75Hz (VESA) 1280 X 1024 @ 75Hz (VESA) (37) Manufacturer's Reserved Timing: 1152 X 870 @ 75Hz (Apple, Mac II) (38-53) Standard Timing Identification:
  - 1600 X 1200 @60Hz 1400 X 1050 @75Hz 1400 X 1050 @60Hz 1280 X 1024 @60Hz 1280 X 960 @60Hz 1152 X 864 @75Hz 640 X 400 @70Hz Not Used

(54-71) Detailed Timing / Descriptor Block 1: 1600x1200 Pixel Clock: 162.00 MHz

> Horizontal Image Size: 408 mm Vertical Image Size: 306 mm Refreshed Mode: Non-Interlaced Normal Display - No Stereo

> > 29

#### Horizontal:

Sync Offset: 64 pixels Border: 0 pixels

Active Time: 1600 pixels Blanking Time: 560 pixels Sync Pulse Width: 192 pixels Frequency: 75.00 KHz

```
Vertical:
```

Active Time: 1200 linesBlanking Time: 50 linesSync Offset: 1 linesSync Pulse Width: 3 linesBorder: 0 linesFrequency: 60.00 Hz

Digital Separate, Horizontal Polarity (+) Vertical Polarity (+)

(72-89) Detailed Timing / Descriptor Block 2:

Monitor Serial Number: PSB050100001

(90-107) Detailed Timing / Descriptor Block 3:

Monitor Range Limits: Min Vertical Freq - 50 Hz Max Vertical Freq - 75 Hz Min Horiz. Freq - 30 KHz Max Horiz. Freq - 92 KHz Pixel Clock - 170 MHz Secondary GTF - Not Supported

(108-125) Detailed Timing / Descriptor Block 4:

Monitor Name: VP2030 SERIES

- (126) No Extension EDID Block(s)
- (127) CheckSum OK

#### 6. THEORY OF OPERATION

This section describes the function of the LCD monitor per functional block. This monitor includes MB board, power board and button board and USB board

#### 6.1 MB BOARD

The MB board is a Four-layer, single-landed design with ground and internal planes provided. DC power from the power board enters the board through a 8P connector. The other connector on the board is for the button board. The VGA cable is a signal cable that carries the video, sync and DDC signals from the PC VGA adapter. This system board consists of 4 functional areas: flat panel controller, MCU with flash ROM, and power regulators USB function.

. 6.1.1 Flat panel controller... Gm1601(U21)

The heart of the system board is the Realtek Gm1601. The Gm1601 is a graphics processing IC designed for LCD monitors. It provides all key IC functions required for LCD displays. On-chip functions include a high-speed triple-ADC, PLL, high scaling engine and OSD controller.

a) Clock Generation :

Crystal Input Clock (TCLK and XTAL). This is the input pair to an internal crystal oscillator and corresponding logic. A 14.318 MHz crystal is recommended.

b) Analog to Digital Converter:

The Gm1601 chip has three ADC's (analog-to-digital converters), one for each color (red, green and blue) .The analog RGB signals are connected to Gm1601 as described below

| Pin Name | Pin Number |
|----------|------------|
| Red +    | D2         |
| Red -    | D1         |
| Green +  | C2         |
| Green -  | C1         |
| Blue +   | B2         |
| Blue -   | B1         |

| Pin number | Pin Number Usage                  |
|------------|-----------------------------------|
| AE24       | Key / Power on ,off               |
| P3         | NV_RAM (U4) SDA                   |
| P4         | NV_RAM (U4) SCL                   |
| AF24       | Key_down                          |
| AF26       | Key_right                         |
| AF25       | Key_up                            |
| AE25       | Key_left                          |
| AD24       | Key_select                        |
| D25        | LED_red                           |
| D26        | LED_green                         |
| AC2        | LCD panel power1 on / off control |
| C25        | Backlight on / off control        |

c) SST 39VF040 Micro Controller: The SST 39VF040 micro controller (MCU) serves as the system micro controller. It programs the Gm1601 and manages other devices in the system such as the keypad

d) Panel interface (Pin B1,B2,C1,C2,D1,D2,A6,B6,A8,B8,A9,B9,A10,B10,) : The Gm1601 driver interface is highly programmable.

6.1.2 Power Regulator AIC1577 (U23), AP1084 (U16,U20),LT1117(U18): The AIC1577 is a current switching regulator control IC containing the primary functions required for DC to DC converters and external NMOS STEP-DOWN PWM controller ,operating input voltaque from 4.5V to 24V The desired output voltage is determined by the equation, Volt = 0.8[ (R218+R219) / R218]. In this case, the output voltage is 5 Volts. The AIC1577 is a low dropout operation

6.1.3 Power Regulator AP1084 (U16,U20): The AP1084 is a low dropout positive adjustable or fixed mode regulator with minimum of 5A output current capability. Specifically designed to provide supply for low voltage IC and low current 3.3V logic supply. AP1084 is guaranteed to have lower than 1.4V dropout at full load current ,provide well-regulated output of 1.25 to 3.3 with 4.7 to 12V input supply.

6.1.4 Power Regulator LT1117(U18): The LT1117 is a low drop voltage regulator ,provide up to 800 mA of output current. Concerning fixed version, are offered the output voltage:1.2V,1.8V,2.5V,2.85V,3.0V,3.3V,the regulator to reach a very tight output voltage tolerance, within  $\pm 1\%$  at 25%. The adjustable LD1117 is pin to pin compatible with the other LD1117.

#### 6.3 Power (Inverter) Board

This is a specific power (inverter) board for VP2030B monitor with output of 56W / 12V / 2.4A and 20V / 1.8A. It provides 20 VDC to drive the four cold cathode fluorescence tubes in the backlight.

6.3.1 The inverter's electrical specification is described below.

Confidential - Do Not Copy

| Input  | Rated Input Voltage            | 20Vdc                         |
|--------|--------------------------------|-------------------------------|
|        | Input Voltage Range            | 19 ~ 21 Vdc                   |
|        | Input Current                  | 1.8A(MAX)                     |
|        | On / Off control Voltage       | 2.5~5.25 for on , 0~1 for off |
| Output | Rated Output Strike-on Voltage | 1800Vrms                      |
|        | Rated Output Voltage           | 700~900Vrms                   |
|        | Rate Output Frequency          | 35~80KHz                      |
|        | Rated Output Current           | 5.5~8.0 mA                    |

#### 6.3.2 power

This is a general purpose AC / DC adapter which converts 90~240 Vac to a stabilized DC voltage: 12 Volts, with a rated output current of 2.4A. The electrical specification is described below.

| Rated Input Voltage       | 90~240 Vac , 50 / 60Hz |
|---------------------------|------------------------|
| Operation Input Voltage   | 90~260 Vac , 47 ~ 63Hz |
| Input Current             | <2.4A                  |
| Inrush Current            | <80A@230Vac            |
| Standby Input Voltage     | 12Vdc                  |
| Output Voltage Regulation | +/-5%                  |
| Output Ripple & Noise     | 300mVp-p               |
| Rate Output Current       | <2.4A                  |

6.4 USB Board: Include one Up-Stream port and four Down-Stream ports each one port cann't exceed 1A
6.5 DDC/CI: VP2030B monitor can use Perfect Suit offer DDC/CI function, make use of Perfect Suit sofeware to ubstitute OSD function even more , for instance ,the adjustment of the color temperature, adjustment of the luminance ,the more special one is the rotation of the screen.
### 5. Adjusting Procedure

### 1. Function test

(1) Test equipment

Color video signal and pattern generator (or PC with WUXGA resolution)

(2) Test condition

Before function testing and alignment, the unit must warm up for at least 30 minutes under the following conditions:

- 1. Room temperature
- 2. With full-white screen , RGB , black pattern
- 3. with cycled display modes.

### 2. Test display modes

### **Timing Table**

| ltem |           | Т | ïming  |      |     | A         | Analo     | g            | Dic          |                                                                                                    |
|------|-----------|---|--------|------|-----|-----------|-----------|--------------|--------------|----------------------------------------------------------------------------------------------------|
|      |           |   |        |      |     | Separated | Composite | SOG          | yital - TMDS | Remark                                                                                                    |
| 1    | 640 x 350 | @ | 70 Hz, | 31.5 | KHz | ✓         | ✓         | ~            | ~            |                                                                                                    |
| 2    | 640 x 350 | @ | 85 Hz, | 37.9 | KHz | ~         | ~         |              | ~            | For Separated sync, Only horizontal full screen, The vertical position is at the center.                            |
| 3    | 640 x 400 | @ | 60 Hz, | 31.5 | KHz | ~         | ~         | ~            | ~            | For SOG sync, switch 640x400@60Hz and<br>640x480@60Hz by [1]+[2] short cut key<br>(primery = 640x480@60Hz)          |
| 4    | 640 x 400 | @ | 70 Hz, | 31.5 | KHz | ~         | ~         | ~            | ~            | For Separated Sync, Switch<br>640x400@70Hz and 720x400@70Hz by<br>[1]+[2] short cut key (primery =<br>640x400@70Hz) |
| 5    | 640 x 400 | @ | 85 Hz, | 37.9 | KHz | ~         | ~         | ~            | ~            | For Separated Sync, Switch<br>640x400@85Hz and 720x400@85Hz by<br>[1]+[2] short cut key (primery =<br>640x400@85Hz) |
| 6    | 640 x 480 | @ | 50 Hz, | 24.7 | KHz | ✓         | ✓         | ✓            |              |                                                                                                    |
| 7    | 640 x 480 | @ | 60 Hz, | 31.5 | KHz | ~         | ~         | ~            | ~            | For SOG sync, switch 640x400@60Hz and<br>640x480@60Hz by [1]+[2] short cut key<br>(primery = 640x480@60Hz)          |
| 8    | 640 x 480 | @ | 67 Hz, | 35   | KHz | ✓         | ✓         | ✓            | ✓            |                                                                                                    |
| 9    | 640 x 480 | @ | 72 Hz, | 37.9 | KHz | ✓         | ✓         | $\checkmark$ | $\checkmark$ |                                                                                                    |

34

Confidential - Do Not Copy

| 10 | 640 x 480  | @ | 75 Hz, | 37.5 | KHz | ✓ | ✓ | ✓ | ✓ |                                                                                                    |
|----|------------|---|--------|------|-----|---|---|---|---|----------------------------------------------------------------------------------------------------|
| 11 | 640 x 480  | @ | 85 Hz, | 43.3 | KHz | ✓ | ✓ | ✓ | ~ |                                                                                                    |
| 12 | 720 x 400  | @ | 70 Hz, | 31.5 | KHz | ~ | ~ | ✓ | ~ |                                                                                                    |
| 13 | 720 x 400  | @ | 85 Hz, | 37.9 | KHz | ~ | ~ | ~ | ~ | For Separated Sync, Switch<br>640x400@85Hz and 720x400@85Hz by<br>[1]+[2] short cut key (primery =                                   |
| 14 | 720 x 480  | @ | 60 Hz. | 31.5 | KHz |   |   |   | ~ |                                                                                                    |
| 15 | 720 x 576  | @ | 50 Hz  | 31.3 | KHz |   |   | ✓ | ✓ | Use Hot Key to switch the color                                                                                                    |
| 16 | 800 x 600  | @ | 50 Hz  | 24.7 | KHz | ✓ | ✓ | ✓ | ✓ |                                                                                                    |
| 17 | 800 x 600  | @ | 56 Hz  | 35.1 | KHz | ✓ | ✓ | ✓ | ✓ |                                                                                                    |
| 18 | 800 x 600  | @ | 60 Hz  | 37.9 | KHz | ✓ | ✓ | ✓ | ✓ |                                                                                                    |
| 19 | 800 x 600  | @ | 72 Hz  | 48.1 | KHz | ✓ | ✓ | ✓ | ✓ |                                                                                                    |
| 20 | 800 x 600  | @ | 75 Hz  | 46.9 | KHz | ✓ | ✓ | ✓ | ✓ |                                                                                                    |
| 21 | 800 x 600  | @ | 85 Hz. | 53.7 | KHz | ✓ | ✓ | ✓ | ✓ |                                                                                                    |
| 22 | 832 x 624  | @ | 75 Hz. | 49.7 | KHz | ✓ | ✓ | ✓ | ✓ |                                                                                                    |
| 23 | 1024 x 768 | @ | 50 Hz. | 39.6 | KHz |   |   |   |   | For Separated and Composite sync. Switch                                                                                             |
|    |            |   | ,      |      |     | ~ | ~ | ~ | ~ | 1024x768@50Hz and 1280x768@50Hz by<br>[1]+[2] short cut key (primery =<br>1024x768@50Hz)                                             |
| 24 | 1024 x 768 | @ | 60 Hz, | 48.4 | KHz | ✓ | ✓ | ✓ | ✓ | ,                                                                                                    |
| 25 | 1024 x 768 | @ | 70 Hz, | 56.5 | KHz | ✓ | ✓ | ✓ | ✓ |                                                                                                    |
| 26 | 1024 x 768 | @ | 72 Hz, | 58.1 | KHz | ✓ | ✓ | ✓ | ✓ |                                                                                                    |
| 27 | 1024 x 768 | @ | 75 Hz, | 60   | KHz | ✓ | ✓ | ✓ | ✓ |                                                                                                    |
| 28 | 1024 x 768 | @ | 75 Hz, | 60.2 | KHz | ✓ | ✓ | ✓ | ~ |                                                                                                    |
| 29 | 1024 x 768 | @ | 85 Hz, | 68.7 | KHz | ✓ | ✓ | ✓ | ✓ |                                                                                                    |
| 30 | 1152 x 864 | @ | 75 Hz, | 67.5 | KHz | ✓ | ✓ | ✓ | ~ |                                                                                                    |
| 31 | 1152 x 870 | @ | 75 Hz, | 68.7 | KHz | ✓ | ✓ | ✓ | ~ |                                                                                                    |
| 32 | 1280 x 720 | @ | 50 Hz, | 37.5 | KHz |   |   | ✓ | ✓ |                                                                                                    |
| 33 | 1280 x 720 | @ | 60 Hz, | 45   | KHz |   |   | ✓ | ~ |                                                                                                    |
| 34 | 1280 x 768 | @ | 50 Hz, | 39.6 | KHz | ~ | ~ | ~ | ~ | For Separated and Composite sync, Switch<br>1024x768@50Hz and 1280x768@50Hz by<br>[1]+[2] short cut key (primery =<br>1024x768@50Hz) |
| 35 | 1280 x 768 | @ | 60 Hz, | 47.4 | KHz | ~ |   | ~ | ~ | For analog sync, Switch 1280x768@60Hz<br>and 1360x768@60Hz by [1]+[2] short cut<br>key (primery = 1280x768@60Hz)                     |
| 36 | 1280 x 768 | @ | 60 Hz, | 47.8 | KHz | ✓ |   | ✓ | ✓ |                                                                                                    |
| 37 | 1280 x 768 | @ | 75 Hz, | 60.3 | KHz | ✓ | ✓ | ✓ | ✓ |                                                                                                    |

| 38 | 1280 x 768  | @ | 85 Hz, | 68.6 | KHz | ✓ | ✓ | ✓ | ✓ |                                          |
|----|-------------|---|--------|------|-----|---|---|---|---|------------------------------------------|
| 39 | 1280 x 960  | @ | 50 Hz, | 49.4 | KHz | ✓ | ~ | ~ | ~ |                                          |
| 40 | 1280 x 960  | @ | 60 Hz, | 59.7 | KHz | ✓ | ✓ | ~ | > |                                          |
| 41 | 1280 x 960  | @ | 75 Hz, | 75.2 | KHz | ~ | ~ | ~ | ~ |                                          |
| 42 | 1280 x 960  | @ | 85 Hz, | 85.9 | KHz | ✓ | ✓ | ✓ | ~ |                                          |
| 43 | 1280 x 1024 | @ | 50 Hz, | 52.7 | KHz | ✓ | ~ | ✓ | ✓ |                                          |
| 44 | 1280 x 1024 | @ | 60 Hz, | 64   | KHz | ~ | ~ | ~ | ~ |                                          |
| 45 | 1280 x 1024 | @ | 75 Hz, | 80   | KHz | ~ | ~ | ~ | ~ |                                          |
| 46 | 1280 x 1024 | @ | 85 Hz, | 91.1 | KHz | ~ | ✓ | ~ | ~ |                                          |
| 47 | 1360 x 768  | @ | 60 Hz, | 47.7 | KHz |   |   |   |   | For analog sync, Switch 1280x768@60Hz    |
|    |             |   |        |      |     | ✓ | ~ | ✓ | ✓ | and 1360x768@60Hz by [1]+[2] short cut   |
|    |             |   |        |      |     |   |   |   |   | key (primery = 1280x768@60Hz)            |
| 48 | 1400 x 1050 | @ | 50 Hz, | 54.1 | KHz | ✓ | ✓ | ✓ | ✓ |                                          |
| 49 | 1400 x 1050 | @ | 60 Hz, | 64.7 | KHz |   |   |   |   | For analog sync, Switch 1400x1050@60Hz   |
|    |             |   |        |      |     | ~ | ~ |   | ~ | and 1680x1050@60Hz by [1]+[2] short cut  |
|    |             |   |        |      |     |   |   |   |   | key (primery = 1400x1050@60Hz)           |
| 50 | 1400 x 1050 | @ | 60 Hz, | 65.3 | KHz |   |   |   |   | For Separated and Composite sync, Switch |
|    |             |   |        |      |     | ~ | ~ |   |   | 1400x1050@60Hz and 1680x1050@60Hz        |
|    |             |   |        |      |     | - |   |   |   | by [1]+[2] short cut key (primery =      |
|    |             |   |        |      |     |   |   |   |   | 1400x1050@60Hz)                          |
| 51 | 1400 x 1050 | @ | 75 Hz, | 82.3 | KHz | ~ | ✓ | ~ | ~ |                                          |
| 52 | 1440 x 900  | @ | 60 Hz, | 55.5 | KHz | ✓ | ✓ | ✓ | ~ |                                          |
| 53 | 1440 x 900  | @ | 60 Hz, | 59.9 | KHz | ✓ | ✓ | ✓ | ~ |                                          |
| 54 | 1440 x 900  | @ | 75 Hz, | 75   | KHz | ✓ | ✓ | ✓ | ~ |                                          |
| 55 | 1440 x 900  | @ | 85 Hz, | 84.8 | KHz | ✓ | ✓ | ✓ | ~ |                                          |
| 56 | 1600 x 1200 | @ | 50 Hz, | 61.8 | KHz | ✓ | ✓ | ~ | ~ |                                          |
| 57 | 1600 x 1200 | @ | 60 Hz, | 75   | KHz | ✓ | ✓ | ✓ | ✓ |                                          |
| 58 | 1680 x 1050 | @ | 60 Hz, | 64.7 | KHz |   |   |   |   | For analog sync, Switch 1400x1050@60Hz   |
|    |             |   |        |      |     | ~ | ~ |   | ~ | and 1680x1050@60Hz by [1]+[2] short cut  |
|    |             |   |        |      |     |   |   |   |   | key (primery = 1400x1050@60Hz)           |
| 59 | 1680 x 1050 | @ | 60 Hz, | 65.3 | KHz |   |   |   |   | For Separated and Composite sync, Switch |
|    |             |   |        |      |     | ~ | ~ |   |   | 1400x1050@60Hz and 1680x1050@60Hz        |
|    |             |   |        |      |     |   |   |   |   | by [1]+[2] short cut key (primery =      |
|    |             |   |        |      |     |   |   |   |   | 1400x1050@60Hz)                          |
| 60 | 1920 x 1080 | @ | 50 Hz, | 28.1 | KHz |   |   | ✓ | ✓ |                                          |
| 61 | 1920 x 1080 | @ | 60 Hz, | 33.8 | KHz |   |   | ✓ | ✓ |                                          |
| 62 | 1920 x 1200 | @ | 60 Hz, | 74   | KHz | ✓ | ✓ | ✓ | ✓ |                                          |

\*1. Tolerance ±2KHz. (if the range dose not cover other timing mode)

\*2. Any timing not in the list, it should display as normal or show on "OUT OF RANGE" OSD message without

blanking.

\*3. The image quality of 85Hz mode might be worse than 75Hz.

### **Primary Presets**

1600x1200 @ 60Hz

### **User Presets**

Number of User Presets (recognized timings) Available: 10 presets total in FIFO configuration

### **Changing Modes**

Maximum Mode Change Blank Time for image stability : 3 seconds (Max), excluding "Auto Adjust" time Under DOS mode (640 x 350, 720 x 400 & 640 x 400), it should recall factory setting when execute "Auto Adjust"

The monitor needs to do "Auto Adjust" the first time a new mode is detected

(see section "0-Touch™ Function Actions")

While running Change Mode, Auto Adjust or Memory Recall, the image shall blank

### 3. Test pattern

| Item | Test condition          | Pattern               | Specification                        | Remark     |
|------|-------------------------|-----------------------|--------------------------------------|------------|
| 1    | Frequency & performance | Cross-hatch pattern   | No noise is allowed, all colors must | Pattern 1  |
|      |                         |                       | be clear                             |            |
| 2    | Monitor saturation      | 16-gray scale pattern | 3 to 4 levels must be saturated when | Pattern 2  |
|      |                         |                       | brightness and contrast are set to   |            |
|      |                         |                       | 100%                                 |            |
| 3    | RGB color performance   | RGB color             | Check the color temperature of       | Pattern 3, |
|      |                         |                       | RGB signal color                     | 4, 5       |
| 4    | Sub-pixel defect        | RGB color             | Check the sub-pixel defect           | Pattern 3, |
|      |                         |                       |                                      | 4,5        |
| 5    | Full white              | Full white            | Check the brightness and contrast    | Pattern 6  |
|      |                         |                       | ratio, and check for bright pixel    |            |
|      |                         |                       | defects                              |            |
| 6    | Full black              | Full black            |                                      | Pattern 7  |
| 7.   | 5-cycle pattern         | 5-cycle pattern       | Check the BU                         | Pattern 8  |
| 8.   | 1-dot pattern           | 1-dot pattern         | Check the flicker                    | Pattern 9  |

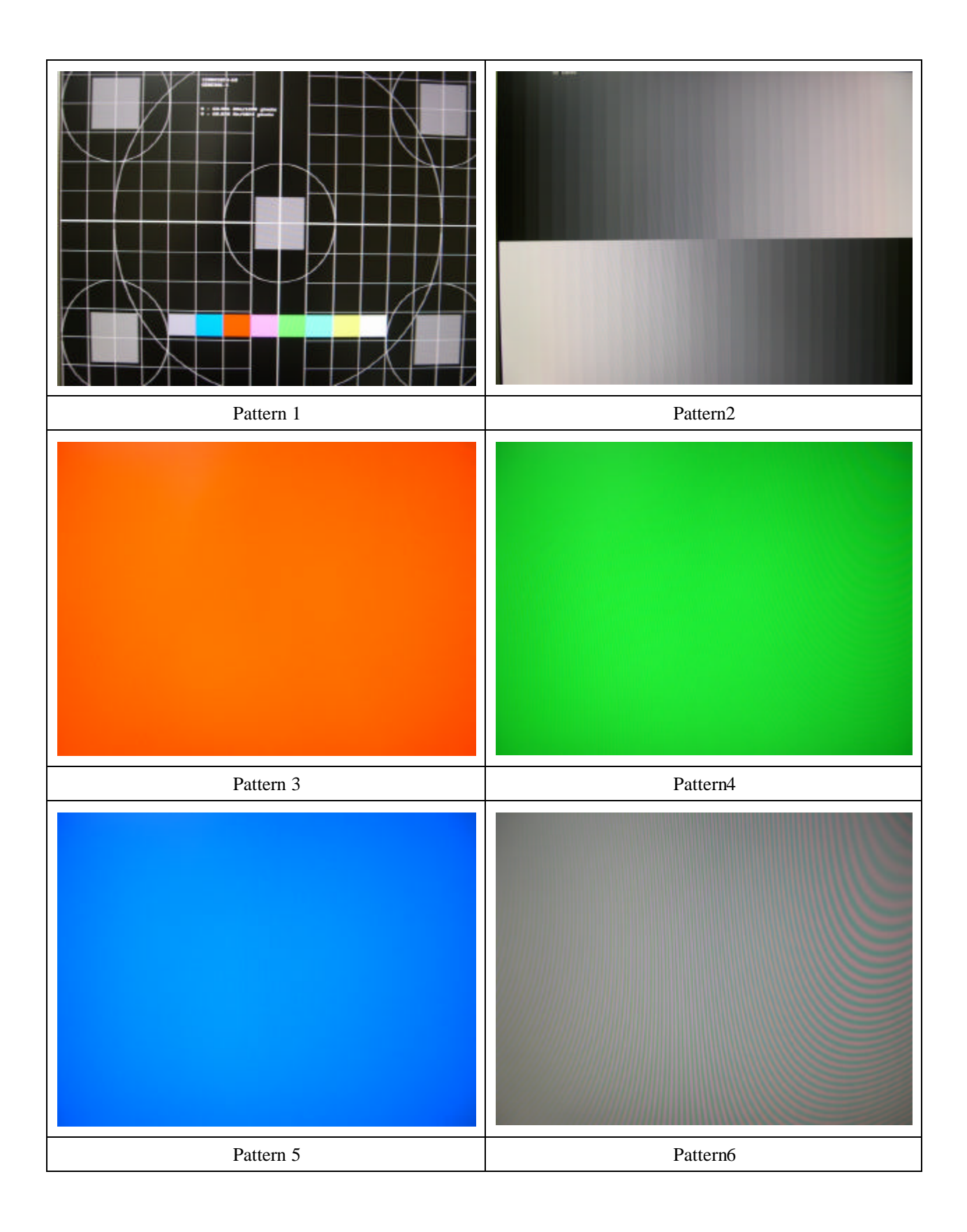

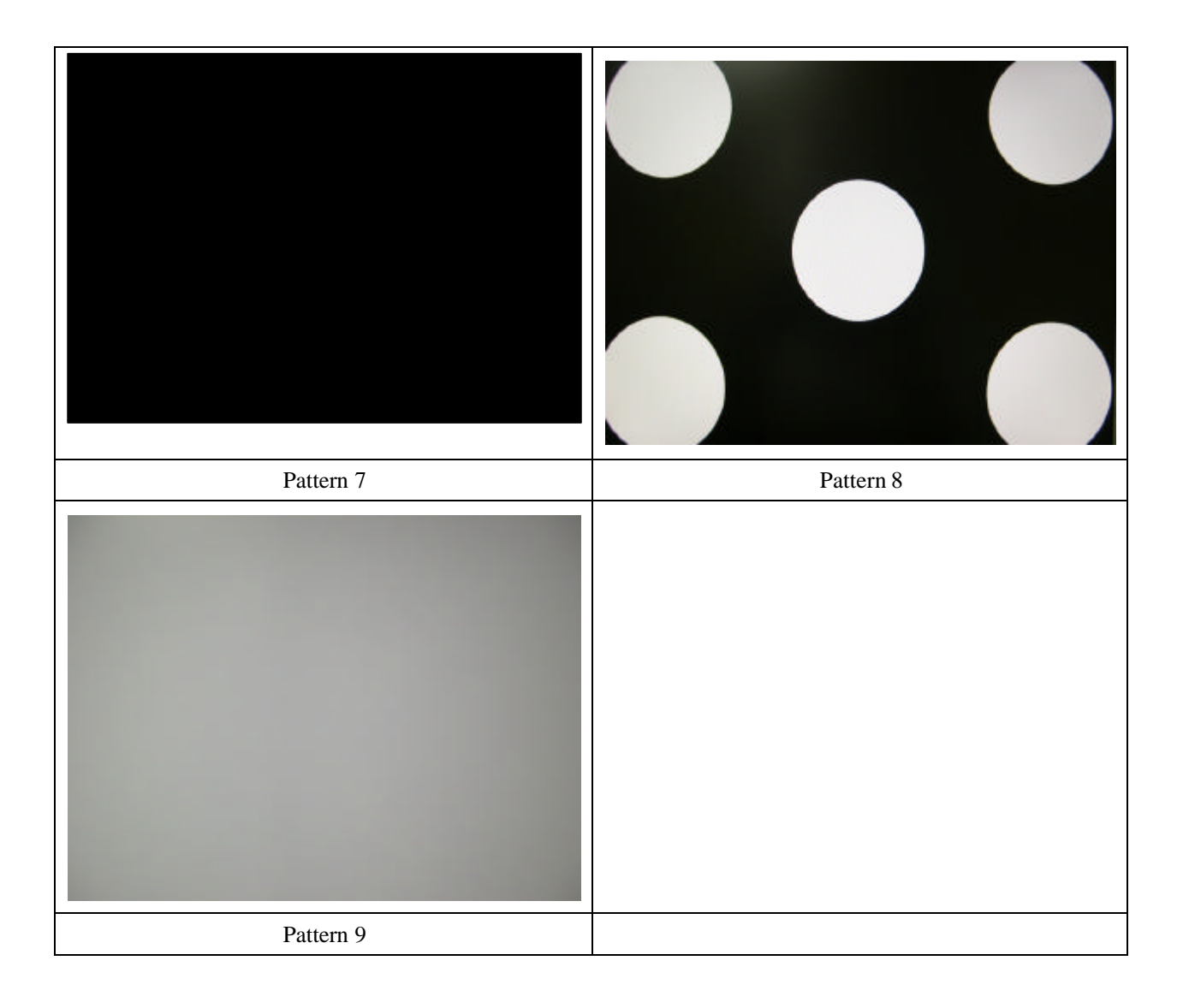

# Firmware update procedure :

When you received a received monitor, please check whether the firmware version. If not, please following procedure to upgrade to the latest version.

- 1. Equipment needed :
  - VP2130
  - PC ( Personal computer )
  - USB (A Male to B Male) cable
  - Genesis firmware update board
  - 9-Male to 9-Female serial cable
  - VGA cable

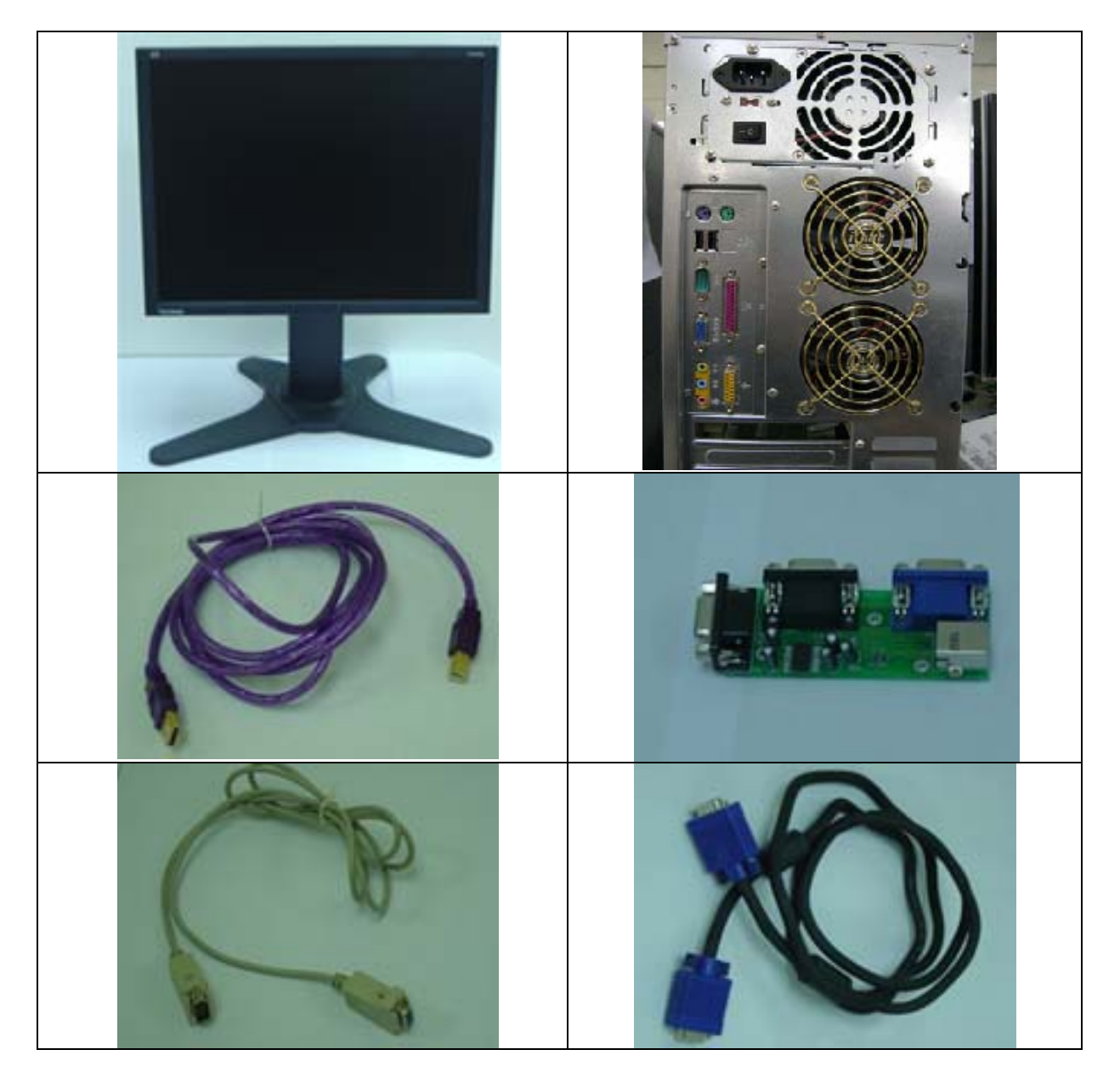

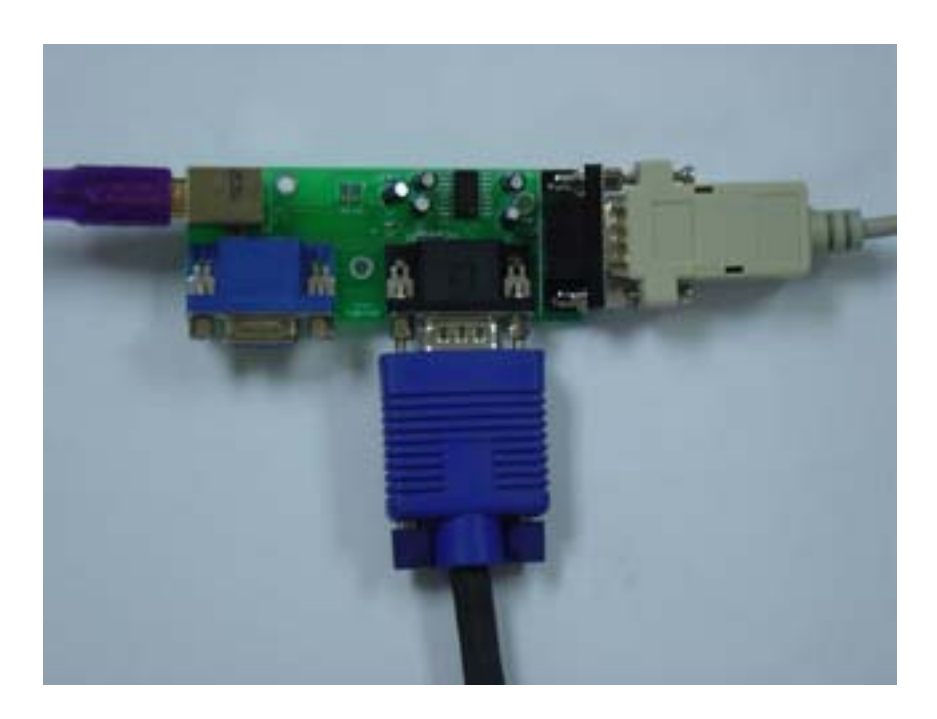

The 9-pin serial cable connects the com port of PC and the Genesis firmware update board. VP2130 and the Genesis firmware update board is connected by VGA cable. The male A to male B USB cable connects the PC and Genesis firmware update board.

### Appendix A : How to install the software for ISP :

#### 0. To setup ISP environment :

Hardware:

PC or notebook, 9-pin serial cable, VGA cable and USB cable (Male A to Male B). If your PC does not have serial port, please get a USB to RS232 cable.

#### Software:

If the OS is Win2000 or WinXP, please install "GProbe"

In order to ensure can execute ISP program, please connect the USB to RS232 cable and set it as COM 1 in control panel if your PC does not have COM port

0.1 Double-click the "GProbe5.0.exe" in Windows & install the program. , see Fig 0.1

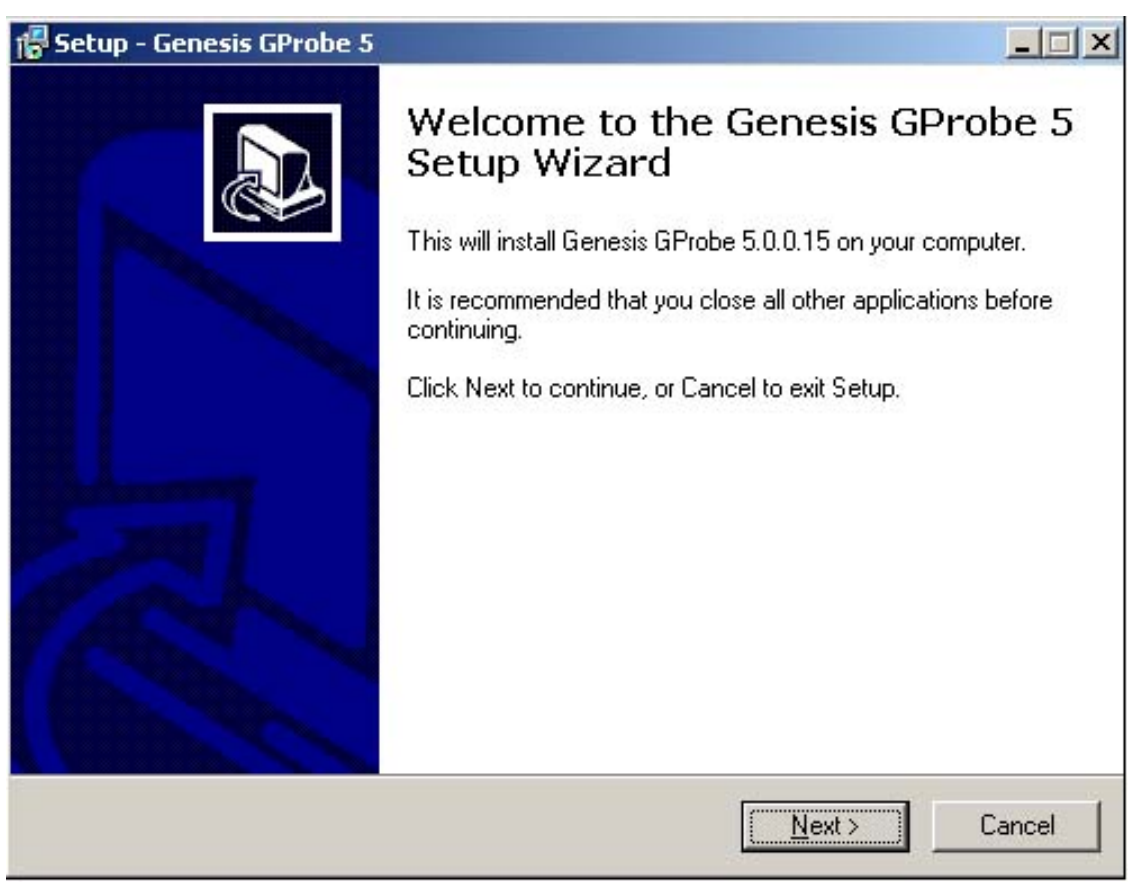

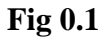

0.2 Keep on press "Next "4 times to go through the installation processes, see Fig. 0.2

| Setup - Genesis GProbe 5                                                                                                    |          |
|----------------------------------------------------------------------------------------------------|----------|
| License Agreement<br>Please read the following important information before continuing.                                                                                                    |          |
| Please read the following License Agreement. You must accept the terms of<br>agreement before continuing with the installation.                                                                                                    | this     |
| GProbe 5 - End User License Agreement.                                                                                                    | <u> </u> |
| IMPORTANT READ CAREFULLY BEFORE USING THIS SOFTWARE:                                                                                                    |          |
| This License Agreement ("License Agreement") is a<br>legal agreement between Genesis Microchip Inc. and<br>its suppliers and licensors (collectively<br>"Genesis") and its customers and their end users<br>(collectively "you") for the GProbe 5 software | -        |
| I accept the agreement                                                                                                    |          |
| C I do not accept the agreement                                                                                                    |          |
| < <u>B</u> ack <u>N</u> ext >                                                                                                    | Cancel   |

Fig. 0.2

0.3 Check the "I accept the agreement" then press "Next ", see Fig. 0.3

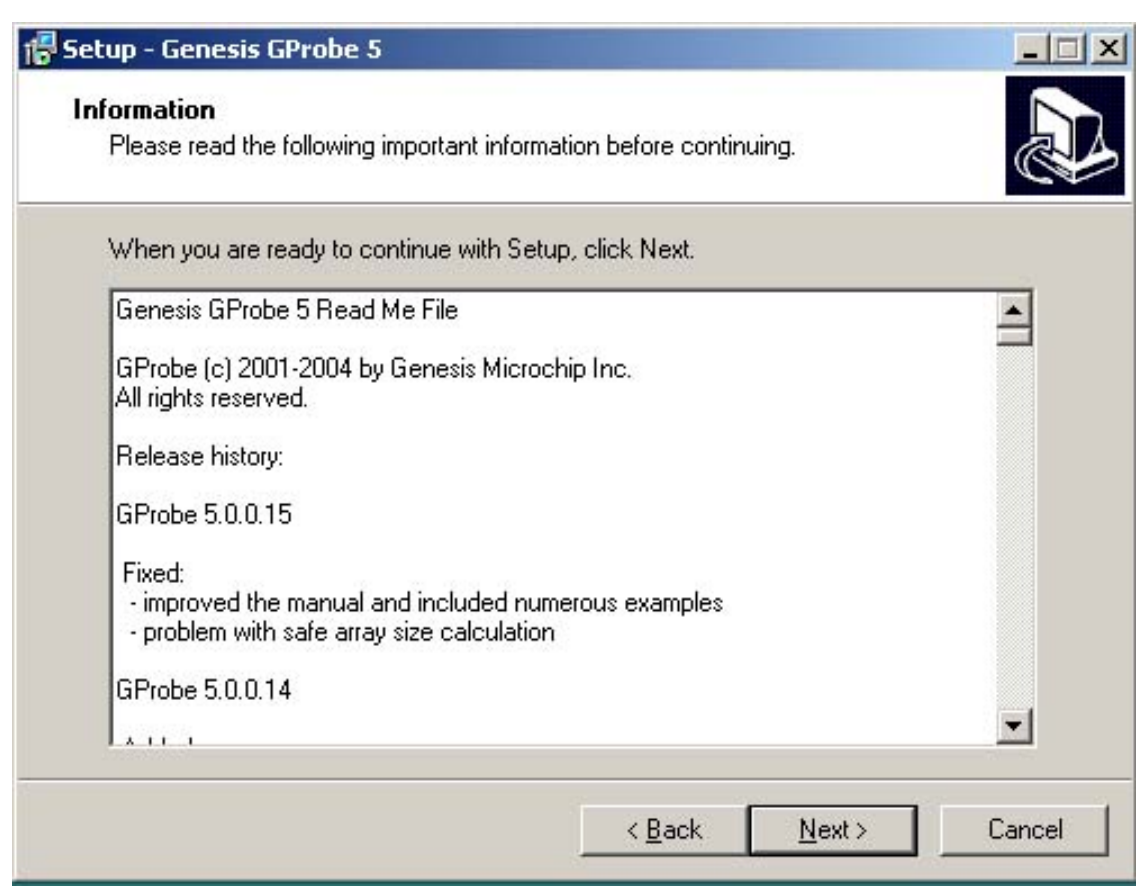

Fig. 0.3

0.4 Keep on press "Next ", see Fig. 0.4

| where should deries a ri             |                                                           |
|--------------------------------------|-----------------------------------------------------------|
| Select the folder where you<br>Next. | u would like Genesis GProbe 5 to be installed, then click |
| D:\Program Files\Genesis             | Microchip\GProbe 5                                        |
| 🔁 D:\                                |                                                           |
| 📄 Program Files                      |                                                           |
| 📄 ATI Technologies                   |                                                           |
| Common Files                         |                                                           |
| ComPlus Application                  | ns                                                        |
| CyberLink                            |                                                           |
| intel                                |                                                           |
| 🥥 d:                                 |                                                           |
|                                      |                                                           |
| The program requires at lea          | ast 10.6 MB of disk space.                                |

Fig. 0.4

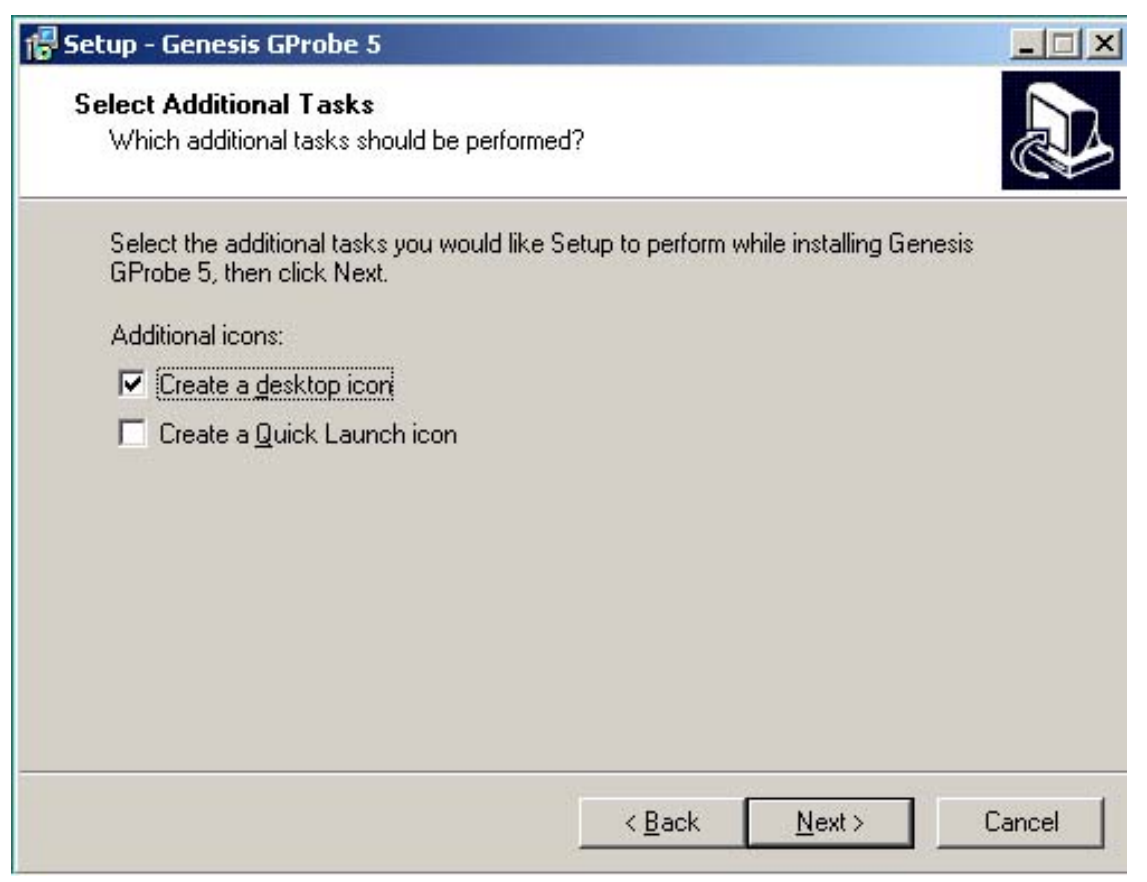

Fig. 0.5

0.6 Click "Next" to start the installation. See Fig 0.6

| j <mark>e</mark> Setup - Genesis GProbe 5                                         | - 🗆 ×  |
|-----------------------------------------------------------------------------------|--------|
| Installing<br>Please wait while Setup installs Genesis GProbe 5 on your computer. |        |
| Extracting files<br>D:\WINDOWS\System32\MSVCRT.DLL                                |        |
|                                                                                   |        |
|                                                                                   |        |
|                                                                                   |        |
|                                                                                   |        |
|                                                                                   | Cancel |

Fig. 0.6

0.7 If you see this message, click "Yes". See Fig 0.7.

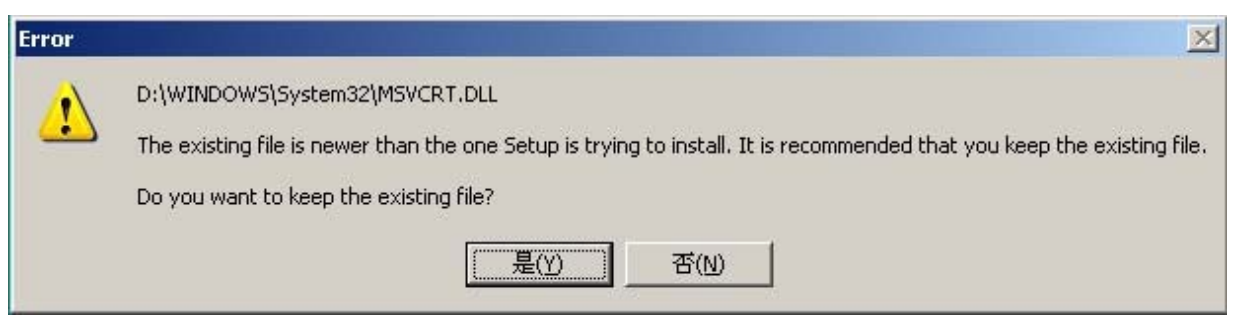

Fig. 0.7

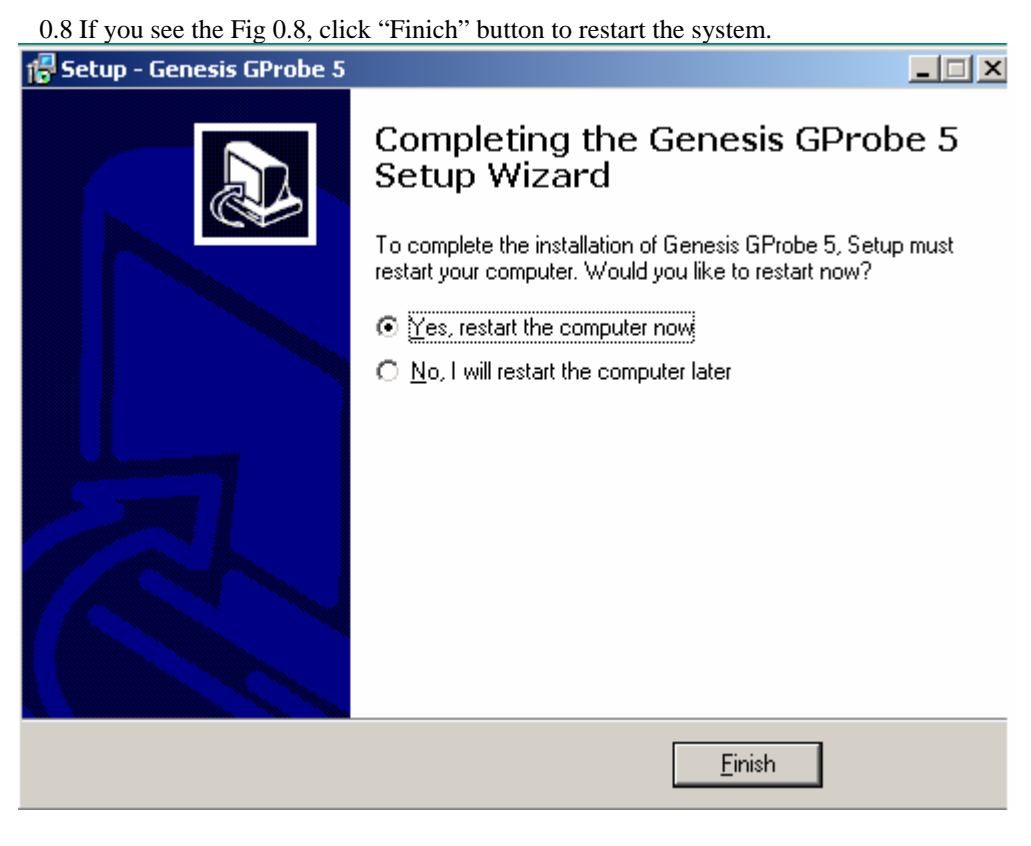

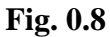

0.9 Installation is completed

### Appendix B : How to use software to upgrade the BIOS :

1.1 After installation , we could find the shortcut in the setting path or the program bar ( default setting ) , see Fig 1.1

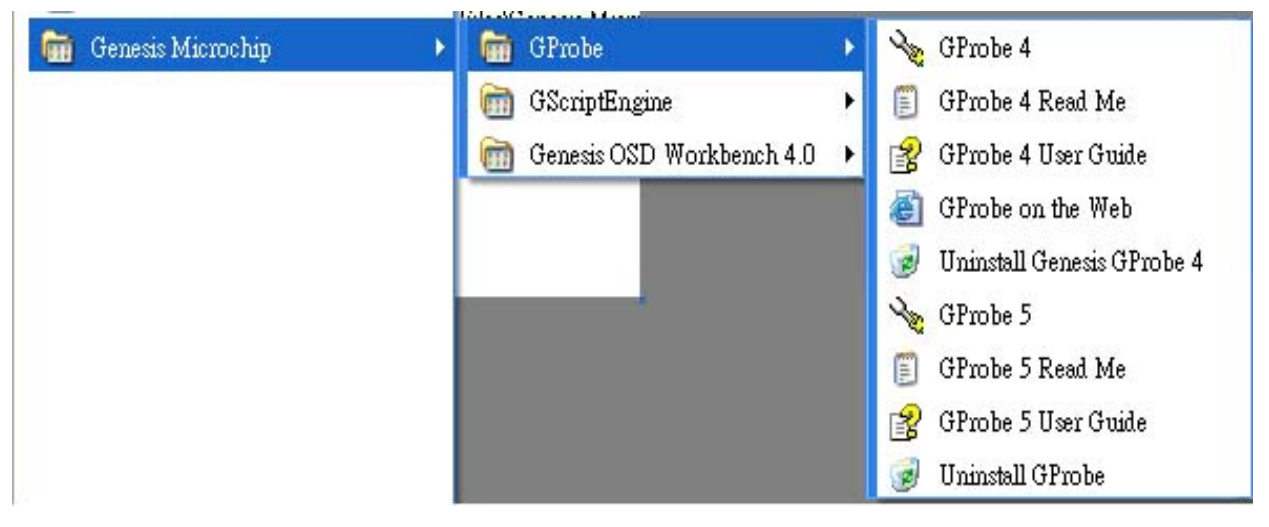

Fig. 1.1

1.2 Move your mouse cursor to GProbe 5 and click it. You will see the Fig. 1.2

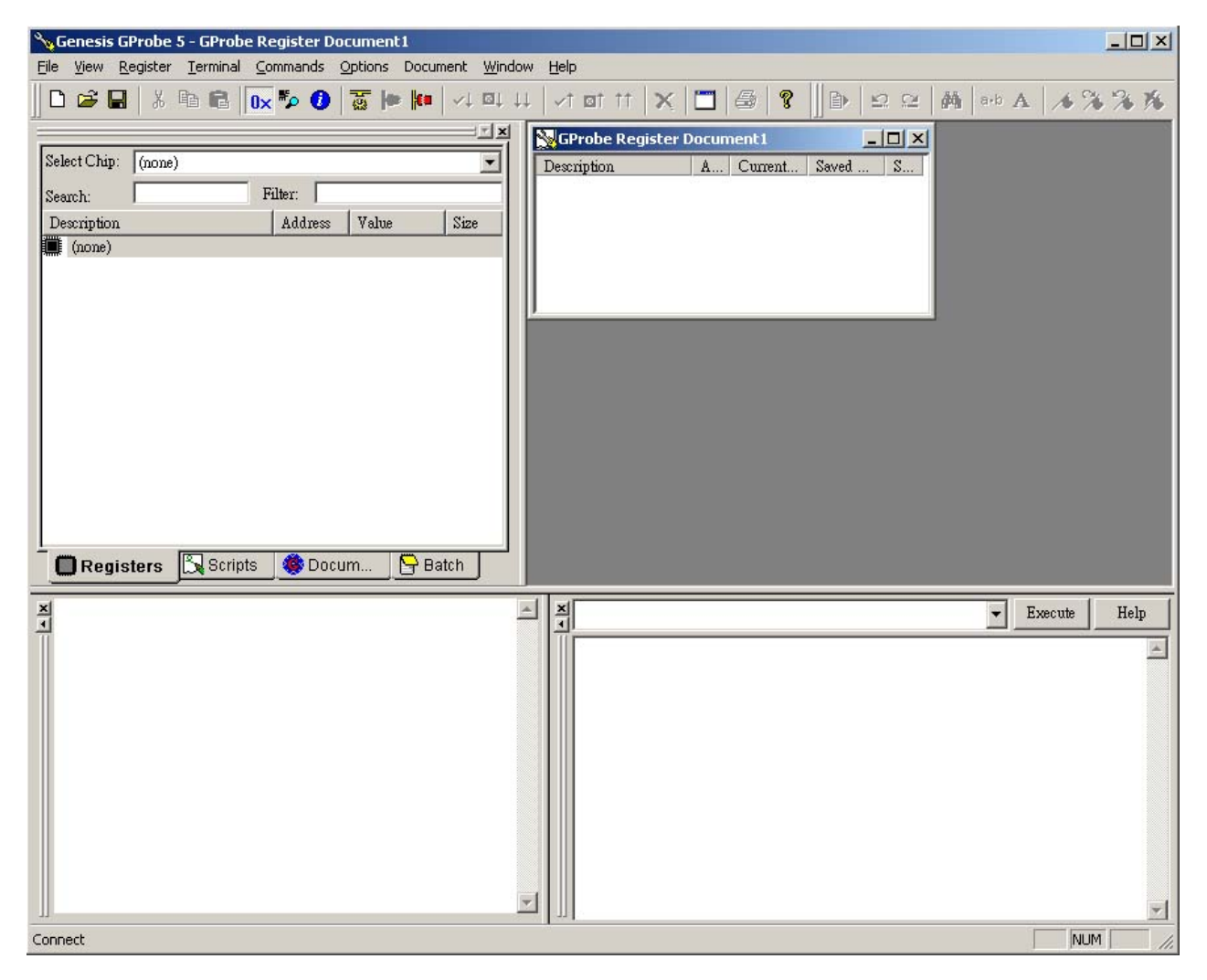

Fig. 1.2

1.3 Please create a directory such as "ISP" below the root directory (the path is "drive letter":\ISP now).

46

Confidential - Do Not Copy

1.4 Copy the create a text file with the following string and save it as "ISP.txt"

SetBuffer 0x1000 4096 RAMWrite d:\GNSSISP\loader.hex Run 0x500 RAMWrite d:\GNSSISP\isp8.hex Run 0x580 FlashErase FastFlashWrite d:\GNSSISP\rd\_monitor.hex

1.5 Set the monitor to Factory Mode by pressing "2" and "Power" at the same time.

1.6 Click the right-lower terminal window and type "batch d(or other drive letter):\ISP\isp.txt" in the upper blank area then click "Execute" button. See the Fig 1.3.

| Senesis GProbe 5 - GProbe Register Document1                                                                                                    |          |
|----------------------------------------------------------------------------------------------------|----------|
| <u>File V</u> iew <u>R</u> egister Ierminal <u>C</u> ommands <u>Options</u> Document <u>W</u> indow <u>H</u> elp                                      |          |
| 📙 🗅 😅 🖬 🖏 🚺 🚺 🚺 🖉 📦 🚺 🗤 역 💷 🗸 🖬 🕷 🖉 📗 🖗 😢                                                                                                    | Ma a-b A |
| Select Chip: gm1601CF   Search: Filter:   Description Address   Value Size   All   CHIP_ID 3000   CHIP_REV   3002   16   CHIP_REV   3002   16   Batch |          |
| × batch d:\GNSSISP\isp.txt • Execute                                                                                                    | Help     |
| Delete Selected Registers                                                                                                    |          |

**Fig. 1.3** 

1.7 After click the "Execute" button, you will see the terminal information in Fig. 1.4. When the message "Batch: command successful" is shown, the flash progress is completed.

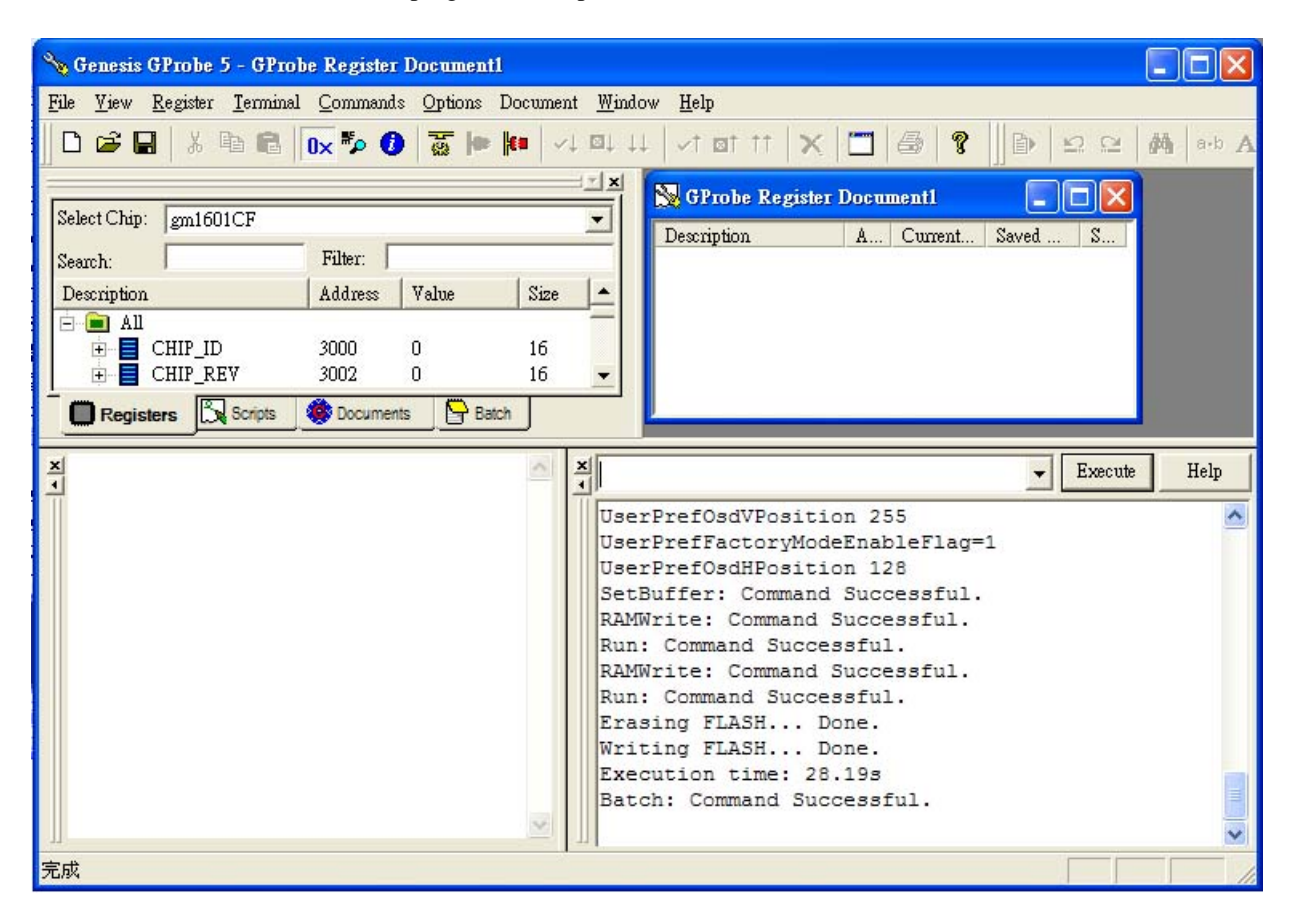

Fig. 1.4

### vp2130b-1 / vp2130b-1н series de-assembling procedure

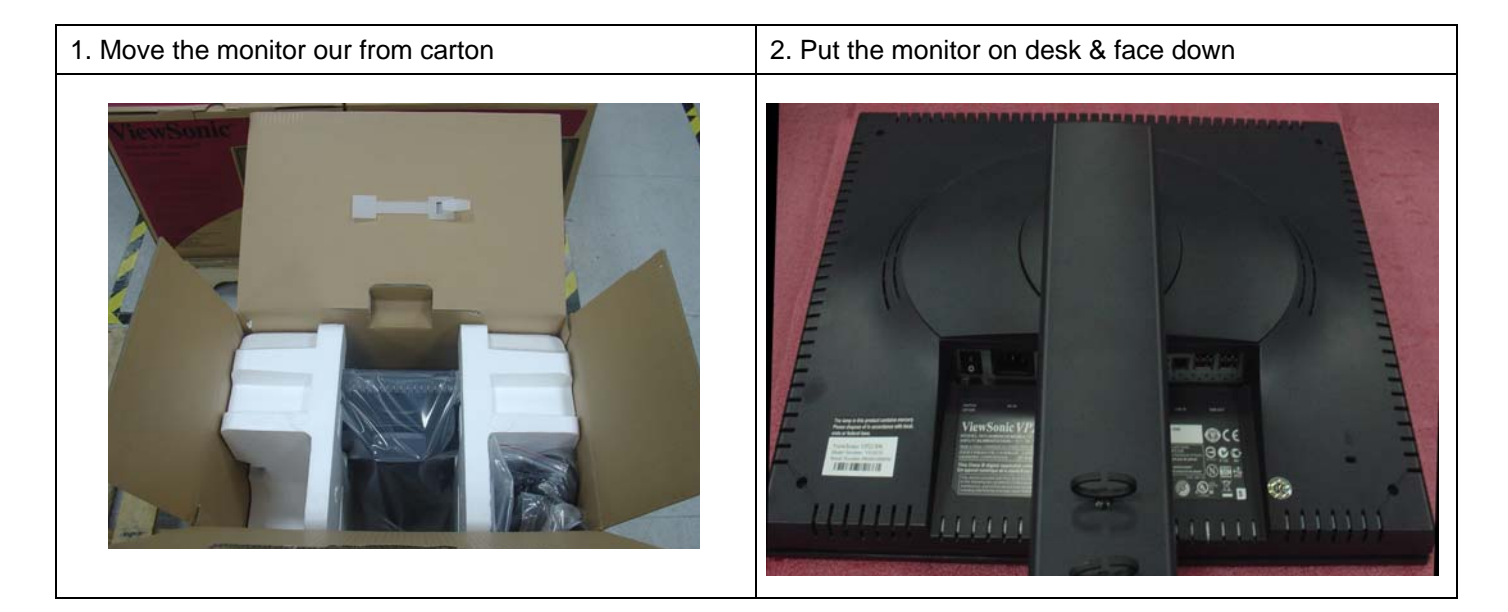

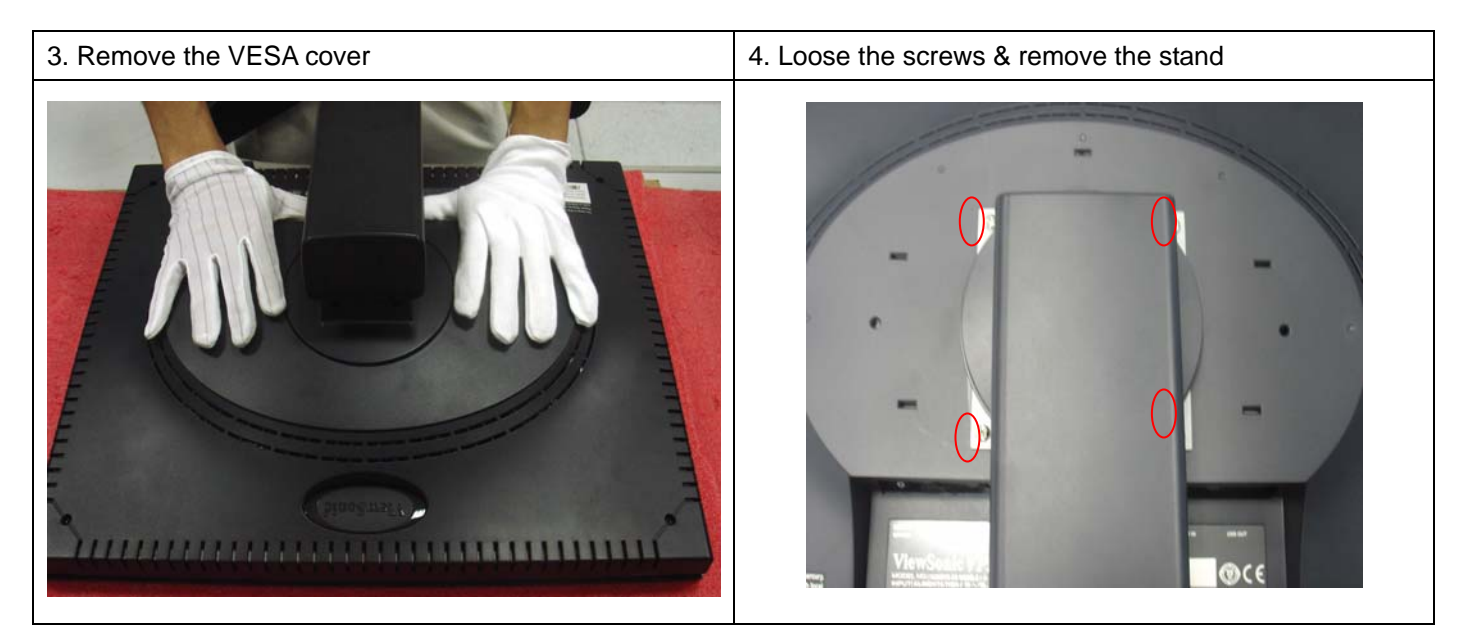

49

5. Separate the hook by tool (coin or screw-driver)

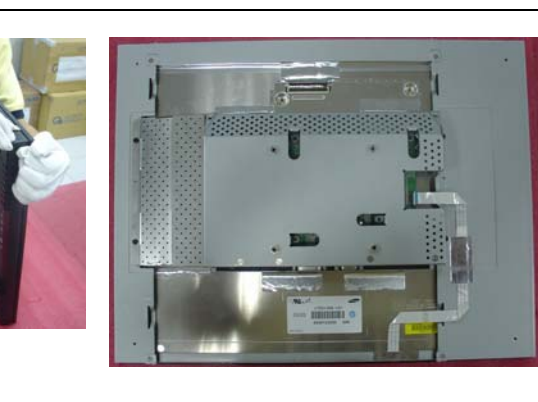

6. Remove the cover & AL-Foil & Mylar& Button/B CABLE

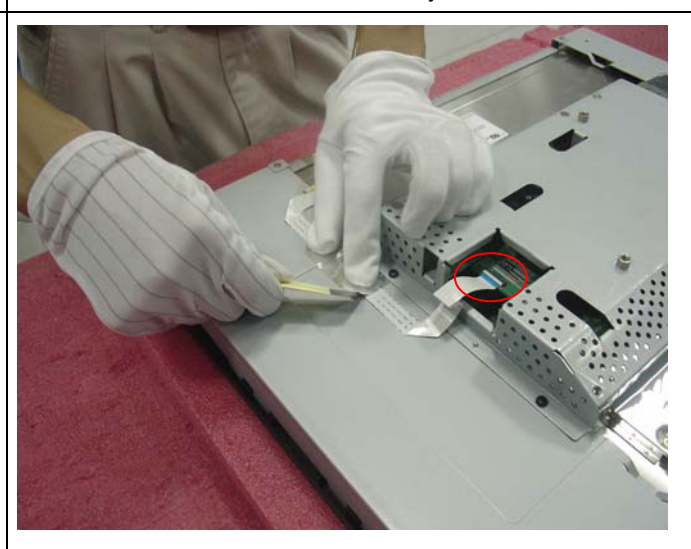

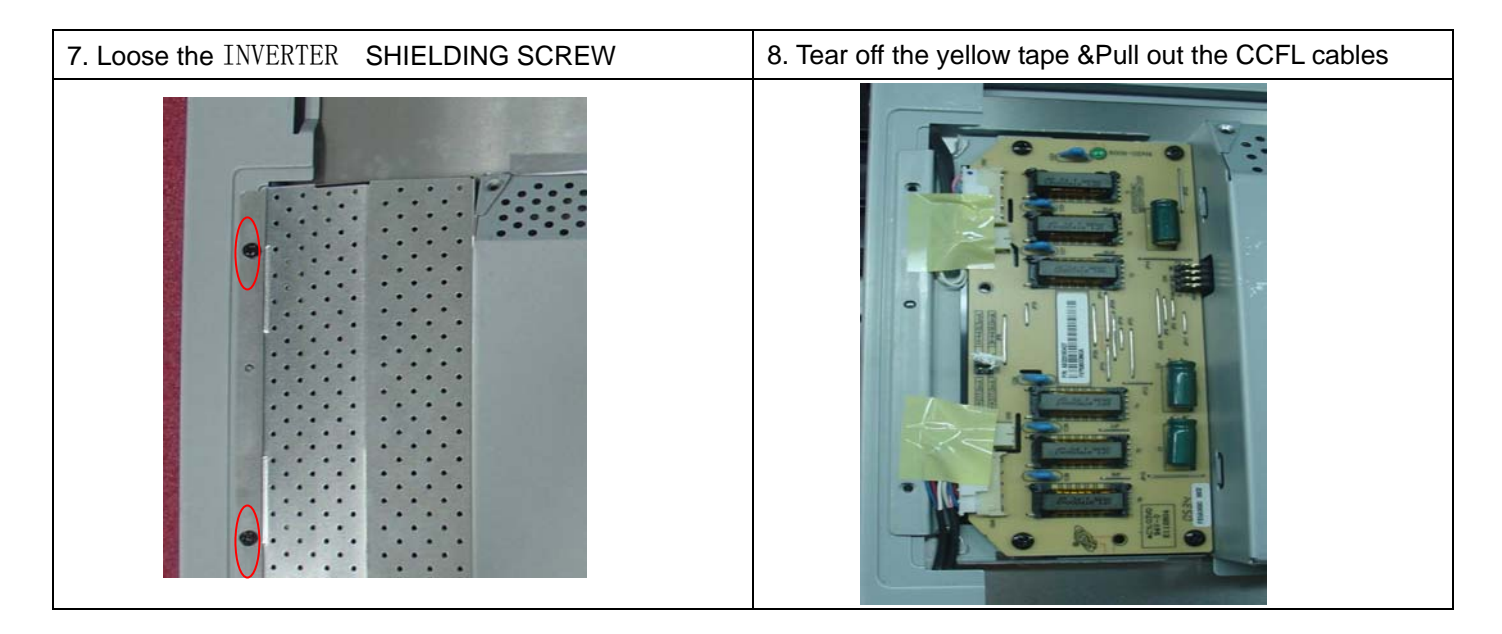

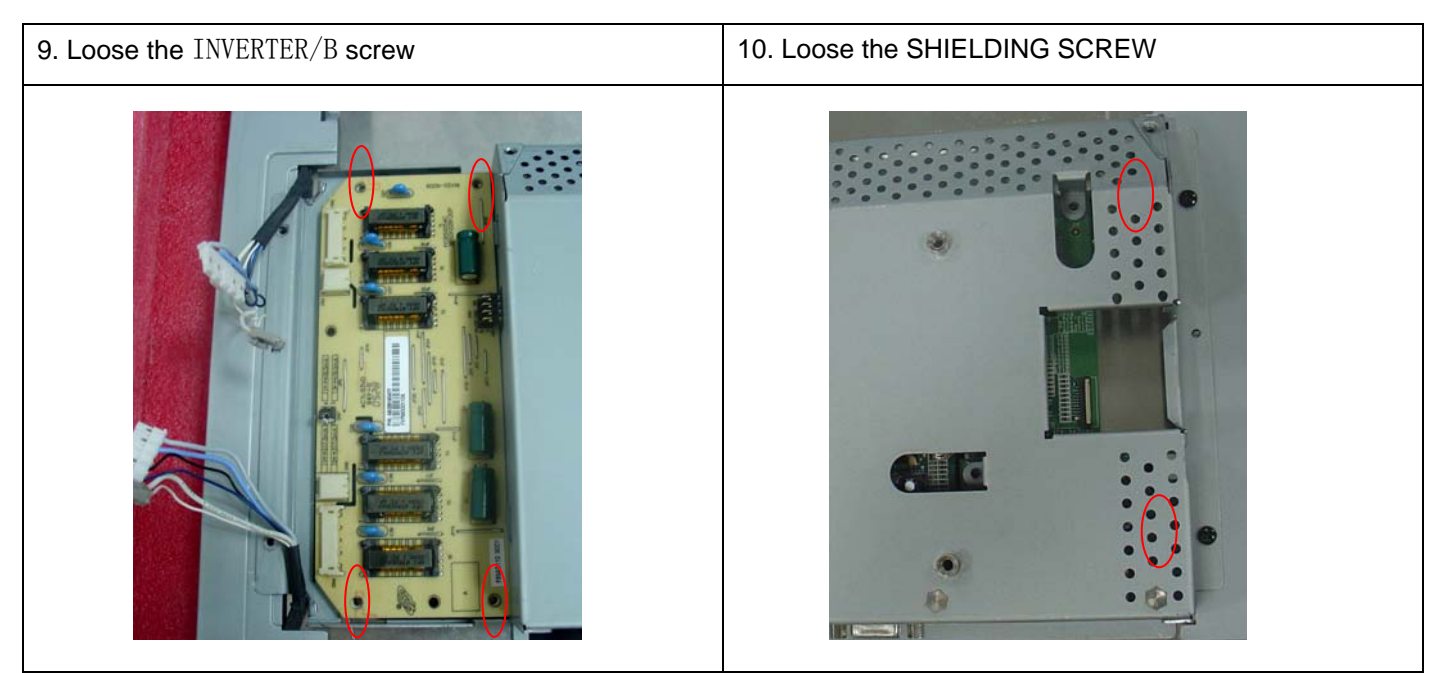

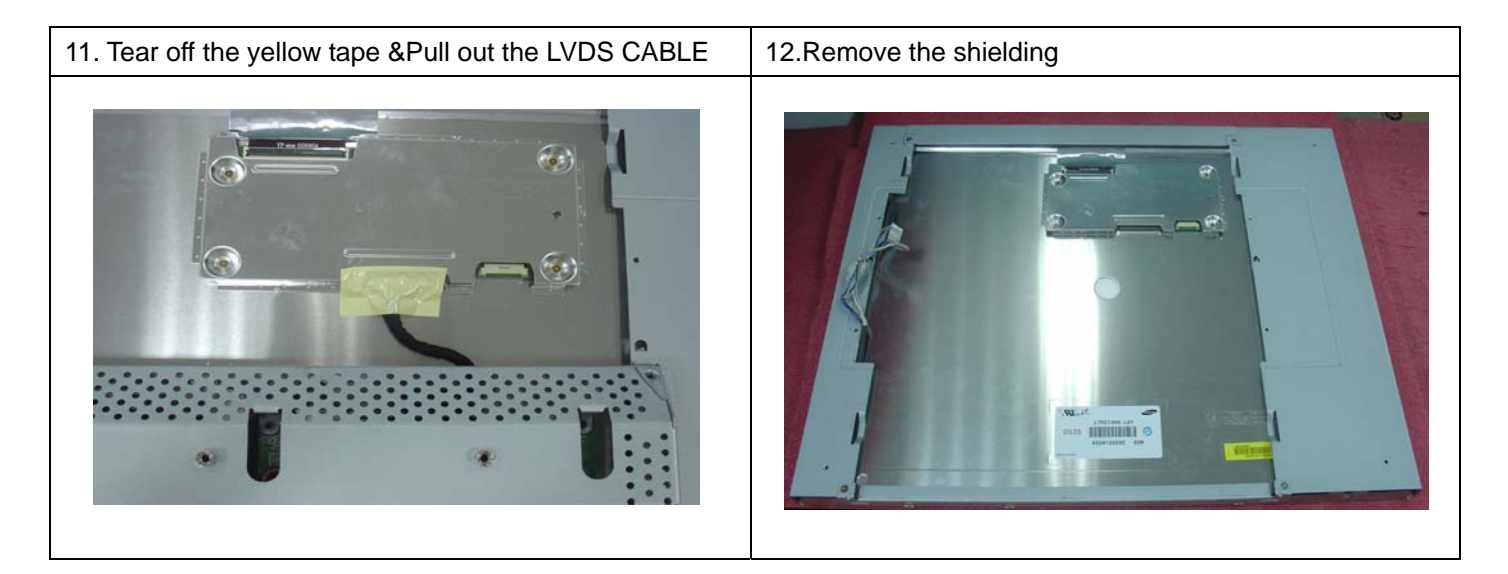

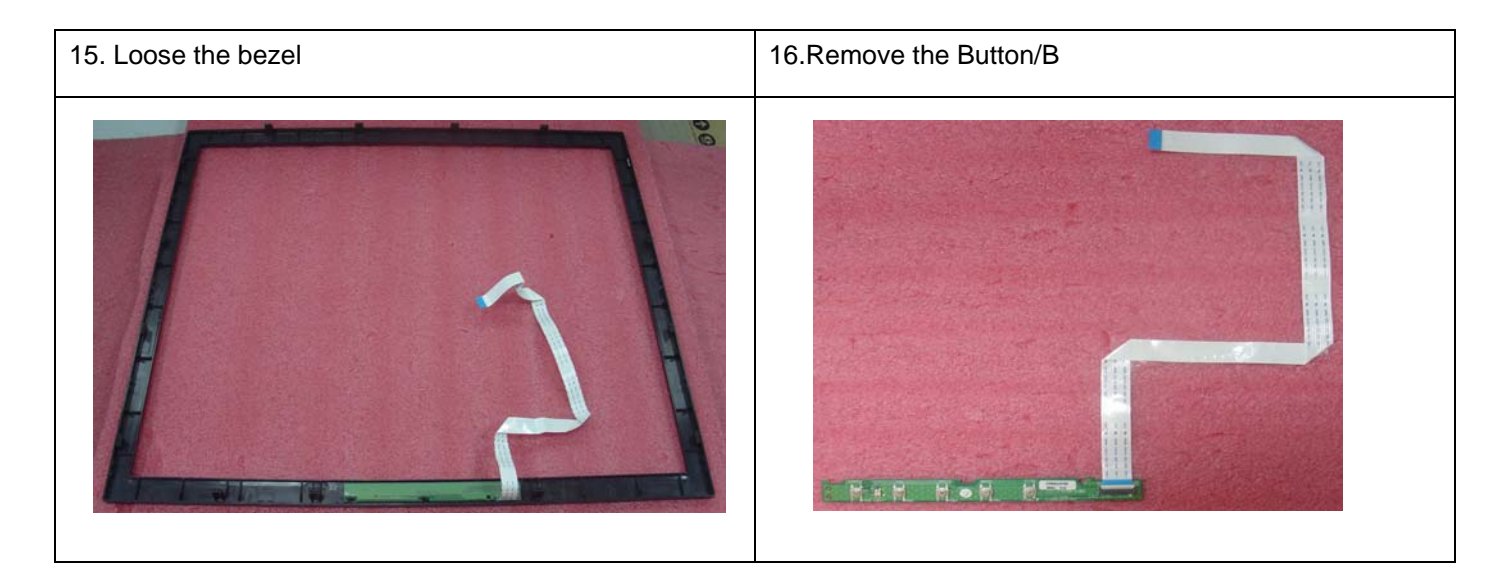

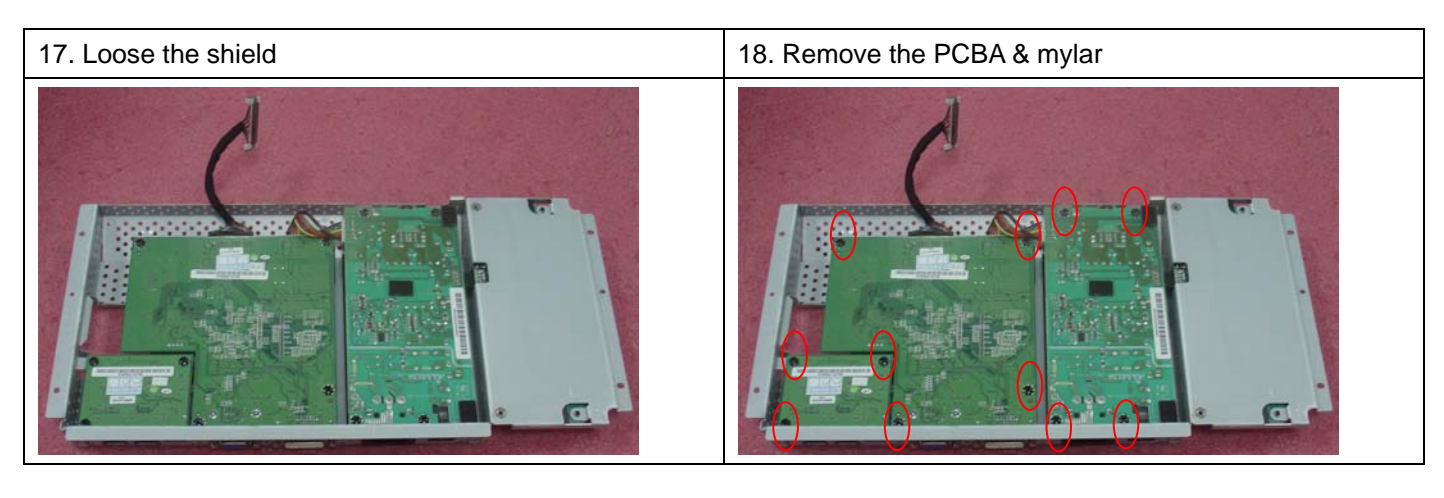

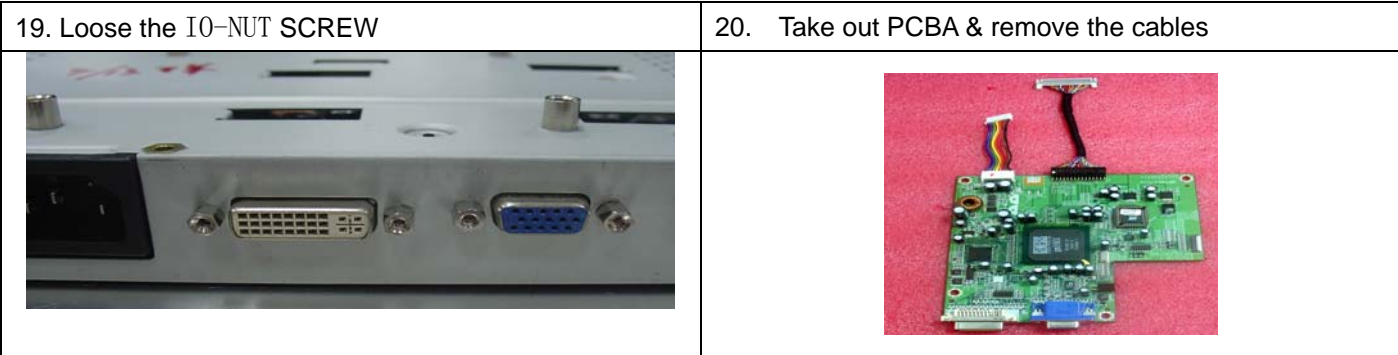

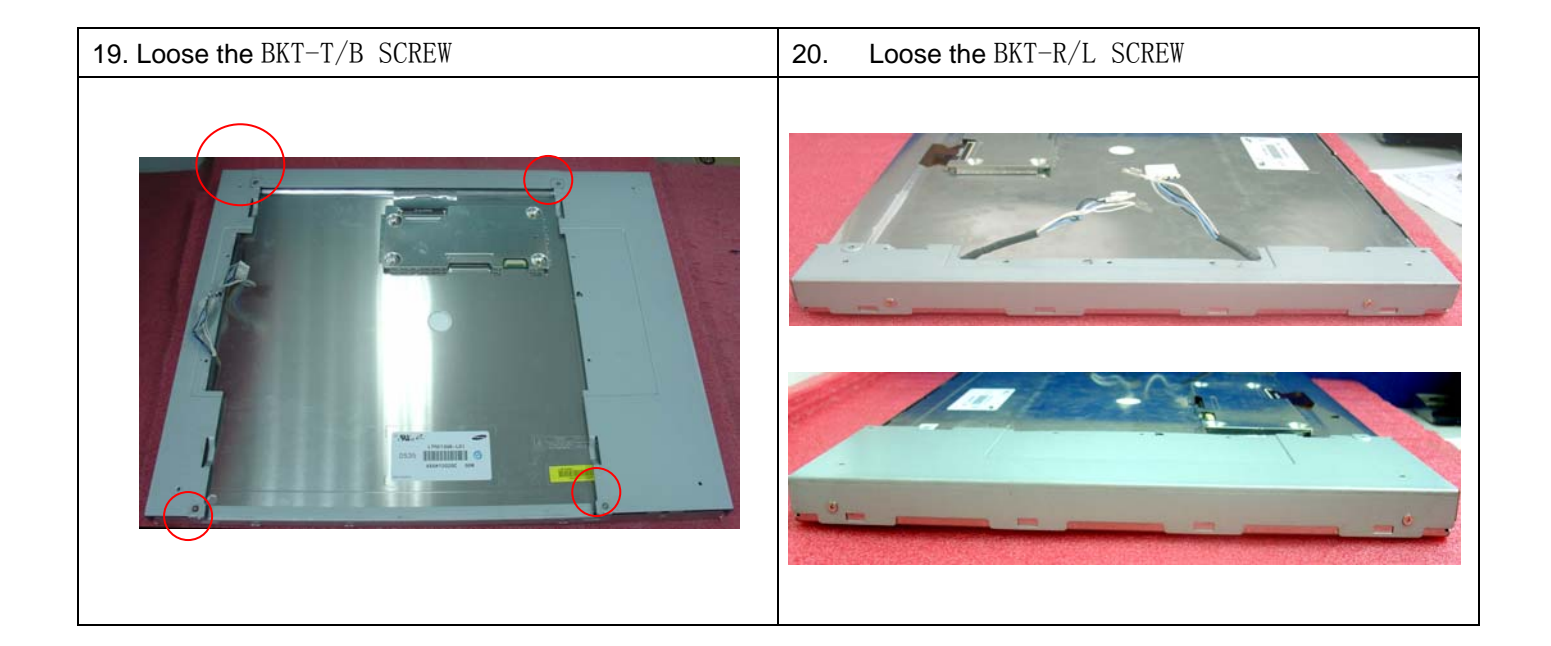

1. Sticker on LCD protection film

2. Put the monitor into the PE or EPE bags

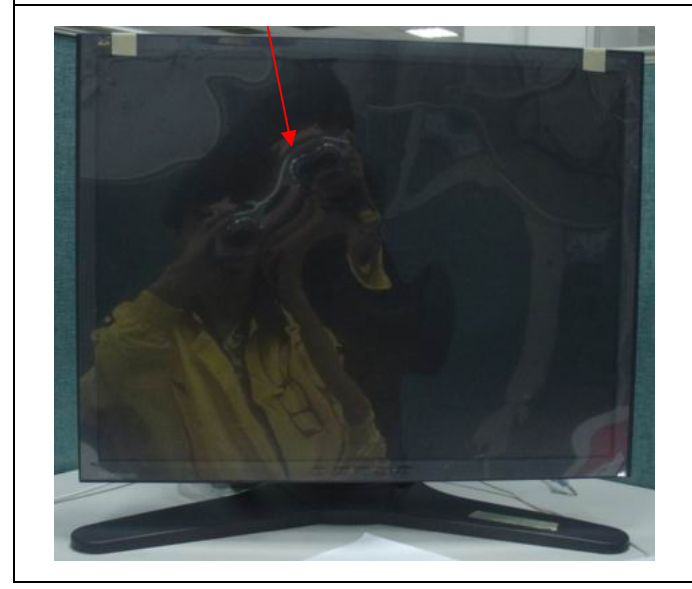

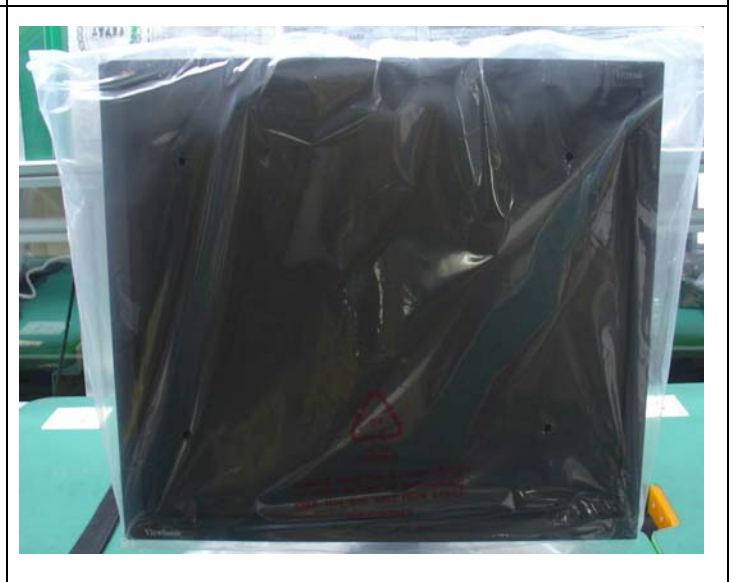

3. Put on the end-cap left / right

4. Put the monitor into carton

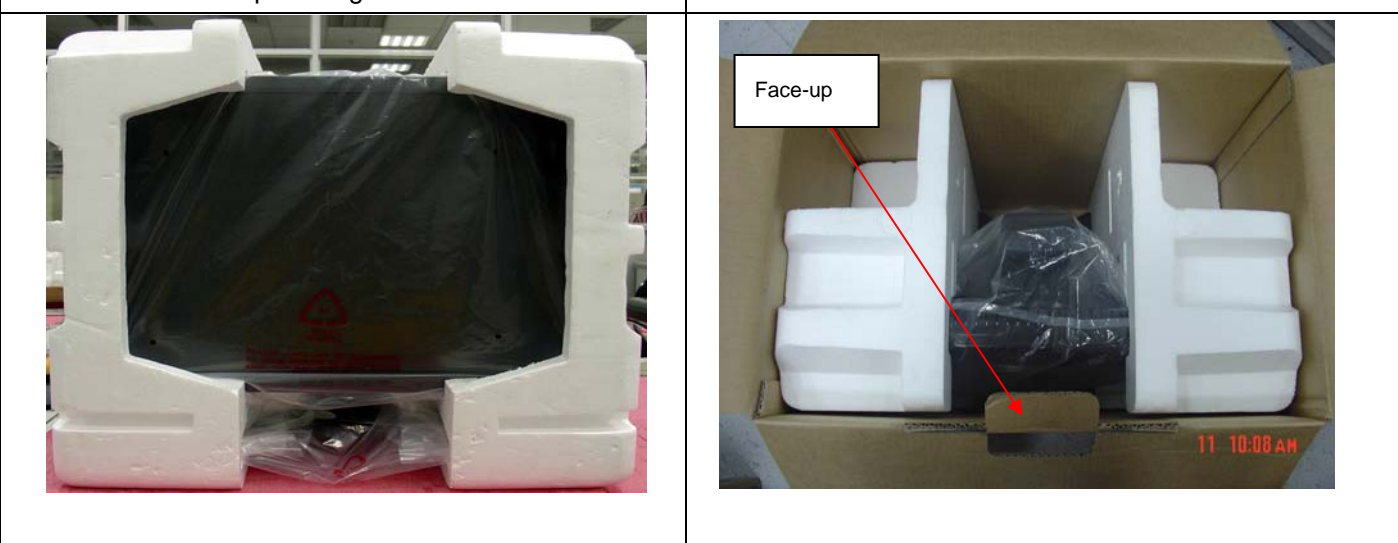

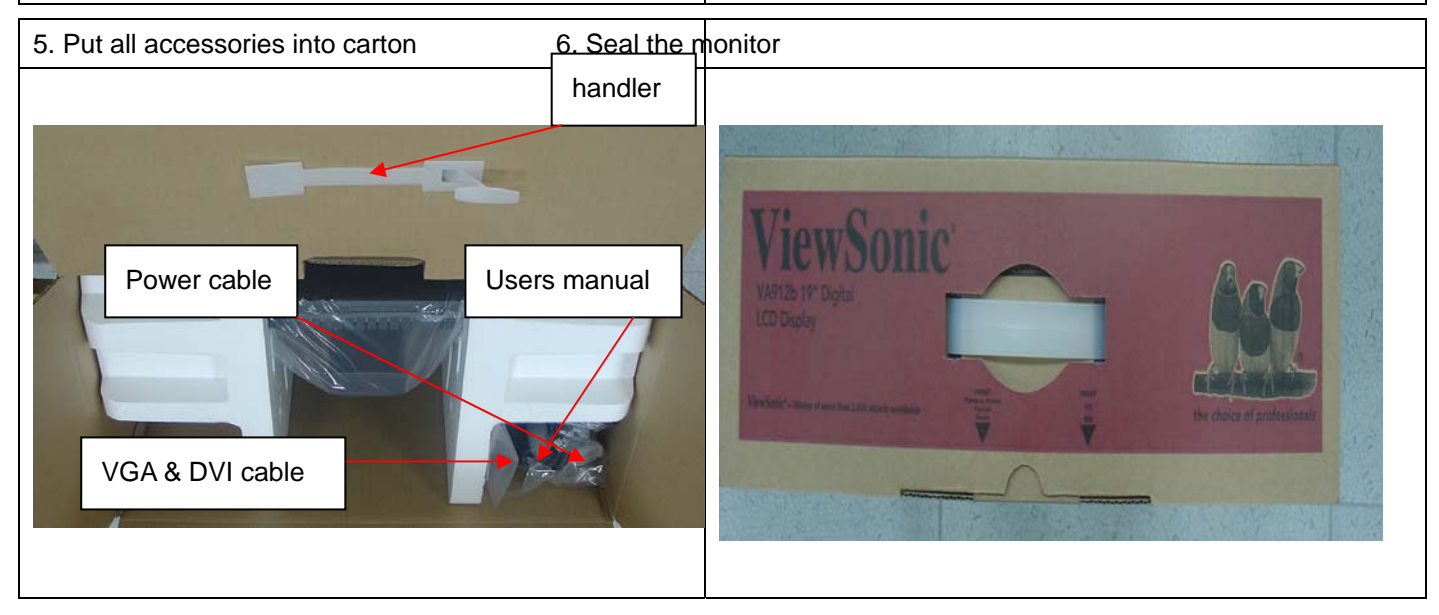

### 6. Trouble Shooting Flow Chart

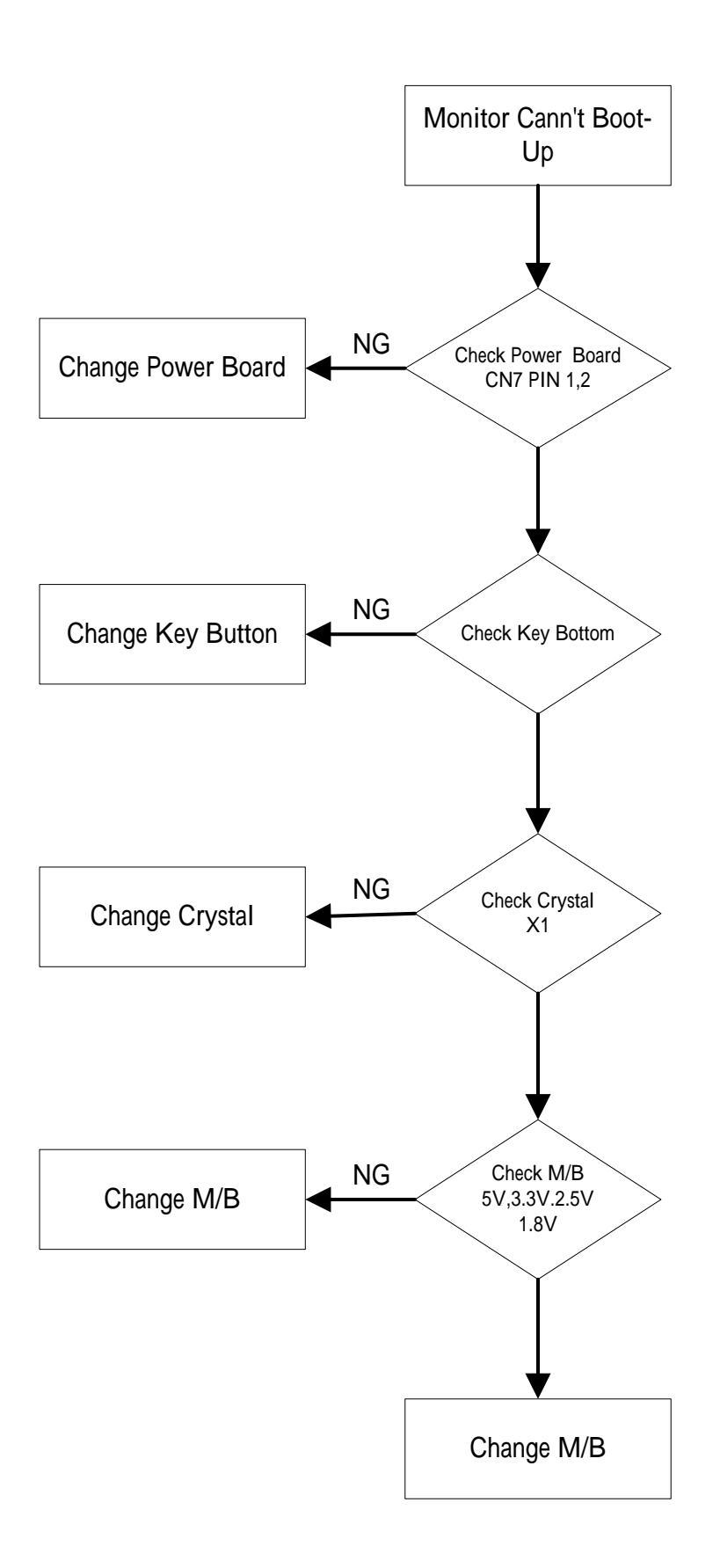

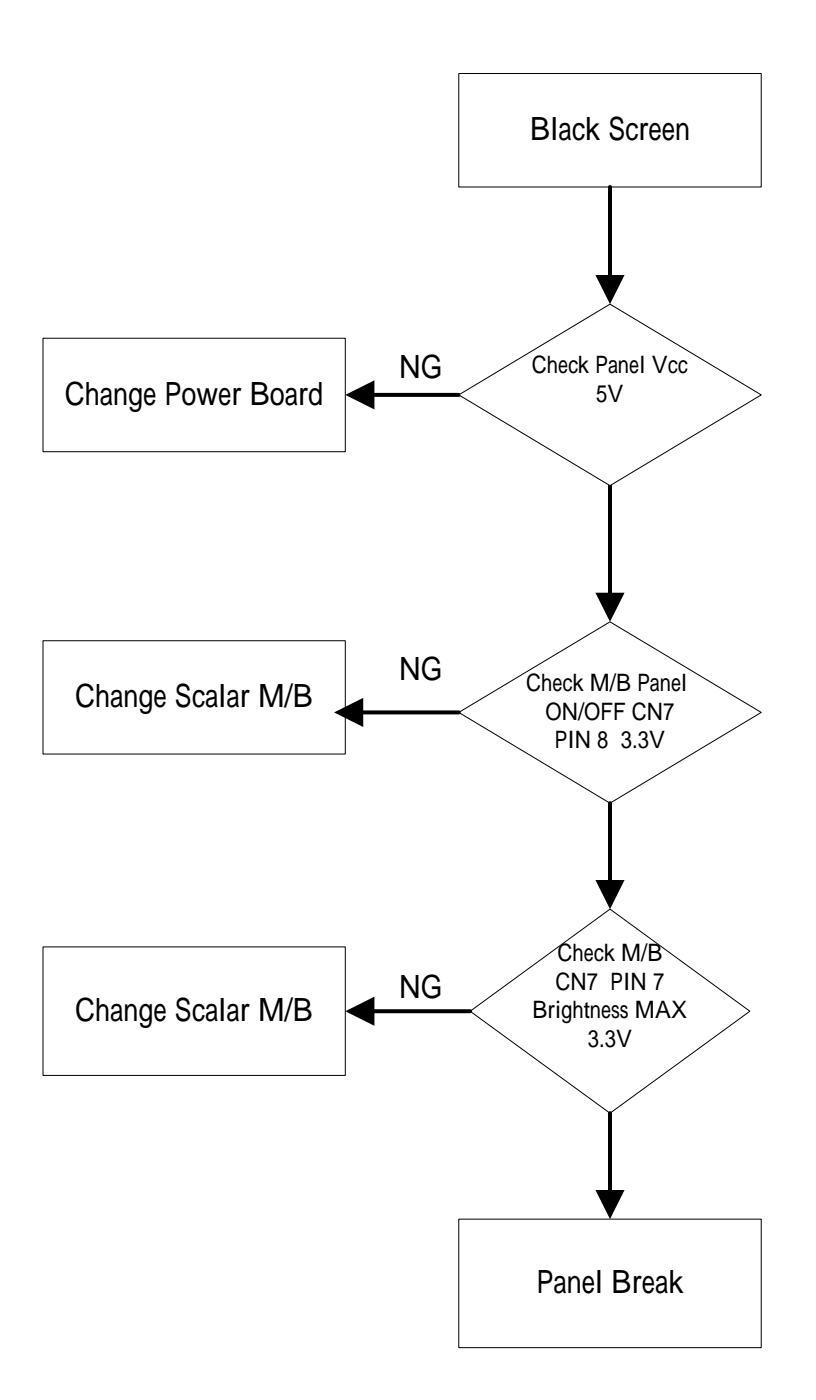

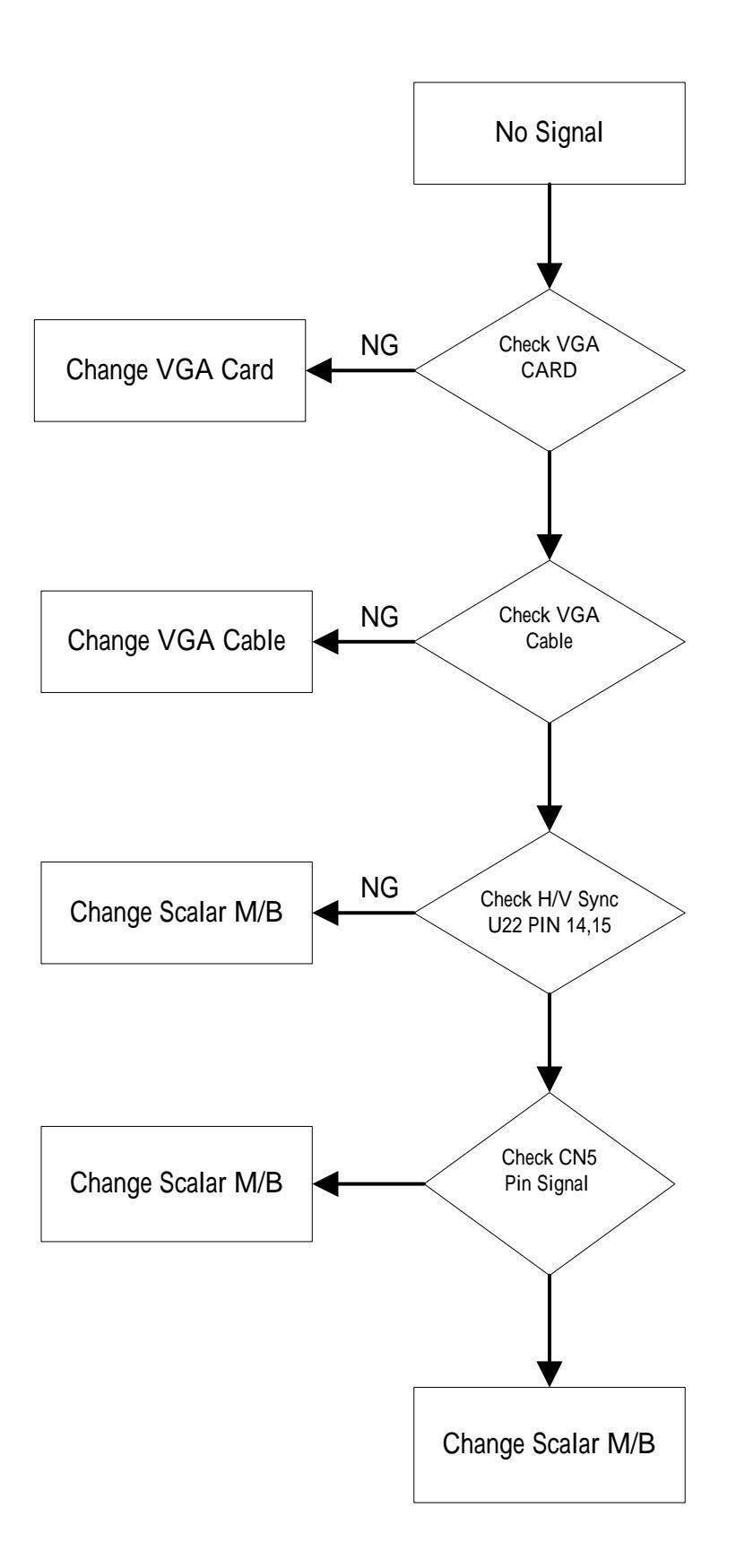

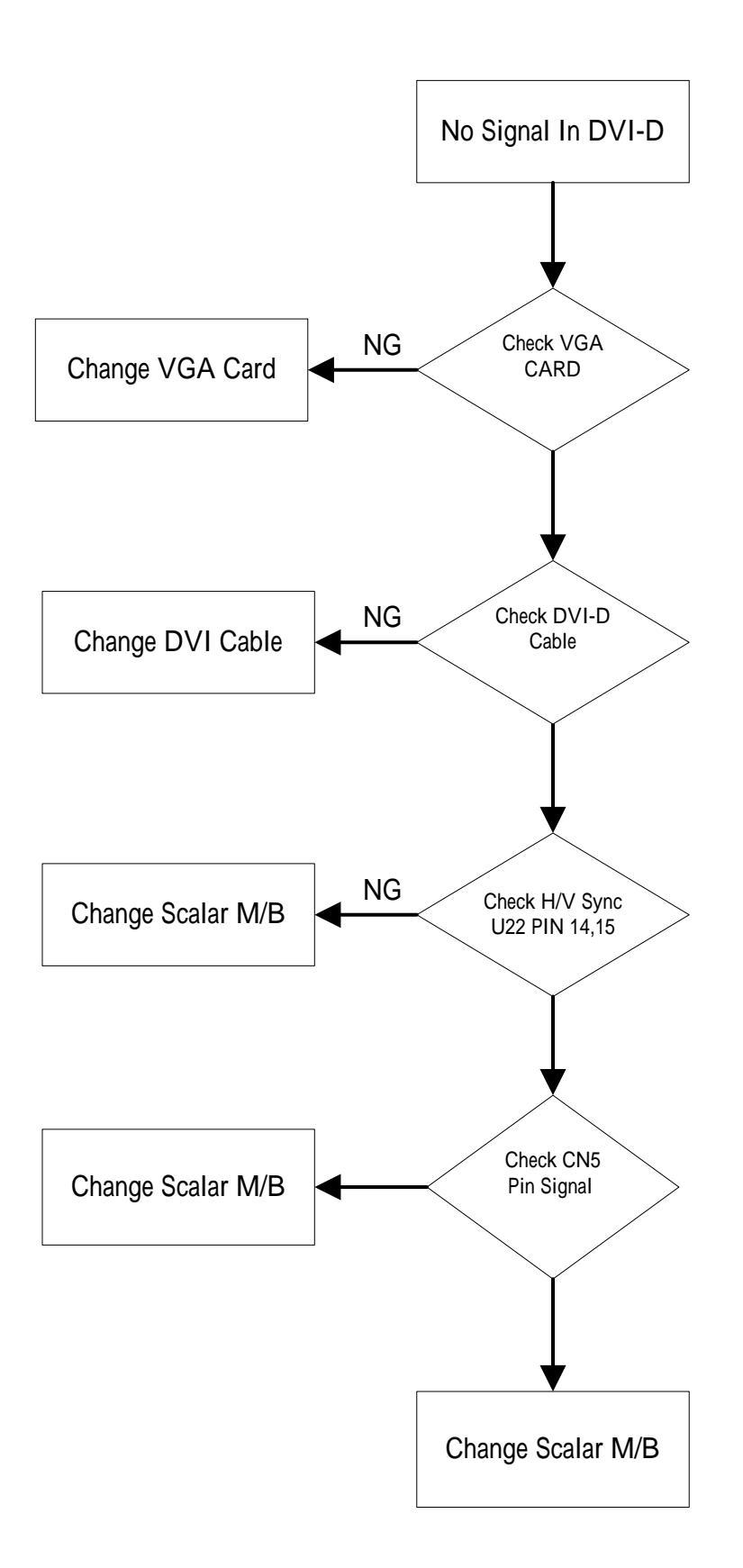

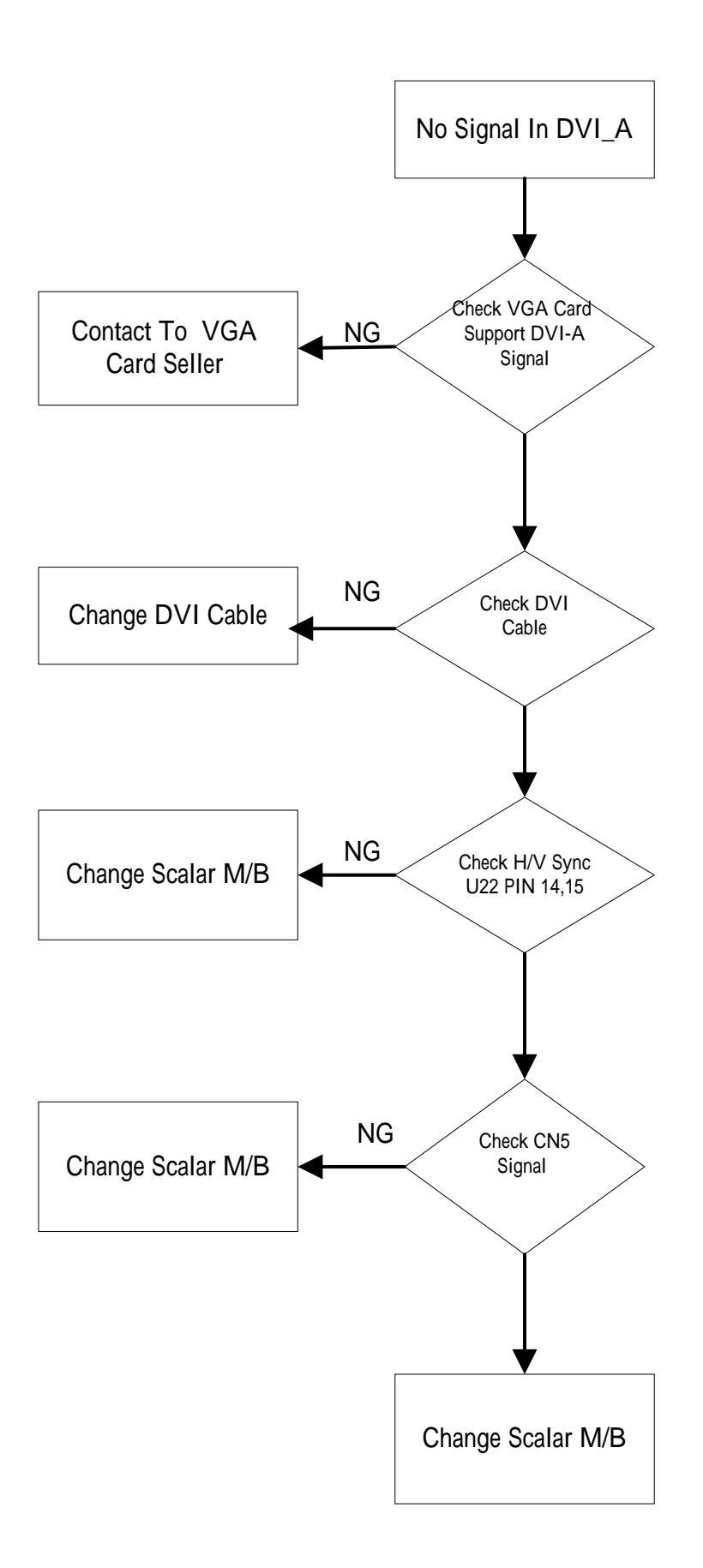

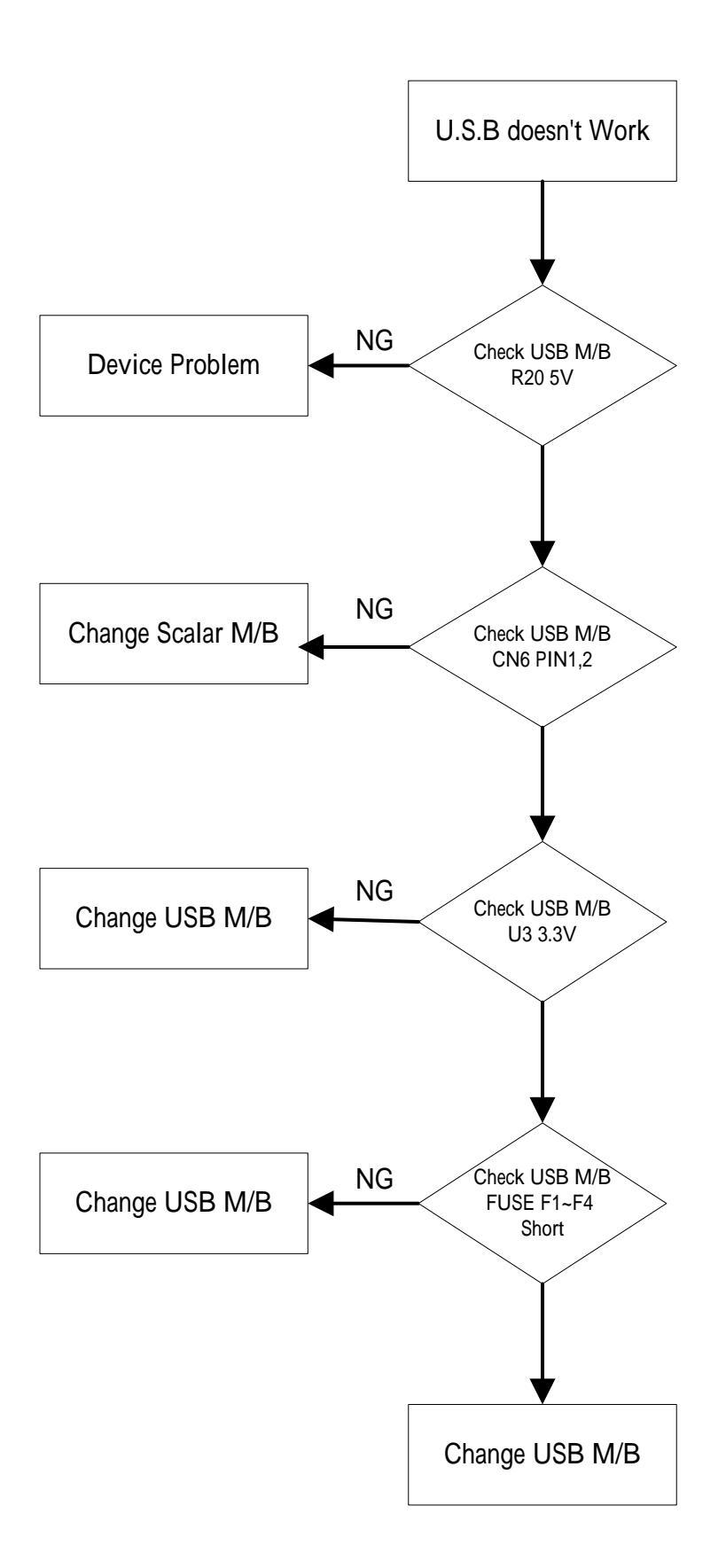

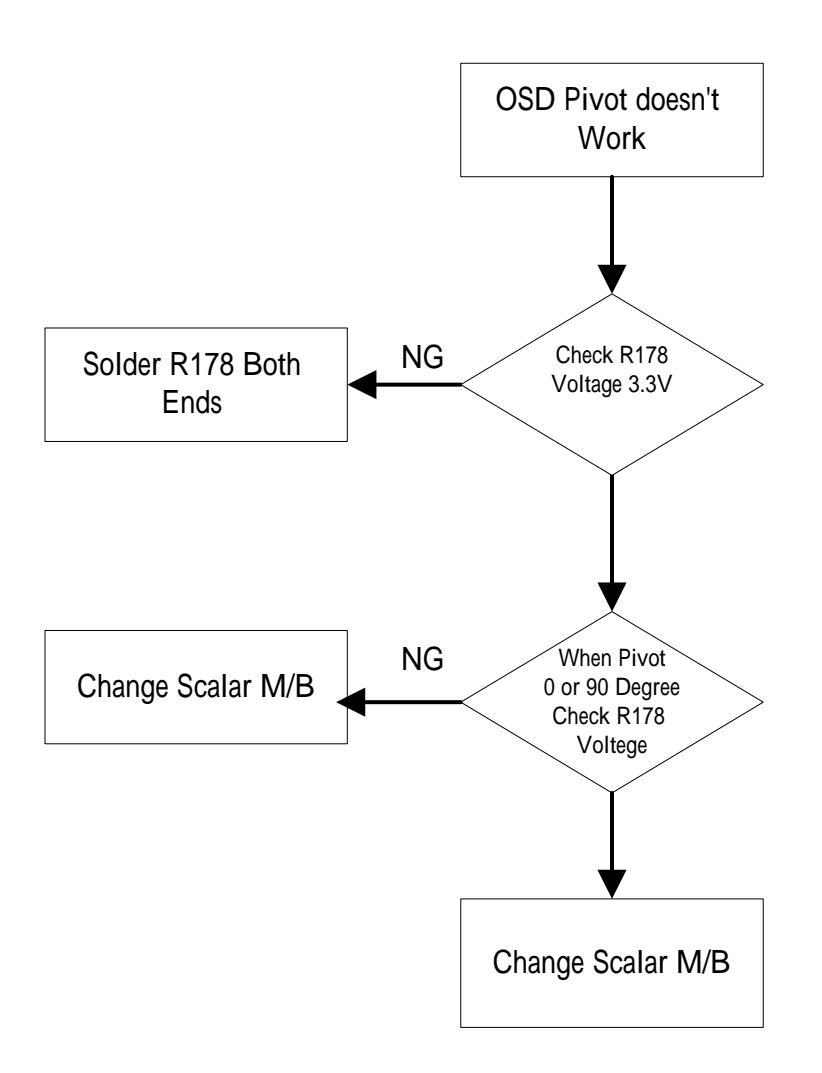

### 7. Recommended Spare Parts List

ViewSonic Model Number: VS10773-1W

#### Rev: 1b Prefix: PSD rial No Ref. P/N DM333181G97 23L0VPBB007 1SL0VPBB001 ViewSonic P/N A-PC-0106-0224 Location Power cable Iter Description ECR/ECN Universal number# Q'ty wer Cord Accessories: Board Assembly Button Board LOVP BUTTON/B ASSY GP B-00004350 1 Button board 12/08/05: Upda Inverter module Main Board 3 B-0000435 AS023190407 Inverter board 1 Main board Main board B-00004349 21LAVPMB00 1 4 12/08/05: Removed & Replaced Pa Power module DTA)EADP-64BF B,90~264V GP 12/08/05: Update Vendor P/N 5 B-00004348 Power board 1 AS08B500000 22L0VPUB005 USB Board 0VP ASSY(GP) 12/08/05: Undate Vendor P/N B-0000435 ISLOVPUB00 USB board 1 25LAVPLC008 38LAVPBS002 1 Cabinets: 7 C-0000442 C-0000435 Back Cover Assembly Base sub assy back cover assy Base sub assy 24LAVPLB001 Front Bezel assy LAVP GP Stand sub assy 9 12/08/05: Update Vendor P/N C-0000442 34LAVPLB001 37LAVPSU003 front bezel ass'y 1 10 C-000043 1 11 CB-0000442 Cable MB-LCD Cable MB-LCD DDLAVPLC104 12 Cables: 1 13 14 15 16 Cable POWER-MB DVI cable FFC Cable MB-BB CB-000044 CB-000043 CB-000043 DDLAVPPB104 DDWCVPDV019 DEFC3609000 Cable POWER-MB DVI-I cable Cable MB-BB VGA cable 1 1 1 DD0M7TPC00 /GA cable CB-000043 1 Documentation Electronic 17 manual + CD wiza DC-00004 HGLAVP0101-1 1 18 21.3" Samsung TFT LCD panel Screw M3.0\*5.0-B BLACK Screw M4.0\*8-B (NI, NYLOK) E-00004426 HW-0000436 AAM213U6008 MM30050BJ21 MM40080BCI5 LCD panel Componen Hardware: 25 8 Screw 12/08/05: Removed & Replaced Par 20 4 21 4 Miscellaneouse: Packing Materia LCD film JXLAVP01011 HFLAVP01013 M-000044 LCD FILM 1 P-0000442 Carton End cap (L) carton 24 P-0000442 HBLAVP01010 cushion 1 End cap (R) PE bags 25 P-00004430 HBLAVP02016 cushion 1 HAL0T002019 PE bag 1 26

#### **RECOMMENDED SPARE PARTS LIST (VP2130b-1)**

Remark 1: Above listed items are examples, supplier can expand the rows to add more necessary items.

Remark 2: All revised RSPLs with newly added items or any change made should be highlighted and correlated with the ECN/ECR approved by ViewSonic Corporation. This is to eliminate

#### RECOMMENDED SPARE PARTS LIST (VP2130b-1)

#### ViewSonic Model Number: VS10773-1W Rev: 1b Serial No. Prefix: PSD

| Item |                   | Description                             | ECR/ECN                           | ViewSonic P/N   | Ref. P/N    | Location          | Universal number# | O'ty |
|------|-------------------|-----------------------------------------|-----------------------------------|-----------------|-------------|-------------------|-------------------|------|
| 1    | Accessories:      | Power Cord                              |                                   | A-PC-0106-0224  | DM333181G97 | Power cable       |                   | 1    |
|      | Board Assembly:   |                                         |                                   |                 | 23L0VPBB007 |                   |                   |      |
| 2    |                   | Button Board LOVP BUTTON/B ASSY GP      | 12/08/05: Update Vendor P/N       | B-00004350      | 1SL0VPBB001 | Button board      |                   | 1    |
| 3    |                   | Inverter module                         |                                   | B-00004352      | AS023190407 | Inverter board    |                   | 1    |
|      |                   | Main Board                              |                                   | B-00004349      | 21LAVPMB003 | Main board        |                   | +    |
| 4    |                   | Main Board LAVP (GM1601-LF-CF) GP       | 12/08/05: Removed & Replaced Part | B-00004643      | 1SLAVPMB018 | Main board        |                   | 1    |
|      |                   |                                         |                                   |                 | AS08B50000  |                   |                   |      |
| 5    |                   | Power module DTA)EADP-64BF B,90~264V GP | 12/08/05: Update Vendor P/N       | B-00004348      | AS08B500000 | Power board       |                   | 1    |
|      |                   |                                         |                                   |                 | 22L0VPUB005 |                   |                   |      |
| 6    |                   | USB Board 0VP ASSY(GP)                  | 12/08/05: Update Vendor P/N       | B-00004351      | 1SL0VPUB001 | USB board         |                   | 1    |
| 7    | Cabinets:         | Back Cover Assembly                     |                                   | C-00004422      | 25LAVPLC008 | back cover assy   |                   | 1    |
| 8    |                   | Base sub assy                           |                                   | C-00004356      | 38LAVPBS002 | Base sub assy     |                   | 1    |
|      |                   |                                         |                                   |                 | 24LAVPLB001 |                   |                   |      |
| 9    |                   | Front Bezel assy LAVP GP                | 12/08/05: Update Vendor P/N       | C-00004421      | 34LAVPLB001 | front bezel ass'y |                   | 1    |
| 10   |                   | Stand sub assy                          |                                   | C-00004355      | 37LAVPSU003 | Stand sub assy    |                   | 1    |
| 11   |                   | STAND VESA COVER LAVP(EALAVP03,REV3A)GP | 12/08/05: Added                   | C-00004642      | EALAVP03011 | stand vesa cover  |                   | 1    |
| 12   | Cables:           | Cable MB-LCD                            |                                   | CB-00004424     | DDLAVPLC104 | Cable MB-LCD      |                   | 1    |
| 13   |                   | Cable POWER-MB                          |                                   | CB-00004423     | DDLAVPPB104 | Cable POWER-MB    |                   | 1    |
| 14   |                   | DVI cable                               |                                   | CB-00004361     | DDWCVPDV019 | DVI-I cable       |                   | 1    |
| 15   |                   | FFC Cable MB-BB                         |                                   | CB-00004357     | DEFC3609000 | Cable MB-BB       |                   | 1    |
| 16   |                   | VGA cable                               |                                   | CB-00004360     | DD0M7TPC005 | VGA cable         |                   | 1    |
| 17   | Documentation:    | User manual + CD wizard                 |                                   | DC-00004425     | HGLAVP01014 | User manual       |                   | 1    |
|      | Electronic        |                                         |                                   |                 |             |                   |                   |      |
| 18   | Components:       | 21.3" Samsung TFT LCD panel             |                                   | E-00004426      | AAM213U6008 | LCD panel         |                   | 1    |
| 19   | Hardware:         | Screw M3.0*5.0-B BLACK                  |                                   | HW-00004364     | MM30050BJ21 | Screw             |                   | 25   |
|      |                   | Screw M4.0*8-B (NI, NYLOK)              |                                   | M-SCW-0824-0795 | MM40080BCI5 | Serew             |                   | 8    |
| 20   |                   | SCREW M3.0*3.0-I                        | 12/08/05: Removed & Replaced Part | M-SCW-0824-6761 | MM30030IBJ4 | panel to L/F BKT  |                   | 4    |
| 21   |                   | IO NUT LI1(MBLI1004,REV3A)GP            | 12/08/05: Added                   | M-MS-0808-8986  | MBLI1004018 | DVI,D-SUB         |                   | 4    |
| 22   | Miscellaneouse:   | LCD film                                |                                   | M-00004427      | JXLAVP01011 | LCD FILM          |                   | 1    |
| 23   | Packing Material: | Carton                                  |                                   | P-00004428      | HFLAVP01013 | carton            |                   | 1    |
| 24   | 4                 | End cap (L)                             |                                   | P-00004429      | HBLAVP01010 | cushion           |                   | 1    |
| 25   | 4                 | End cap (R)                             |                                   | P-00004430      | HBLAVP02016 | cushion           |                   | 1    |
| 26   |                   | PE bags                                 |                                   | P-00004159      | HAL0T002019 | PE bags           |                   | 1    |

Remark 1: Above listed items are examples, supplier can expand the rows to add more necessary items. Remark 2: All revised RSPLs with newly added items or any change made should be highlighted and correlated with the ECN/ECR approved by ViewSonic Corporation. This is to eliminate

### BOM LIST (VP2130b-1)

#### ViewSonic Model Number: VS10773-1W Rev: 1a Social No. Profix: PSD

|          | Serial No. 1 Telix | .150           |                                              |                                               |                   |          |
|----------|--------------------|----------------|----------------------------------------------|-----------------------------------------------|-------------------|----------|
| Item     | ViewSonic P/N      | Ref. P/N       | Description                                  | Location                                      | Universal number# | Q'ty     |
| 1        | #N/A               | 1LAVPZXVS09    | LAVP LCD MONITOR(USA, VP2130) GP             |                                               | 1                 |          |
| 2        | B-00004349         | 211 AVPMB003   | LAVP M/B ASSY(GM1601-LE-CE) GP               |                                               |                   | 1        |
| 2        | D-00004347         | 21LA VI MD0000 |                                              |                                               | 1                 | 1        |
| - 3      | #N/A               | 31LAVPSS009    | LAVP M/B S/S ASSY(GM1601-LF-CF) GP           |                                               | ļ                 | 1        |
| 4        | #NT/ A             | CC(4771)MD05   | CAREC 470 1050 - 20% 1050 5*11 20000 CR      | C5,C6,C28,C29,C44,C46,C47,C59,                |                   | 21       |
| 4        | #N/A               | CC64/11MD05    | CAP EC 470 10V(+-20%,105C,5*11,2000H)GP      | C107,C119,C126,C134,C137,C138                 |                   | 21       |
| -        | #NT / A            | CC71004MD00    | CARELEC DIR 10011 253/(+ 200/ 105C (*7) CR   | 6124                                          | 4                 | 1        |
| 3        | #IN/A              | CC/1004MD09    | CAP ELEC DIP 1000 25V(+-20%,105C,6*7) GP     | C124                                          |                   | 1        |
| 6        | #N/A               | CC73303MD69    | CAP ELEC DIP 330U 16V(+-20%,105C,8*9) GP     | C174,C204,C205                                | 1                 | 3        |
| 7        | #N/A               | CC810T1MD13    | CAP EC 1000U6.3V(+-20%,105C,8*15,2KH)GP      | C206                                          | 1                 | 1        |
|          |                    |                |                                              |                                               |                   |          |
| 8        | #N/A               | CC710T3MD04    | CAP EC 100U 16V +-20%,105C,6.3*5,1000 GP     | C180,C181,C184,C185,C187,C188                 |                   | 6        |
| 9        | #N/A               | DC11050K007    | CHOKE COIL 100UH(5A,+-10%,HKH050-<br>101K)GP | L28                                           |                   | 1        |
| 10       | #N/A               | DHR31110002    | ROLL BALL SWITCH 4P RBS311100 GP             | U19                                           |                   | 1        |
| 11       | #N/A               | BG614318072    | XTAL DIP 14.318MHZ(+-30PPM.49/US) GP         | X1                                            |                   | 1        |
| 12       | #N/A               | DEDI30ER103    | CONN DVL I DIP30P 3R FR(P1 905 H10 04)GP     | CN2                                           |                   | 1        |
| 12       | #NT/A              | DEDG15ED076    | CONN D SUB 15D 2D ED/D1 15 U12 55) CD        | CN1                                           |                   | 1        |
| 15       | #1N/A              | DFDS15FK0/0    | CONN D-SUB 15P 5K FK(P1.15, H12.55) GP       | CNI                                           |                   | 1        |
| 14       | #N/A               | DFHD30MR267    | CONN DIP HEADER 30P 2R MR(P2.0,H4.0) GP      | CN5                                           |                   | 1        |
| 15       | #N/A               | DFHD04FR007    | CONN DIP HEADER 4P 2R FR(P2.5,H5) GP         | CN6                                           |                   | 1        |
| 16       | #N/A               | DFHD08MR319    | CONN DIP HEADER 8P 1R MR(P2 0 H4 1) GP       | CN7                                           |                   | 1        |
| 17       | B 00004250         | 231 0V/DD D007 | LOVP BUTTON/B ASSY CD                        |                                               |                   | 1        |
| 1/       | D-00004330         | 23LUVPBB00/    | LUVE DUITON/D ASSI UP                        |                                               |                   | 1        |
| 18       | #N/A               | DAL0VPTB011    | PCB(BUTTON) L0VP TB(2L,111*13,REVA) GP       |                                               |                   | 1        |
| 10       |                    | DUDENCO        | SWITCH PU-BUTTON TMG-533-T/R(160+-           |                                               |                   | -        |
| 19       | #N/A               | DHPTMG53311    | 50G)GP                                       | SW1,SW2,SW3,SW4,SW5                           | 1                 | 5        |
| 20       | μ <b>λ</b> τ/ λ    | DEEC11ED001    | COMM SMD EEC 11D 1D ED/D 1 11 55 CD          | CN1                                           |                   | 1        |
| 20       | #IN/A              | DFFC11FR001    | CONN SMD FFC 11P 1K FK(P 1,H1.55) GP         |                                               | ļ                 | 1        |
| 21       | #N/A               | BEYG0003ZA5    | LED(SMD) Y/G(KPB-3025NSGC-F01) GP            | LED1                                          |                   | 1        |
| 22       | #NT / A            | A COOD 500000  | PWR MODULE(DTA)EADP-64BF B,90~264V           |                                               |                   |          |
| 22       | #N/A               | AS08B500000    | GP                                           |                                               | 1                 | 1        |
| 22       | P 00004251         | 221 OVDUD005   | L OVD LISD/D A SSV(CD)                       | 1                                             |                   | 1        |
| 23       | B-00004551         | 22L0VPUB005    | LUVP USB/B ASSY(GP)                          |                                               |                   | 1        |
| 24       | #N/A               | 32L0VPSS007    | LOVP USB/B S/S ASSY(GP)                      |                                               |                   | 1        |
| 25       | #N/A               | CC71004MD09    | CAP ELEC DIP 100U 25V(+-20%,105C,6*7) GP     | C1,C7,C13,C16,C26,C27                         |                   | 6        |
|          |                    |                |                                              |                                               |                   |          |
| 26       | #N/A               | DFUB08MR009    | CONN DIP USB A-T D-8P 2R MR(P2,H15.35)GP     | J1,J2                                         |                   | 2        |
|          |                    |                |                                              |                                               |                   |          |
| 27       | #N/A               | DFUB04MR001    | CONN DIP USB B-T 4P 2R MR(P2.5,H11.3) GP     | USB1                                          |                   | 1        |
| 20       | #DT / A            | DC(12000202    | VTAL DID 12MUZ(+ 20DDM LIC 40/0 TVDE) CD     | ¥1                                            |                   | 1        |
| 28       | #N/A               | BG612000202    | XTAL DIP 12MHZ(+-30PPM,HC-49/S TYPE) GP      | XI                                            | 1                 | 1        |
| 20       | #NI/A              | DEUD04MD001    | CONN DID HEADED 4D 2D MD(D2 54 H5) CD        | CN1                                           |                   | 1        |
| 29       | #1N/A              | DI HD04MK001   | CONN DIF HEADER 4F 2K WK(F2.54,H5) OF        | CNI                                           |                   | 1        |
| 30       | C-00004421         | 24LAVPLB001    | LAVP LCD BEZEL ASSY GP                       |                                               | ļ                 | 1        |
| 31       | #N/A               | 34LAVPLB001    | LAVP LCD BEZEL SUB ASSY GP                   |                                               |                   | 1        |
|          |                    |                | FFC CABLE MB-BUTTOM(11P,360MM)LAVP           |                                               |                   |          |
| 32       | CB-00004357        | DEFC3609000    | GP                                           |                                               |                   | 1        |
| 22       | CD 00004402        |                | CADLE DOWED MD/0D 55MM/LAVD CD               |                                               |                   | 1        |
| 33       | CD-00004425        | DDLAVPPD104    | CABLE POWER-WID(8P,55WIWI)LAVP OP            |                                               |                   | 1        |
| 34       | CB-00004424        | DDLAVPI C104   | CABLE MB-LCD(30P,100MM,SAM)LAVP/TAPE         |                                               |                   | 1        |
| 54       | CD-00004424        | DDLAVILE104    | GP                                           |                                               |                   | 1        |
| 35       | #N/A               | FALAVP01019    | PCB SHIELD LAVP(FALAVP01.REV3A)GP            |                                               |                   | 1        |
|          |                    |                |                                              |                                               |                   |          |
| 36       | #N/A               | FALAVP02015    | INVER SHIELD LAVP(FALAVP02,REV3A)GP          |                                               |                   | 1        |
|          |                    |                |                                              |                                               |                   |          |
| 37       | #N/A               | FALAVP03011    | I CD BRACKET-R I AVP(FALAVP()3 REV3A)GP      |                                               |                   | 1        |
| 51       | 111/11             | 11111103011    | Les BRICHET REATIONALTOS, RETSA, OF          | <u>                                      </u> | <u> </u>          | _ ·      |
|          |                    |                |                                              |                                               |                   |          |
| 38       | #N/A               | FALAVP04018    | LCD BRACKET-L LAVP(FALAVP04,REV3A)GP         |                                               | 1                 | 1        |
| <u> </u> |                    |                | LCD PAK BOTTOM                               | 1                                             |                   |          |
| 39       | #N/A               | FALAVP05014    |                                              |                                               |                   | 1        |
|          |                    |                | LAVP((FALAVP05,REV3A)GP                      |                                               | ļ                 |          |
| 40       | #NT / A            | ECLANDO1011    | INVERTER MYLAR                               |                                               |                   | 1        |
| 40       | #1N/A              | FULAVPUIUII    | LAVP(FCLAVP01,REV3A)GP                       |                                               |                   | 1        |
| 41       | HW-00004364        | MM30050B121    | SCREW M3 0*5 0-B BLACK GP                    | 1                                             |                   | 25       |
|          | 11.1 0000 TJOT     |                | LCD BRACKET TODI AVD/FALAVD/00 D24           | 1                                             |                   |          |
| 42       | #N/A               | FALAVP08013    | CD BRACKET TOF LAVP(FALAVP000,K3A)           |                                               |                   | 1        |
| <u> </u> |                    |                | GP                                           | ļ                                             |                   |          |
| 43       | #N/A               | MBL9V001019    | IO NUT L9VDA-5(MBL9V001,REV3A)M3*15*6<br>GP  |                                               |                   | 4        |
|          |                    |                |                                              |                                               |                   |          |
| 44       | #N/A               | FCLAVP02017    | AL FOIL LAVP(FCLAVP02,REV3A)210*10 GP        |                                               | 1                 | 1        |
| 15       | // <b>3.</b> T/ A  | ECI AUDOCOAC   |                                              | <u> </u>                                      |                   |          |
| 45       | #N/A               | FCLAVP03013    | AL FOIL LAVP(FCLAVP03,REV3A)65*30 GP         | Į                                             | ļ                 | 3        |
| 16       | #NT / A            | FCW0E000016    | POWER MYLAR W0E-A1(FAW0E002,                 |                                               |                   | 1        |
| 40       | #1N/A              | FC WUE002016   | REV3A)GP                                     |                                               |                   | 1        |
|          |                    |                | POWER MYLAR TOP LAVP(FCI AVP04 P3A)          | 1                                             |                   |          |
| 47       | #N/A               | FCLAVP04010    | CD                                           |                                               |                   | 1        |
| <u> </u> |                    |                |                                              |                                               | l                 | <u> </u> |
| 48       | #N/A               | FCLAVP05016    | SHIELD MYLAR LAVP(FCLAVP05,R3A) GP           |                                               | <u> </u>          | 1        |
|          |                    |                |                                              |                                               |                   |          |
| 49       | #N/A               | FCLAVP06012    | BUTTON/B MYLAR LAVP(FCLAVP06,R3A) GP         |                                               |                   | 1        |
| =0       |                    | DOL 11 DOL 11  |                                              |                                               |                   | <u> </u> |
| 50       | #N/A               | FCLAVP07019    | BUTTON EVA LAVP(FCLAVP07,REV3A) GP           | ļ                                             | ļ                 | 1        |
| 51       | M-MS-0808-8984     | FCL70004010    | LCD MYLAR L70L-E(FCL70004,REV3A)GP           |                                               |                   | 1        |
| 52       | C-00004422         | 25LAVPLC008    | LAVP LCD COVER ASSY GP                       |                                               |                   | 1        |
| 52       | #N/A               | 351 AVDI C009  | LAVELOD COVER SUP ASSY CD                    | 1                                             |                   | 1        |
|          | #1N/ /1            | JJLAVELUU8     | LAND OTAND A GOV OD                          |                                               |                   | 1        |
| 54       | #N/A               | 26LAVPSA009    | LAVP STAND ASSY GP                           | Į                                             | ļ                 | 1        |
| 55       | C-00004355         | 37LAVPSU003    | LAVP STAND SUB ASSY GP                       |                                               |                   | 1        |
| 56       | C-00004356         | 38LAVPBS002    | LAVP BASE SUB ASSY GP                        |                                               |                   | 1        |

| Item | ViewSonic P/N   | Ref. P/N     | Description                                 | Location | Universal number# | Q'ty  |
|------|-----------------|--------------|---------------------------------------------|----------|-------------------|-------|
| 57   | M-SCW-0824-0795 | MM40080BCI5  | SCREW M4.0*8-B(NI,NYLOK)GP                  |          |                   | 8     |
| 58   | #N/A            | 27LAVPCS007  | LAVP CHASSIS ASSY GP                        |          |                   | 1     |
| 50   | #NT / A         | EAL AVD02011 | STAND VISA COVER                            |          |                   | 1     |
| 59   | #IN/A           | EALA VP05011 | LAVP(EALAVP03,REV3A)GP                      |          |                   | 1     |
| 60   | M-SCW-0824-0814 | MM30060BBJ3  | SCREW M3.0*6,B(NI) GP                       |          |                   | 4     |
| 61   | #N/A            | 2ALAVPPTS07  | LAVP PANEL DEPENDENT KIT ASSY(SASN)         |          |                   | 1     |
| 62   | E-00004426      | AAM213U6008  | LCD 21" LTM213U6-L01(1600*1200,UXGA)GP      |          |                   | 1     |
| 63   | #N/A            | AZLAVP0S009  | LAVP SW BIOS IMAGE(SASN)GM1601-LF-CF<br>N/A |          |                   | 1     |
| 64   | B-00004352      | AS023190407  | INV<br>MODULE(SEL)LAVP(20V V=900V MAX)GP    |          |                   | 1     |
| 65   | #N/A            | 28LAVPPK004  | LAVP PACKING ASSY GP                        |          |                   | 1     |
| 66   | CB-00004361     | DDWCVPDV019  | CABLE DVI-I(29/29P.1.8M)WCVP GP             |          |                   | 1     |
| 67   | CB-00004360     | DD0M7TPC005  | CABLE ASSY M7T MB-VGA(15/15P,REV1A)<br>GP   |          |                   | 1     |
| 68   | P-00004159      | HAL0T002019  | PE BAG L0T(HAL0T002,REV3A)GP                |          |                   | 1     |
| 69   | P-00004429      | HBLAVP01010  | END CAP-L LAVP(HBLAVP01,REV3A)GP            |          |                   | 1     |
| 70   | P-00004430      | HBLAVP02016  | END CAP-R LAVP(HBLAVP02,REV3A)GP            |          |                   | 1     |
| 71   | M-LB-0813-0747  | HCL7V004013  | CORE LABEL(HCL7V004,REV3A)                  |          |                   | 1     |
| 72   | #N/A            | HCLAVP01011  | ID LABEL LAVP(HCLAVP01,REV3A)GP             |          |                   | 1     |
| 73   | M-LB-0813-0745  | HCL7V002011  | SERIAL LEBAL L7V(HCL7V002,REV3A) GP         |          |                   | 1     |
| 74   | M-LB-0813-1042  | HCL7V019011  | CARTON LABEL L7VC(HCL7V019,REV3B) GP        |          |                   | 1     |
| 75   | P-00004428      | HFLAVP01013  | CARTON LAVP(HFLAVP01,REV3A)GP               |          |                   | 1     |
| 76   | DC-00004425     | HGLAVP01014  | CD+QSG LAVP(HGLAVP01,REV3A)GP               |          |                   | 1     |
| 77   | #N/A            | JXLM5003011  | HANDLE LM5S(JXLM5003,REV 3B) GP             |          |                   | 1     |
| 78   | M-00004427      | JXLAVP01011  | LCD FILM LAVP(JXLAVP01,REV3A)GP             |          |                   | 1     |
| 79   | M-LB-0813-1043  | HCL70021011  | HI-POT LABEL L70L(HCL70021,REV3A)           |          |                   | 1     |
| 80   | #N/A            | HFL0VP02017  | SPACE PLATE L0VP(HFL0VP02,REV3A)GP          |          |                   | 0.083 |
| 81   | #N/A            | HDL7VC01019  | SERVICR PAPER L7VC(HDL7VC01,REV3A) GP       |          |                   | 1     |
| 82   | DC-00003536     | HCL9V009011  | HG LABEL L9VD(HCL9V009,REV3A)               |          |                   | 1     |
| 83   | A-PC-0106-0224  | DM333181G97  | POWER CORD 3P 1.8M(USA)V04VS350012180<br>GP |          |                   | 1     |

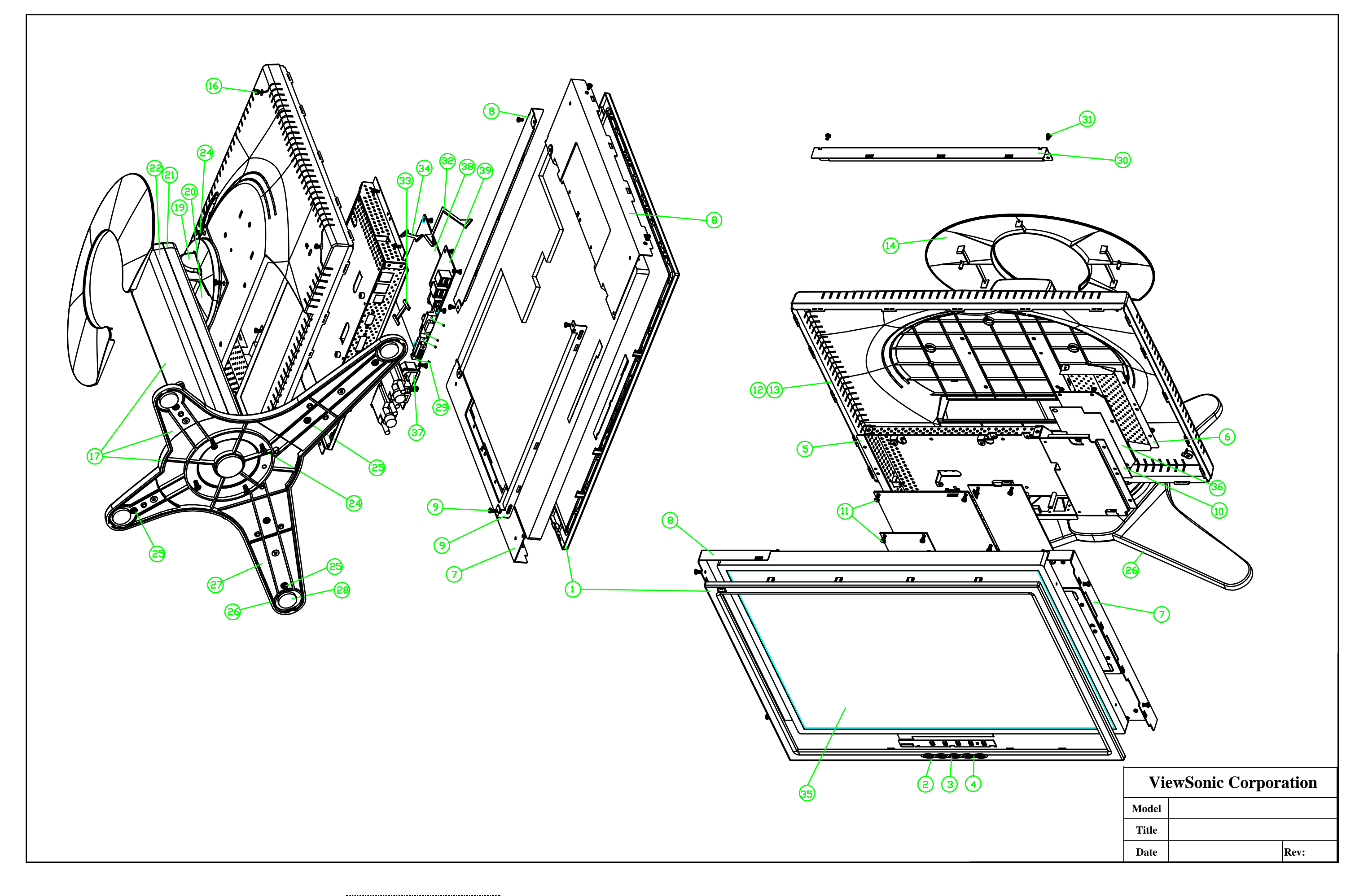

### Cable connection diagram

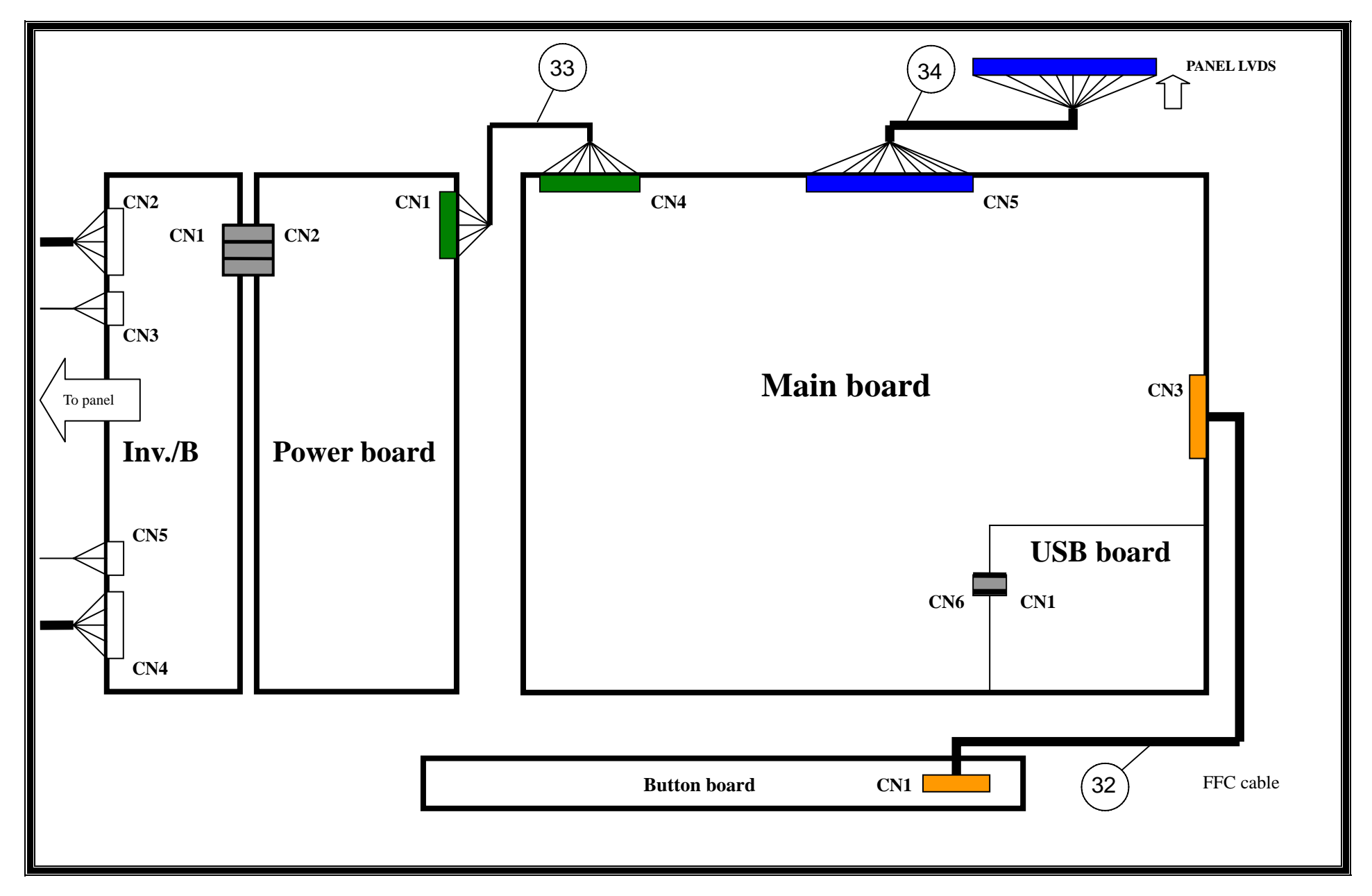

66 Confidential - Do Not Copy

VP2130b-1

# EXPLODED PARTS LIST (VP2130b-1)

ViewSonic Model Number: VS10773-1W

### Rev: 1a

### Serial No. Prefix: PSD

| Item | ViewSonic P/N   | Ref. P/N     | Description                | Q'ty |
|------|-----------------|--------------|----------------------------|------|
| 1    | #N/A            | 34LAVPLB001E | LAVP BEZEL SUB ASSY        | 1    |
| 2    | #N/A            | EALAVP01019  | LCD BEZEL L0VP             | 1    |
| 3    | #N/A            | ECL0VP01011  | CONTROL BUTTON LAVP        | 1    |
| 4    | #N/A            | EBLAVP01010  | LED LENS LAVP              | 1    |
| 5    | #N/A            | FALAVP01019  | PCB SHILED LAVP            | 1    |
| 6    | #N/A            | FALAVP02015  | INVER SHIELD LAVP          | 1    |
| 7    | #N/A            | FALAVP03011  | LCD BRACKET-R              | 1    |
| 8    | #N/A            | FALAVP04018  | LCD BRACKET-L              | 1    |
| 9    | #N/A            | FALAVP05014  | LCD BRACKET BOTTOM LAVP    | 1    |
| 10   | #N/A            | FCLAVP01011  | INVERTER MYLAR LAVP        | 1    |
| 11   | M-SCW-0824-0728 | MM30050IBJ3  | SCREW M3.0*5.0-I(NI)       | 25   |
| 12   | C-00004422      | 25LAVPLC008  | LAVP LCD COVER ASSY        | 1    |
| 13   | #N/A            | EALAVP02015  | LCD COVER LAVP             | 1    |
| 14   | C-00004642      | EALAVP03011  | STAND VESA COVER LAVP      | 1    |
| 15   | M-MS-0808-9411  | FBL70008014  | LOCK METAL L70B            | 1    |
| 16   | M-SCW-0824-0814 | MM30060BBJ3  | SCREW M3*6-B (NI)          | 4    |
| 17   | #N/A            | 26LAVPSA009  | LAVP STAND ASSY            | 1    |
| 18   | #N/A            | FALAVP07017  | HINGE ASSY LAVP            | 1    |
| 19   | #N/A            | EALAVP04018  | STAND TOP LAVP             | 1    |
| 20   | #N/A            | EALAVP05014  | STAND BOTTOM LAVP          | 1    |
| 21   | #N/A            | EALAVP06011  | HINGE COVER FRONT          | 1    |
| 22   | #N/A            | EALAVP07017  | HINGE COBER BACK LAVP      | 1    |
| 23   | #N/A            | EBLAVP02016  | CLAMP LAVP                 | 3    |
| 24   | M-SCW-0824-0795 | MM40080BCI5  | SCREW M4.0*8-B(NI, NYLOK)  | 8    |
| 25   | M-SCW-0824-0725 | MF30050IBJ6  | SCREW F3*5-I(NI)           | 15   |
| 26   | #N/A            | EALAVP08013  | BASE LAVP                  | 1    |
| 27   | #N/A            | FALAVP06011  | BASE PLATE LAVP            | 1    |
| 28   | #N/A            | GALAVP01019  | RUBBER FOOT LAVP           | 4    |
| 29   | M-MS-0808-8986  | MBLI1004018  | IO NUT                     | 4    |
| 30   | #N/A            | FALAVP08013  | LCD BRACKET TOP            | 1    |
| 31   | #N/A            | MS30030I934  | SCREW 3*3.0-I              | 4    |
| 32   | CB-00004357     | DEFC3609000  | FFC CABLE MB-BUTTON        | 1    |
| 33   | CB-00004358     | DDLAVPPB104  | CABLE POWER-MB             | 1    |
| 34   | CB-00004424     | DDLAVPLC104  | CABLE MB-LCD               | 1    |
| 35   | E-00004426      | AAM213U6008  | LCD LTM213U6-L01           | 1    |
| 36   | B-00004352      | AS023190407  | INV MODULE(SEL)LAVP        | 1    |
| 37   | B-00004348      | AS08B500000  | PWR MODULE(DTA)EADP-64BF B | 1    |
| 38   | B-00004349      | 21LAVPMB003  | LAVP M/B ASSY              | 1    |
| 39   | B-00004351      | 22L0VPUB005  | LOVP USB/B ASSY(GP)        | 1    |

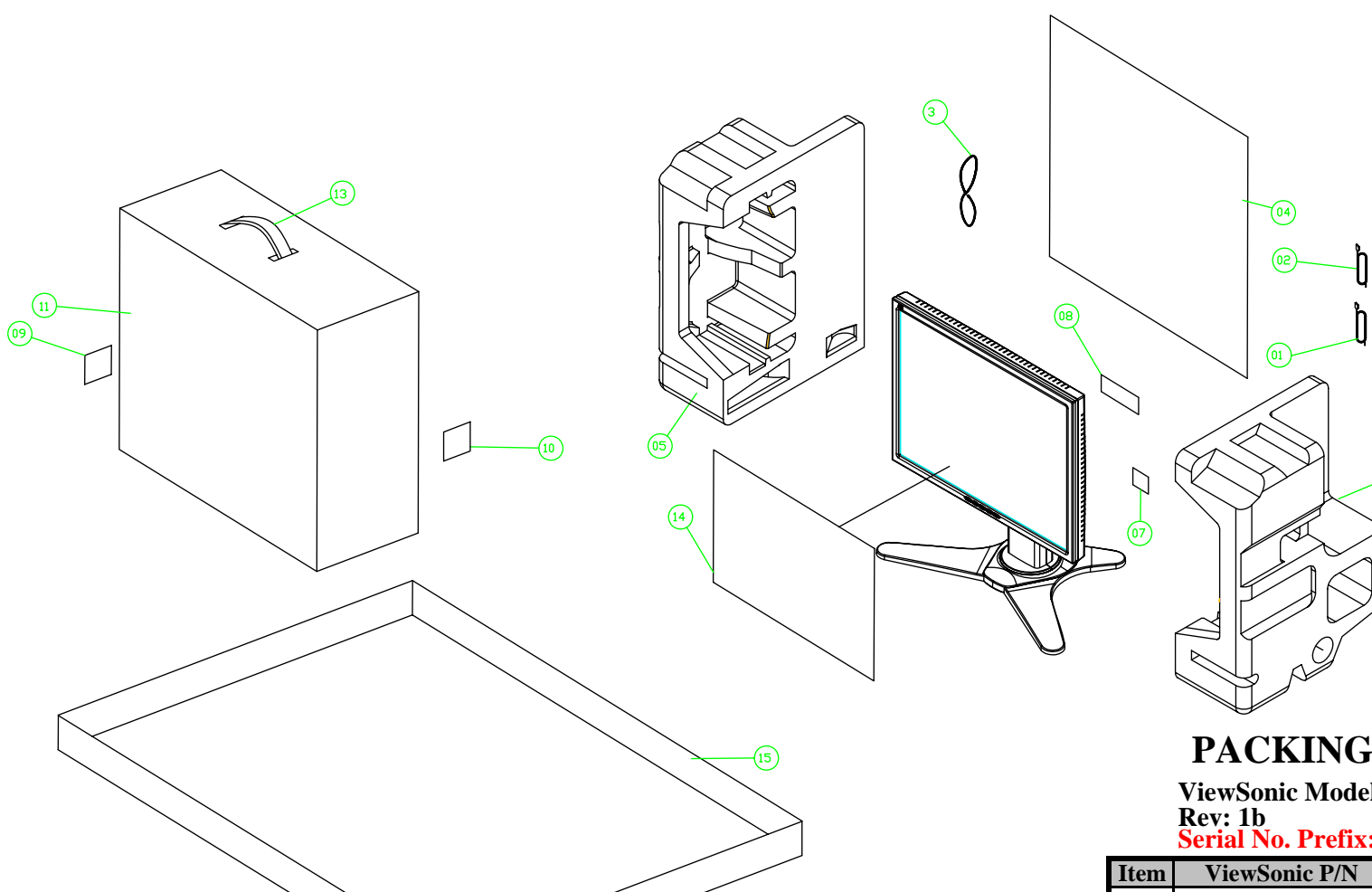

## PACKING PART LIST (VP2130b-1)

ViewSonic Model Number: VS10773-1W Rev: 1b Serial No. Prefix: PSD

| Item | ViewSonic P/N  | Ref. P/N    | Description        | Q'ty |
|------|----------------|-------------|--------------------|------|
| 1    | CB-00004361    | DDWCVPDV019 | DVI cable          | 1    |
| 2    | A-PC-0106-0224 | DM333181G97 | POWER CORD 3P 1.8M | 1    |
| 3    | CB-00004360    | DD0M7TPC005 | VGA CABLE          | 1    |
| 4    | P-00004159     | HAL0T002019 | PE bag             | 1    |
| 5    | P-00004429     | HBLAVP01010 | END CAP -L         | 1    |
| 6    | #N/A           | HBLAVP01016 | END CAP R          | 1    |
| 7    | M-LB-0813-0747 | HCL7V004013 | Core label         | 1    |
| 8    | #N/A           | HCLAVP01011 | ID label           | 1    |
| 9    | M-LB-0813-0745 | HCL7V002011 | S/N label          | 1    |
| 10   | M-LB-0813-1042 | HCL7V019011 | Carton label       | 1    |
| 11   | P-00004428     | HFLAVP01013 | Carton             | 1    |
| 12   | DC-00004425    | HGLAVP01014 | CD+QSG             | 1    |
| 13   | #N/A           | JXLM5003011 | Handle             | 1    |
| 14   | M-00004427     | JXLAVP01011 | LCD film           | 1    |
| 15   | #N/A           | HFL0VP02017 | Space Plate        | 1    |

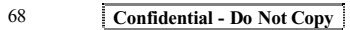

### 9. Block Diagram

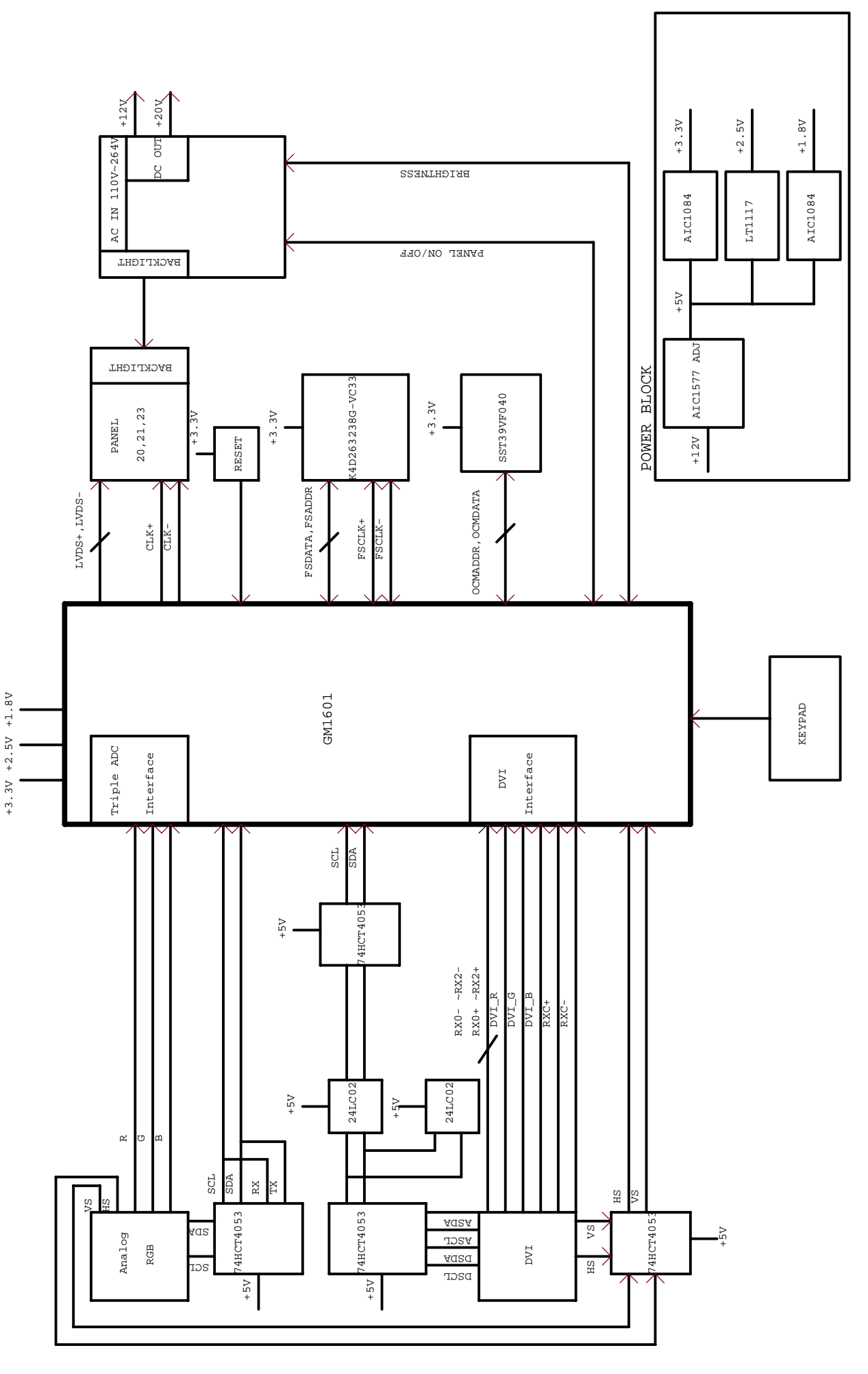

Confidential - Do Not Copy
### **10. Schematic Diagrams**

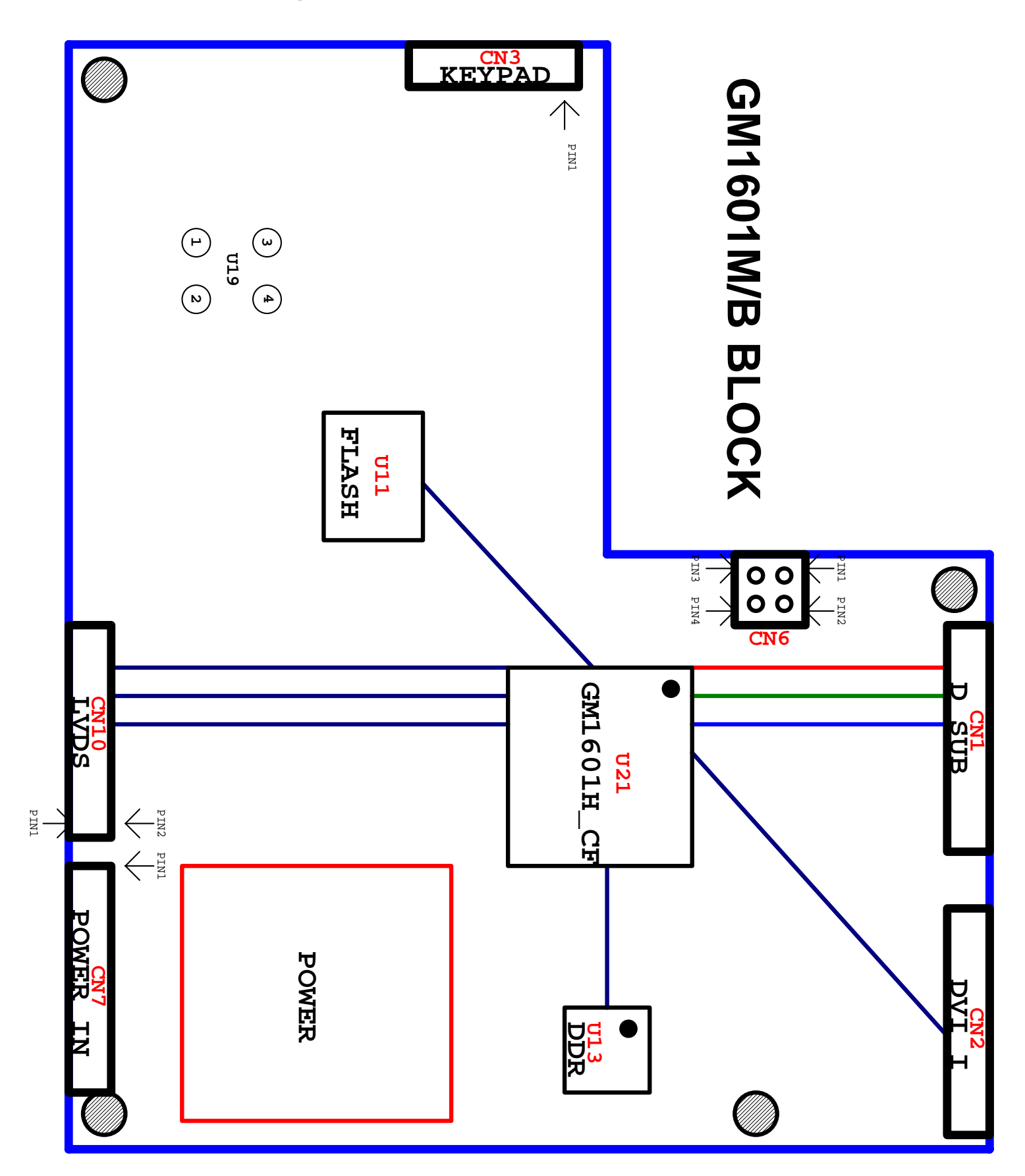

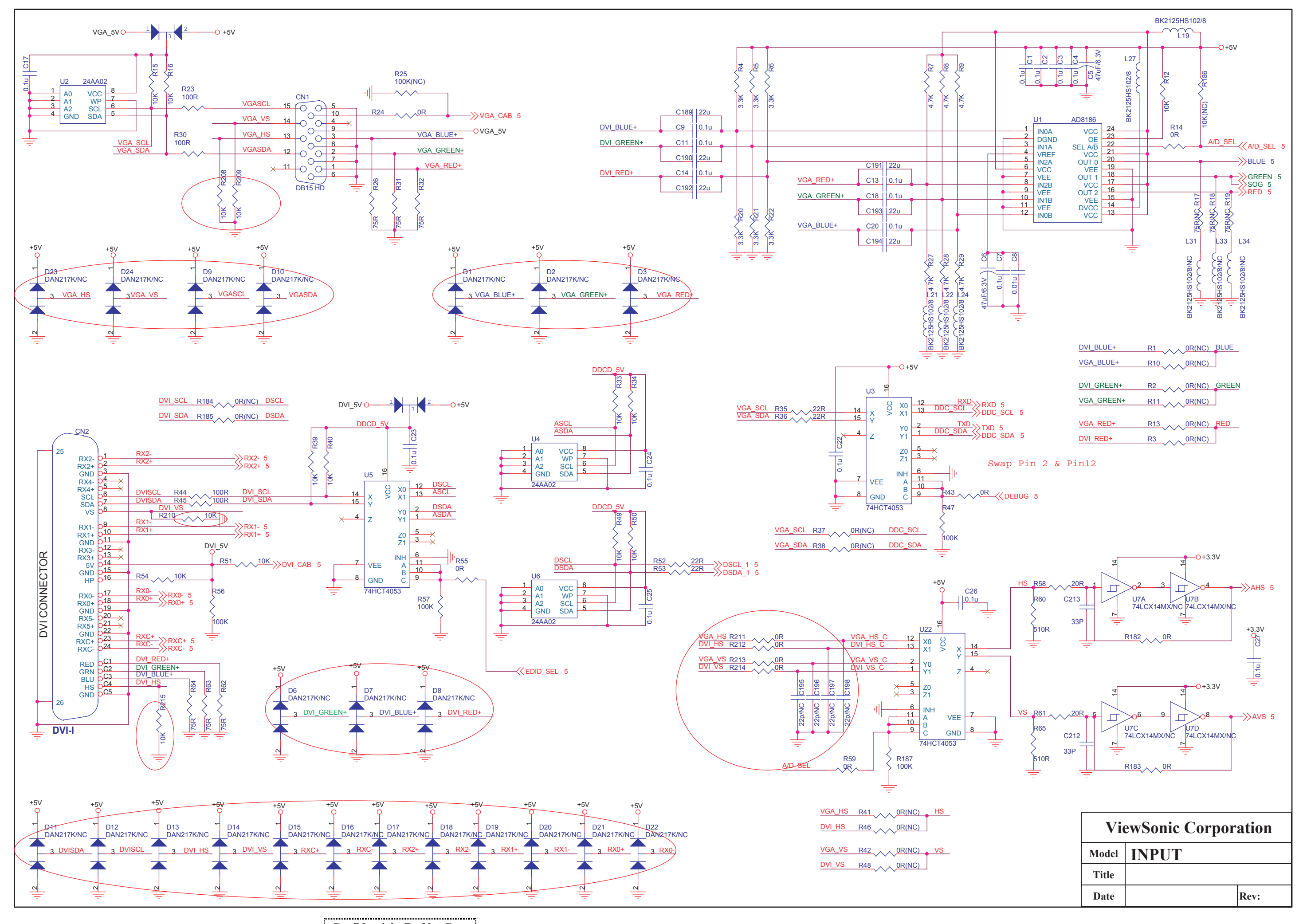

**Viewsonic Corporation** 

Confidential - Do Not Copy

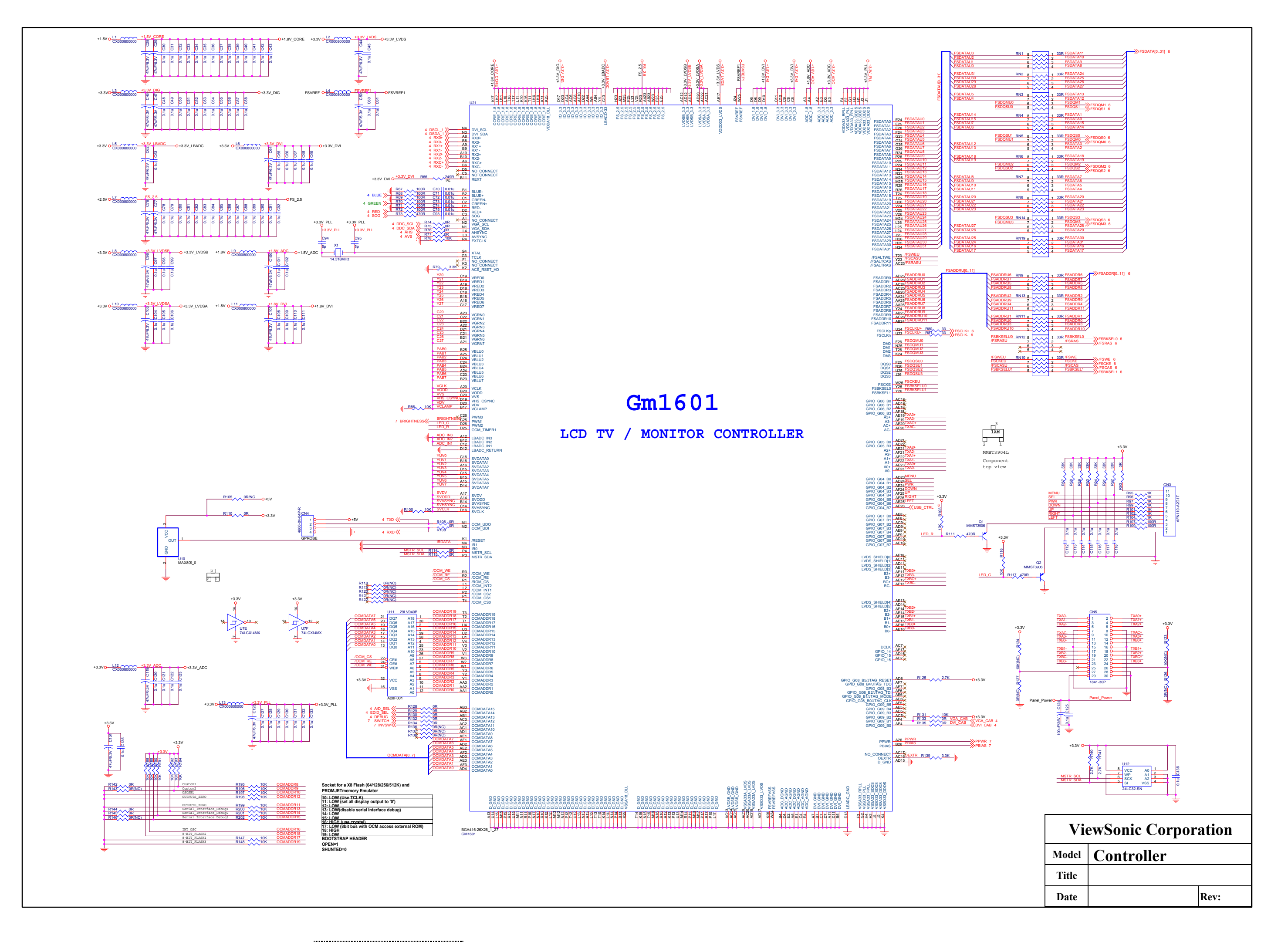

72

Confidential - Do Not Copy

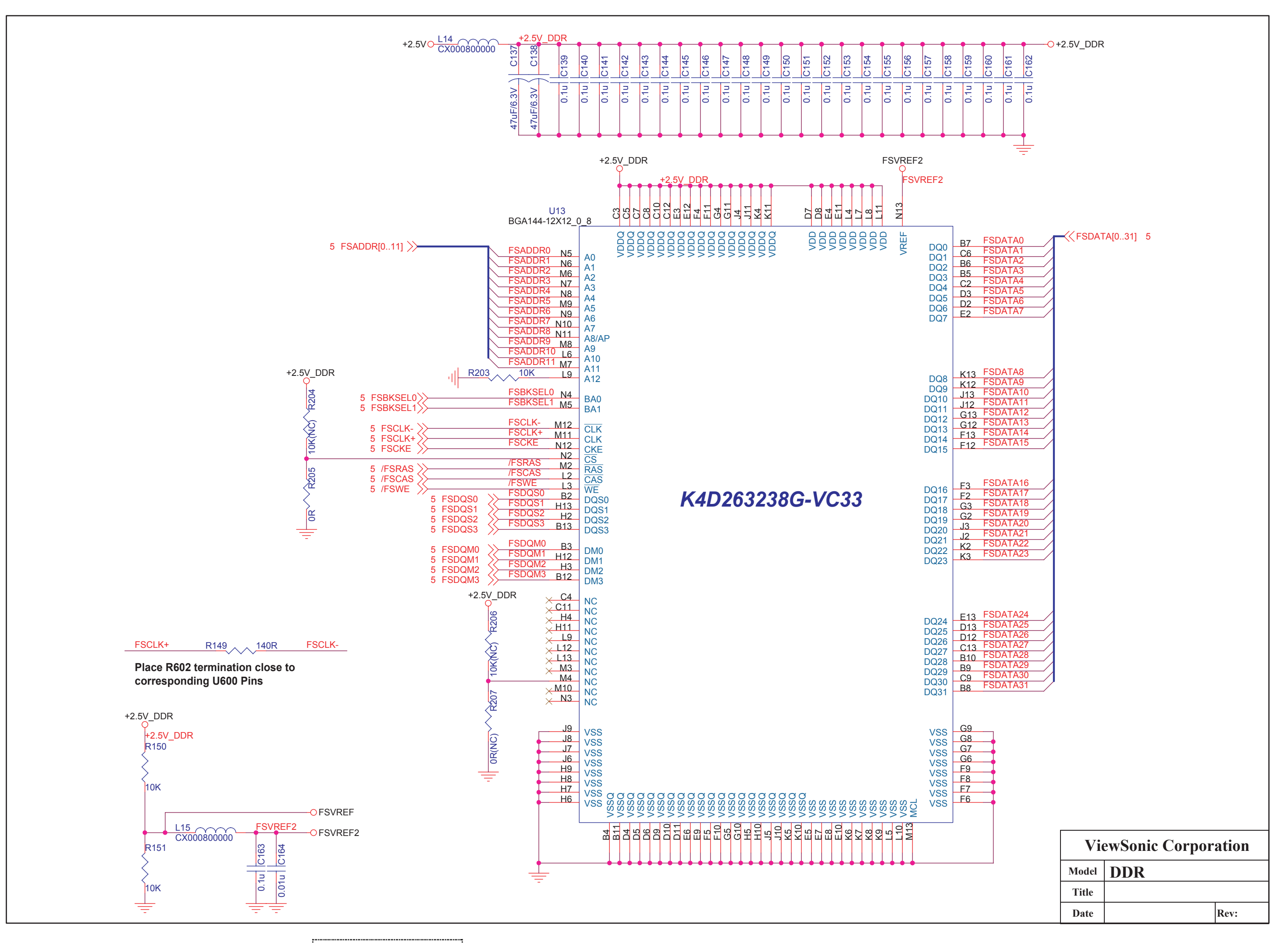

73 Confidential - Do Not Copy

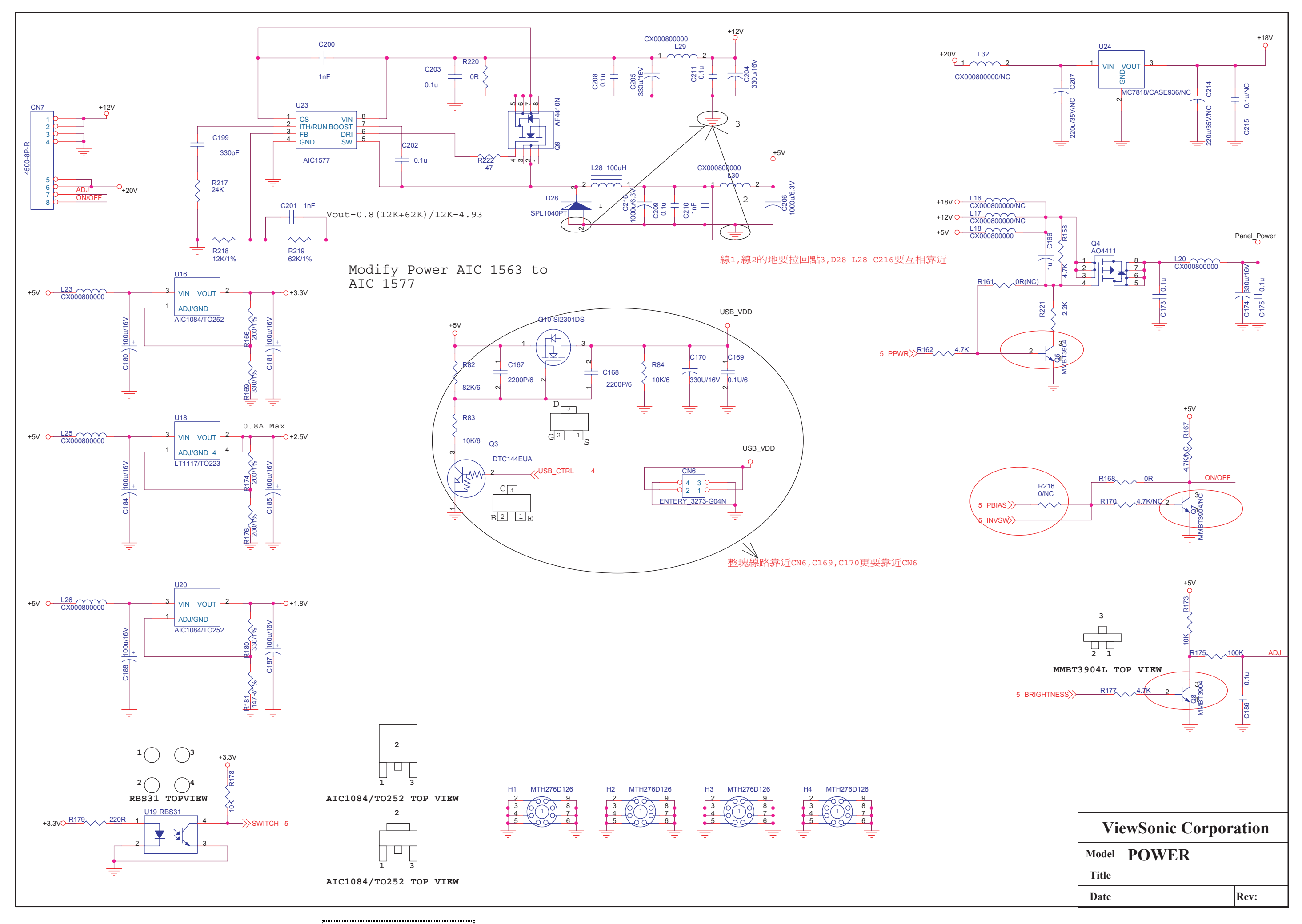

74 Confidential - Do Not Copy

## 11. PCB Layout Diagrams

11.1 **BOTTOM** 

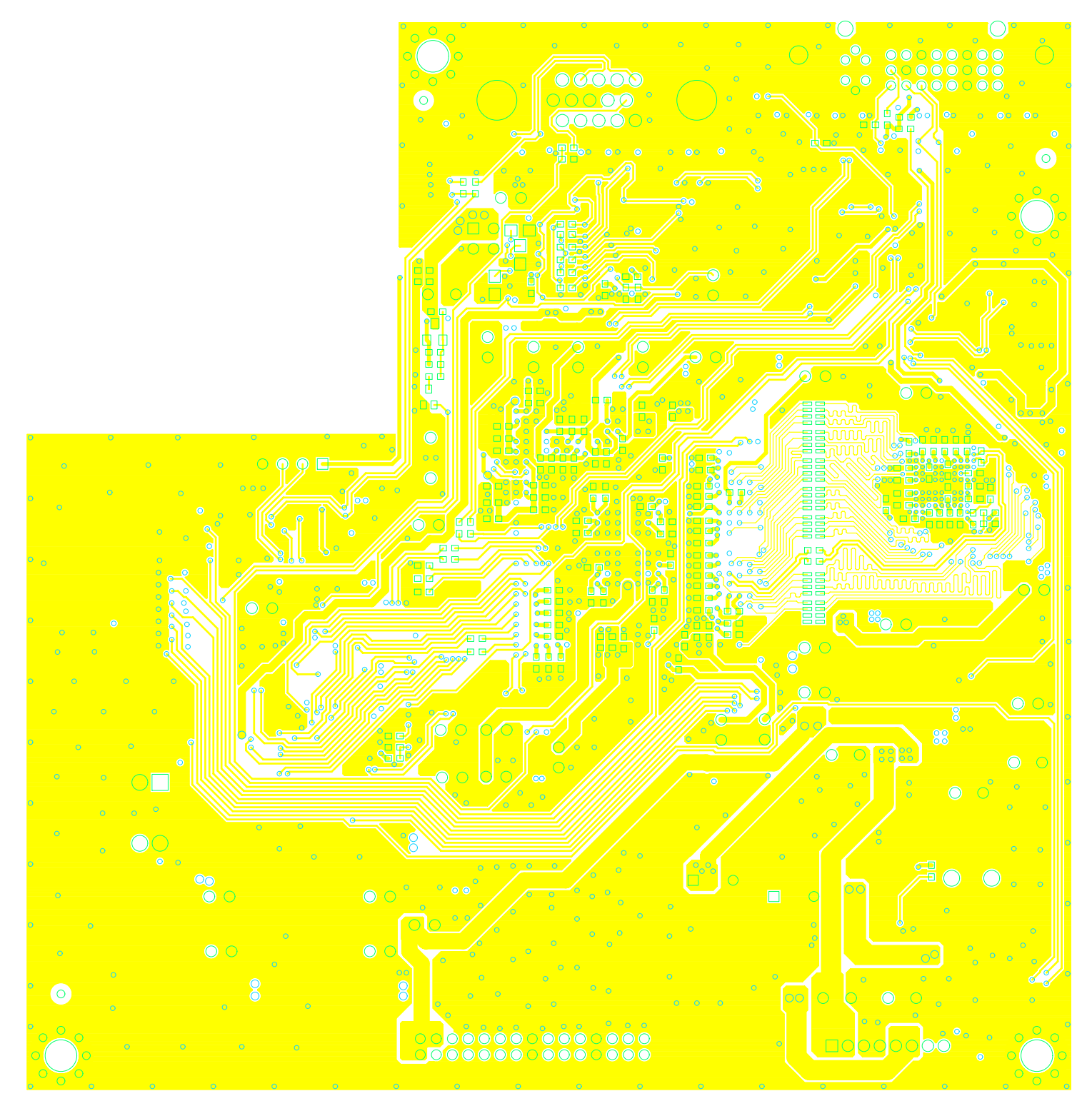

11.2 MK\_TOP

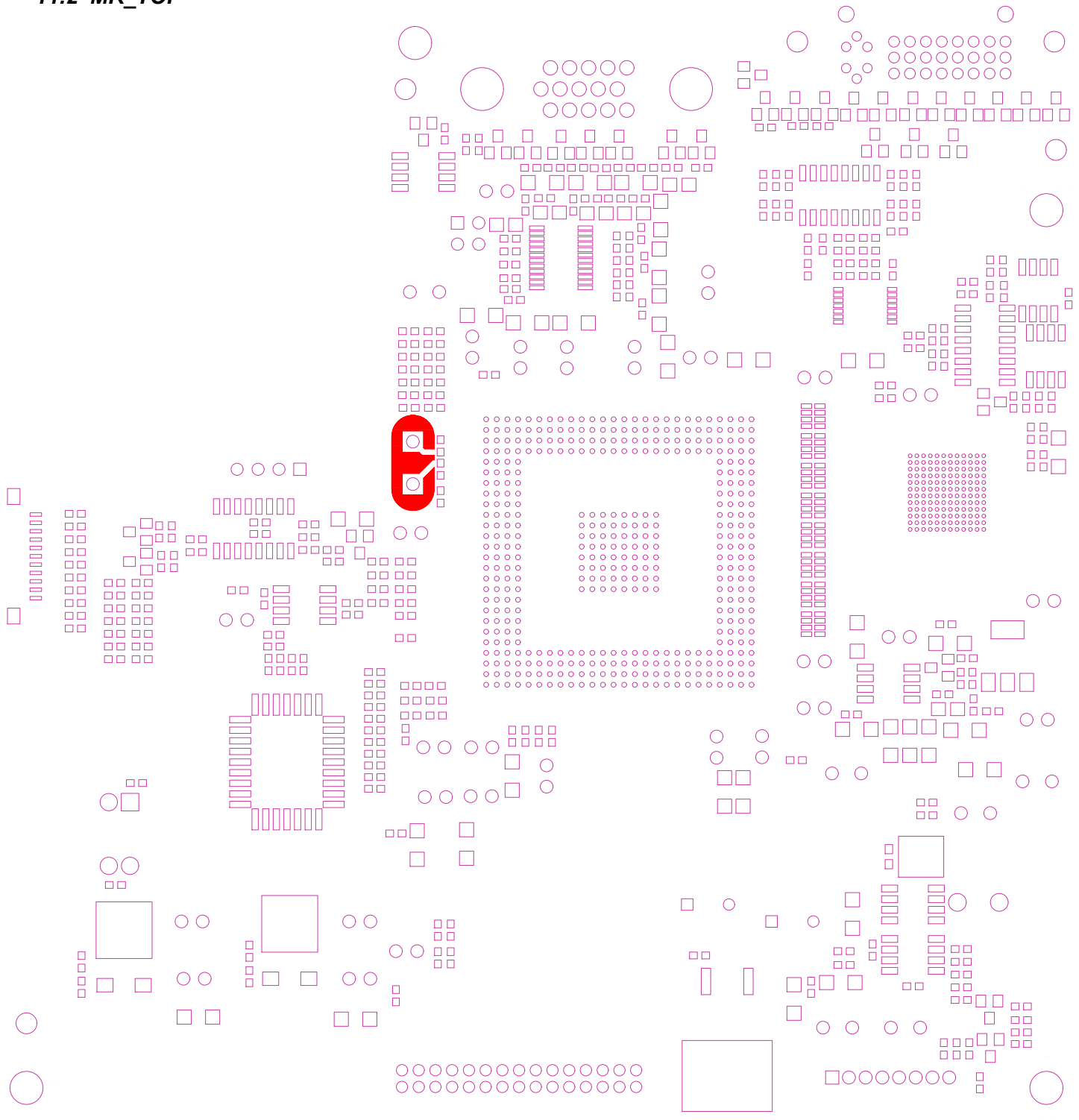

76

VP2130b-1

11.3 PAD\_TOP

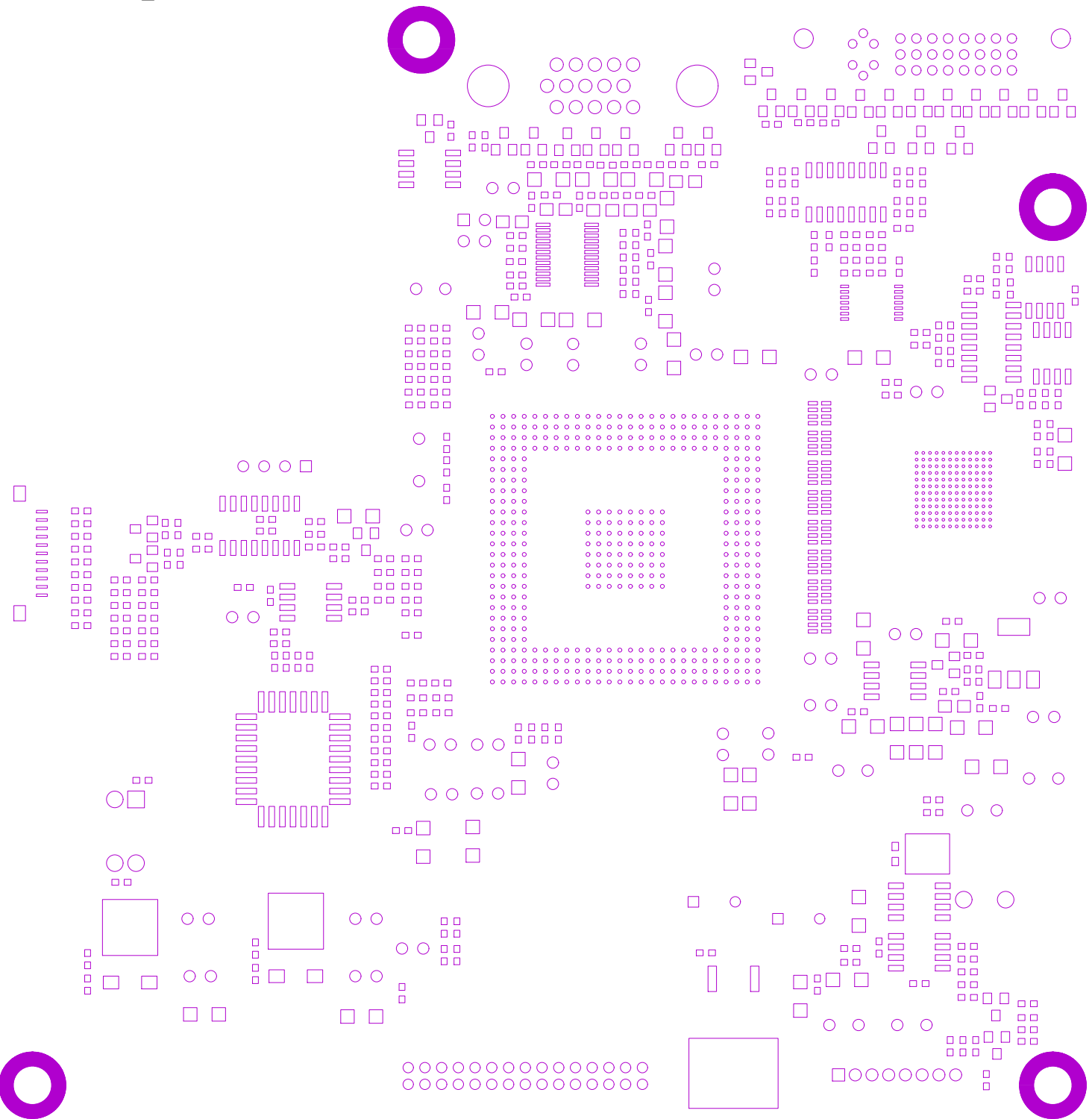

**Viewsonic Corporation** 

Confidential - Do Not Copy

77

VP2130b-1

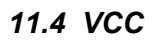

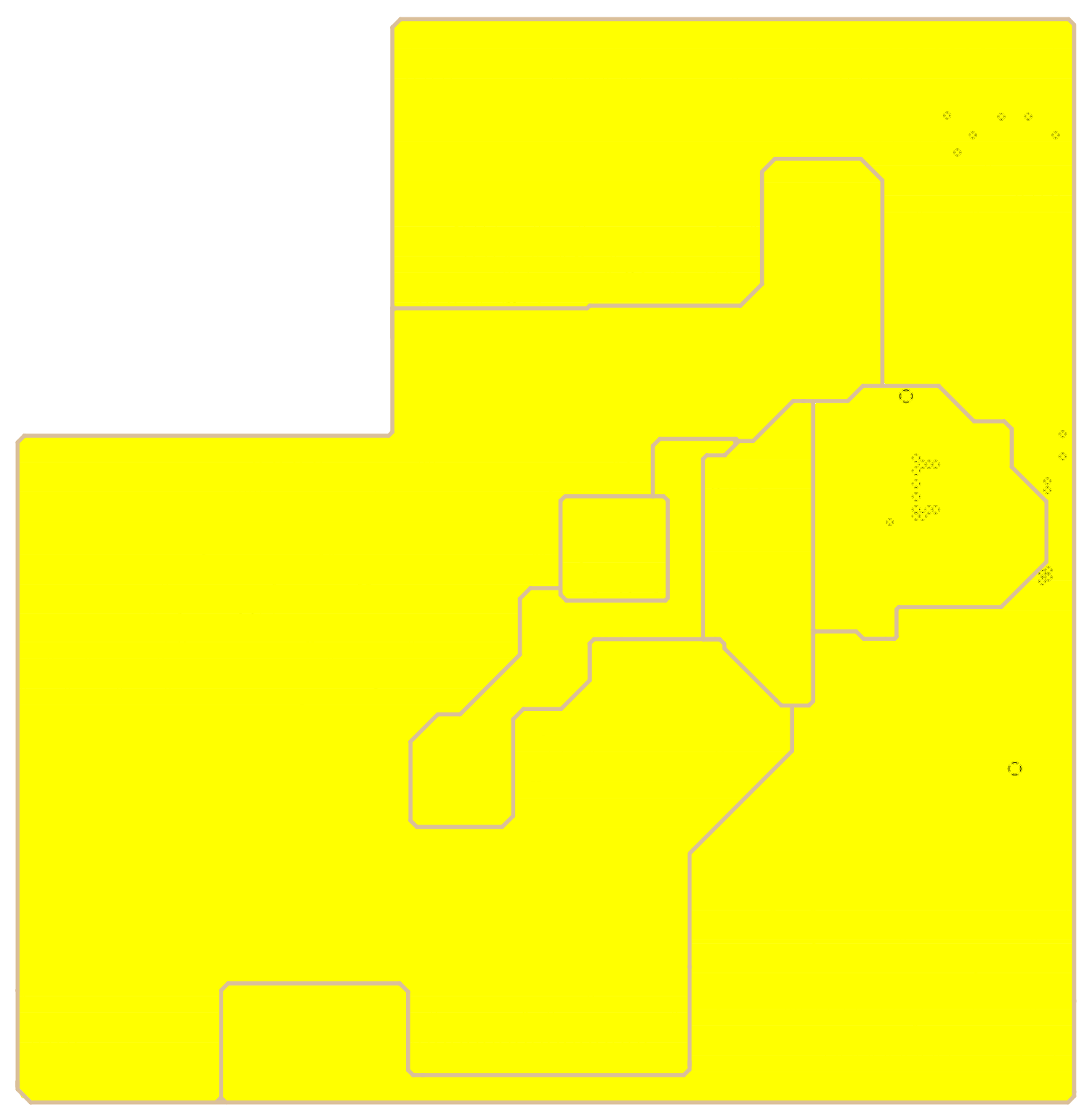

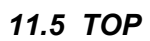

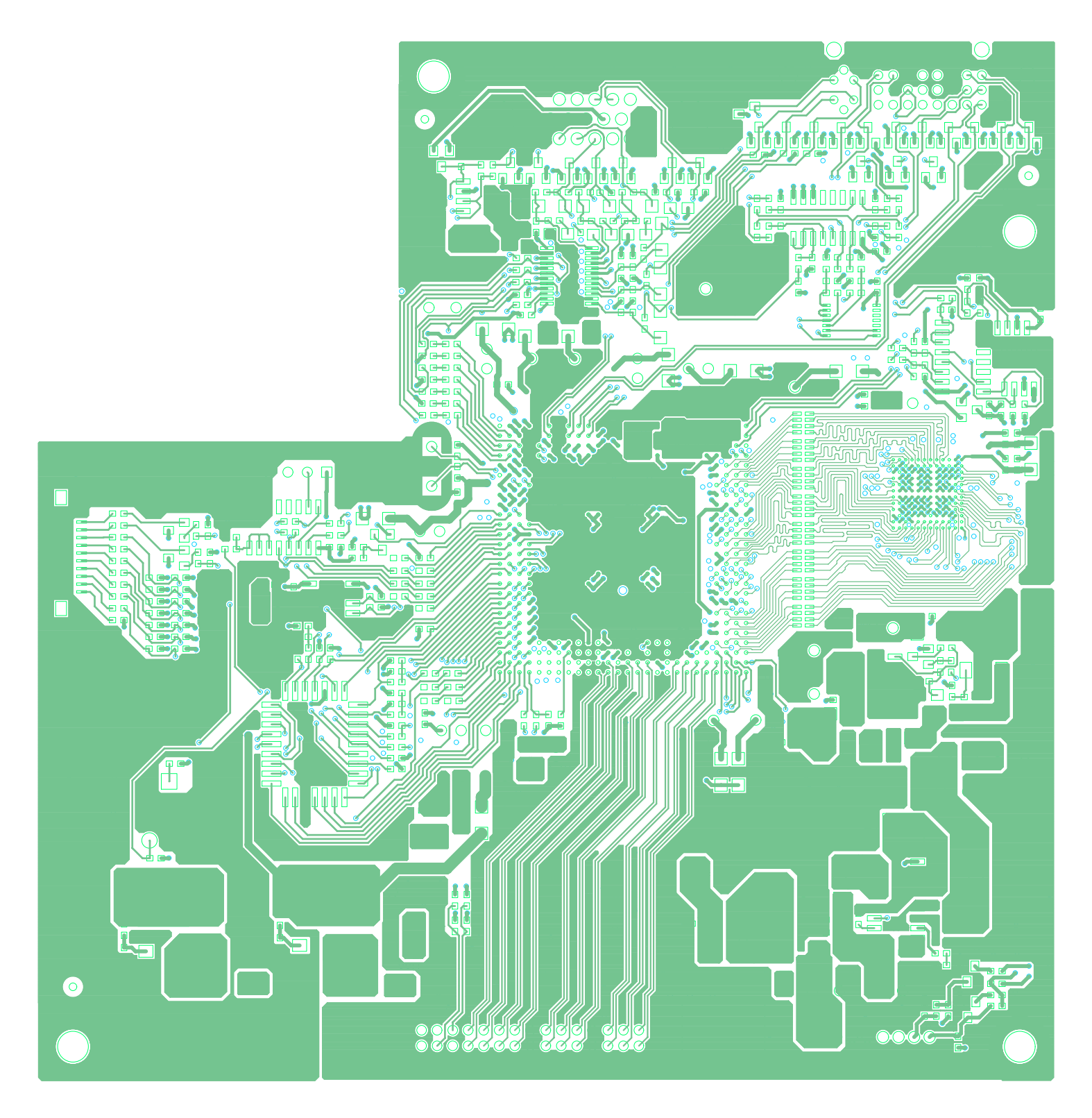

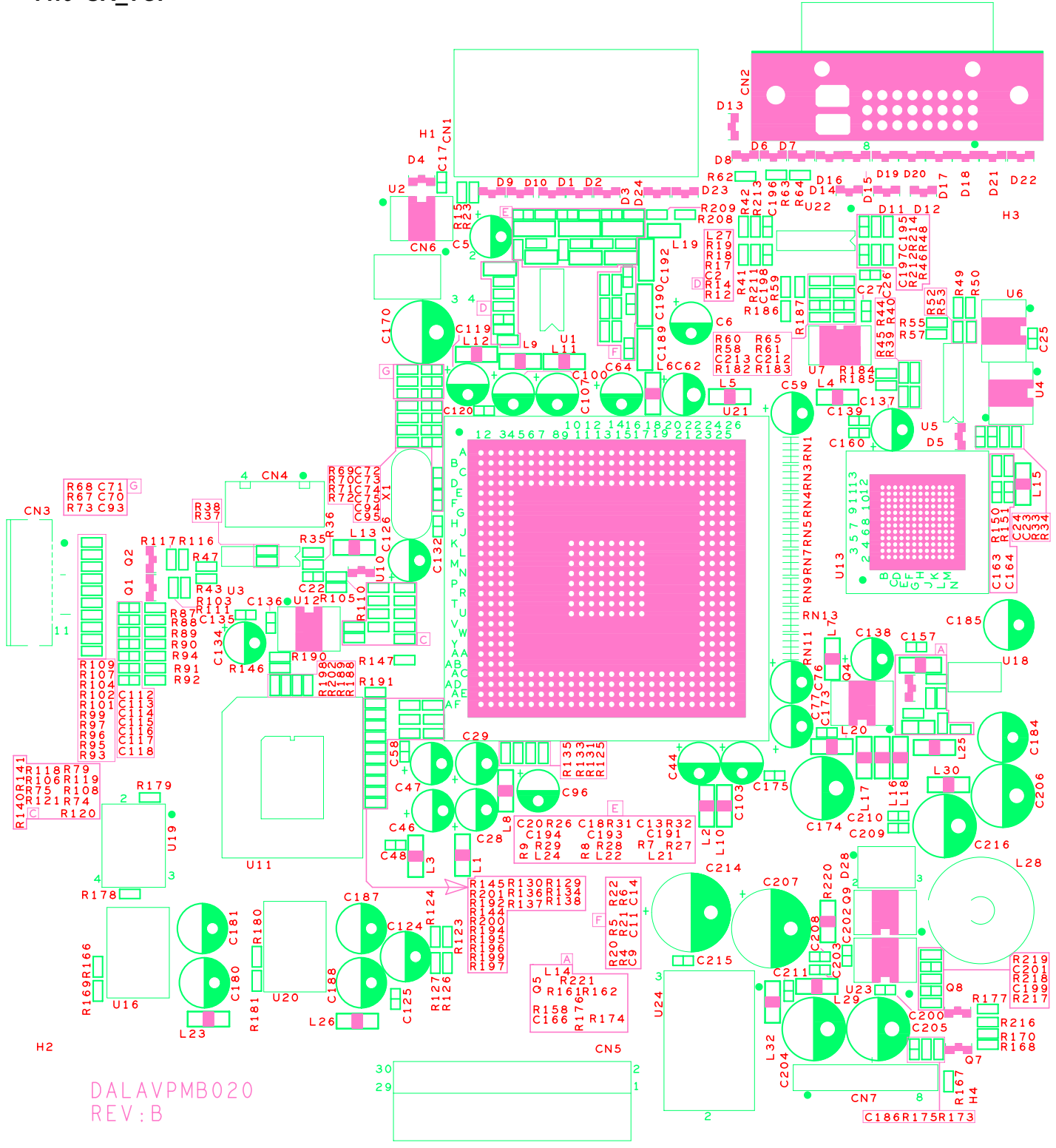

#### **Viewsonic Corporation**

80

VP2130b-1

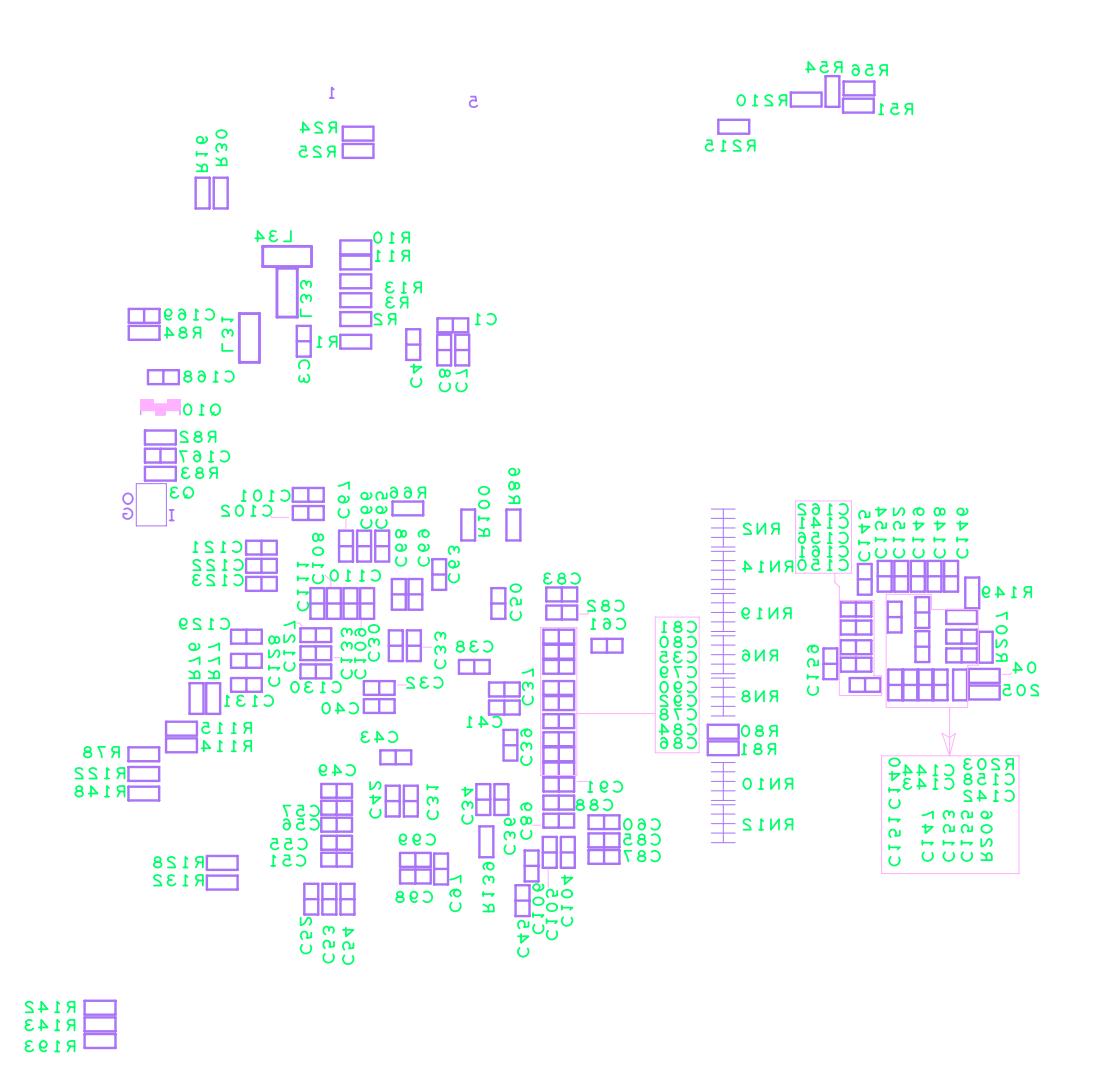

RSSS

# \* Reader's Response\*

Dear Readers:

Thank you in advance for your feedback on our Service Manual, which allows continuous improvement of our products. We would appreciate your completion of the Assessment Matrix below, for return to ViewSonic Corporation.

### Assessment

**A.** What do you think about the content of this Service Manual?

| Unit                                        | Excellent | Good | Fair | Bad |
|---------------------------------------------|-----------|------|------|-----|
| 1. Precautions and Safety Notices           |           |      |      |     |
| 2. Specification                            |           |      |      |     |
| 3. Front Panel Function Control Description |           |      |      |     |
| 4. Circuit Description                      |           |      |      |     |
| 5. Adjustment Procedure                     |           |      |      |     |
| 6. Troubleshooting Flow Chart               |           |      |      |     |
| 7. Recommended Spare Parts List             |           |      |      |     |
| 8. Exploded Diagram and Exploded Parts List |           |      |      |     |
| 9. Block Diagrams                           |           |      |      |     |
| 10. Schematic Diagrams                      |           |      |      |     |
| 11.PCB Layout Diagrams                      |           |      |      |     |

**B.** Are you satisfied with this Service Manual?

| Item                      | Excellent | Good | Fair | Bad |
|---------------------------|-----------|------|------|-----|
| 1. Service Manual Content |           |      |      |     |
| 2. Service Manual Layout  |           |      |      |     |
| 3. The form and listing   |           |      |      |     |

C. Do you have any other opinions or suggestions regarding this service manual?

### Reader's basic dada:

| Name:    | Title: |
|----------|--------|
| Company: |        |
| Add:     |        |
| Tel:     | Fax:   |
| E-mail:  |        |

After completing this form, please return it to ViewSonic Quality Assurance in the USA at facsimile 1-909-839-7943. You may also e-mail any suggestions to the Director, Quality Systems & Processes (marc.maupin@viewsonic.com)